# Guía Rápida del Sistema para la Consulta de Información Censal 2020 (SCINCE 2020)

El Sistema para la Consulta de Información Censal 2020 (SCINCE 2020), es una herramienta en línea que genera un mapa sociodemográfico del territorio nacional con un alto nivel de desagregación, a partir de la información del Censo de Población y Vivienda 2020.

# Secciones del Sistema

| 1. | Menú                      | Permite encontrar las opciones disponibles para trabajar, como<br>SCINCE 2020, Características avanzadas del SCINCE, Descarga del<br>SCINCE 2020 para escritorio y Guía Rápida SCINCE 2020.                                                       | Ver más |
|----|---------------------------|----------------------------------------------------------------------------------------------------|---------|
| 2. | Buscador<br>Q             | Permite localizar información referente a rasgos geográficos provenientes de las capas de información geográfica: entidades federativas, municipios o demarcaciones territoriales, localidades, metrópolis e indicadores incluidos en el sistema. | Ver más |
| 3. | ¿Sabías que?              | Sirve para conocer datos sobresalientes sobre los resultados<br>obtenidos en el Censo de Población y Vivienda 2020, así como<br>información relevante que data del primer Censo de Población<br>en México.                                        | Ver más |
| 4. | Temas<br>Verses<br>Factor | Es la agrupación temática de los indicadores disponibles en el<br>SCINCE 2020.                                                                                                    | Ver más |
| 5. | Lo más<br>buscado         | Visualiza los indicadores estadísticos con mayor número de consultas por parte de los usuarios del SCINCE 2020.                                                                                                    | Ver más |

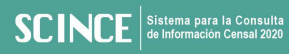

# Características avanzadas del SCINCE

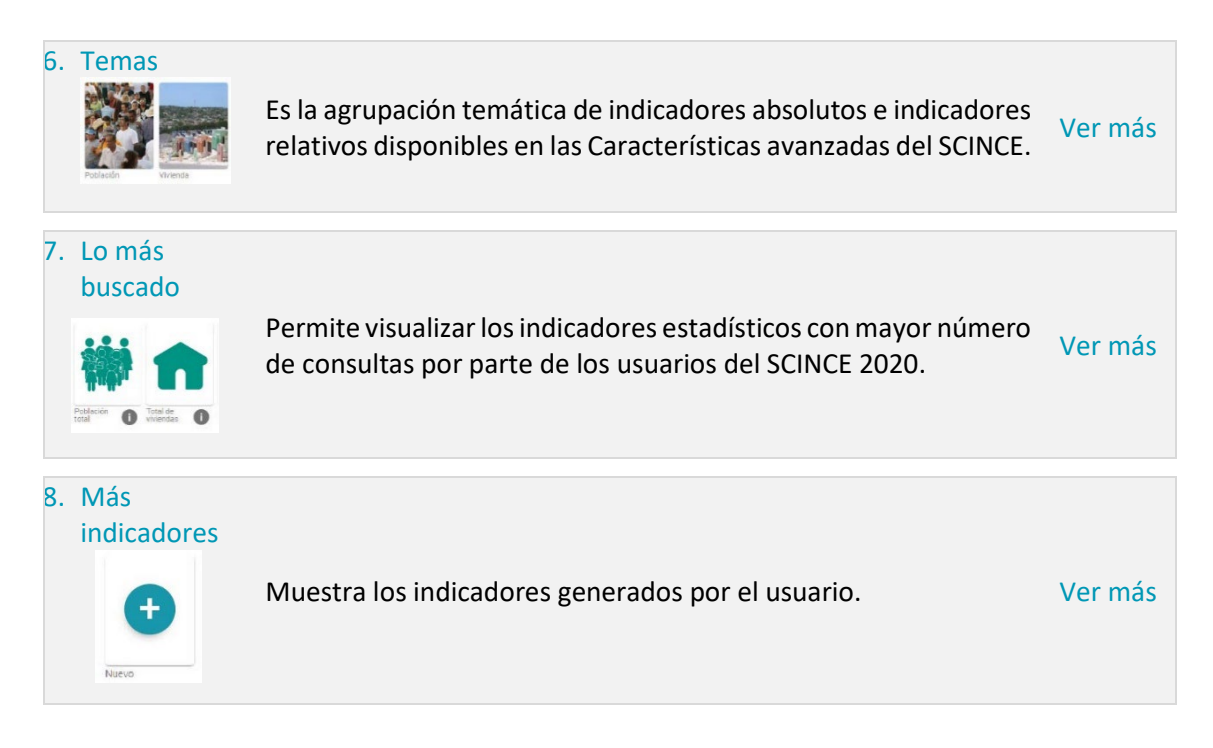

# Descarga del SCINCE 2020 para escritorio

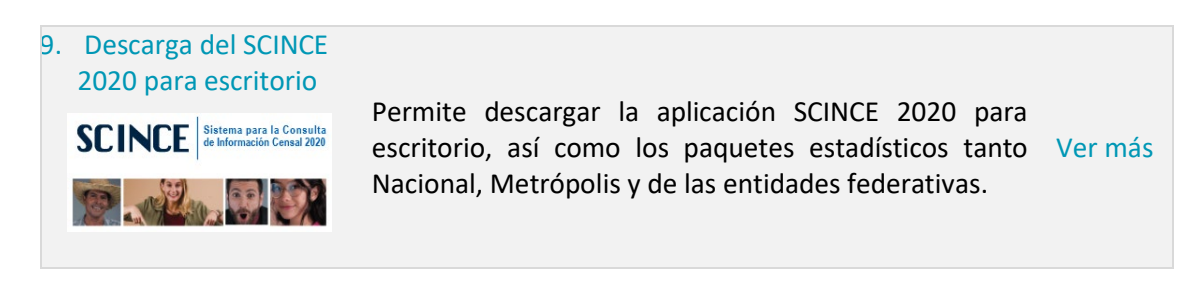

# 1. Menú

Permite encontrar las opciones disponibles para trabajar, como SCINCE 2020, Características avanzadas del SCINCE, Descarga del SCINCE 2020 para escritorio y Guía Rápida SCINCE 2020.

### ¿Cómo emplear la herramienta Menú?

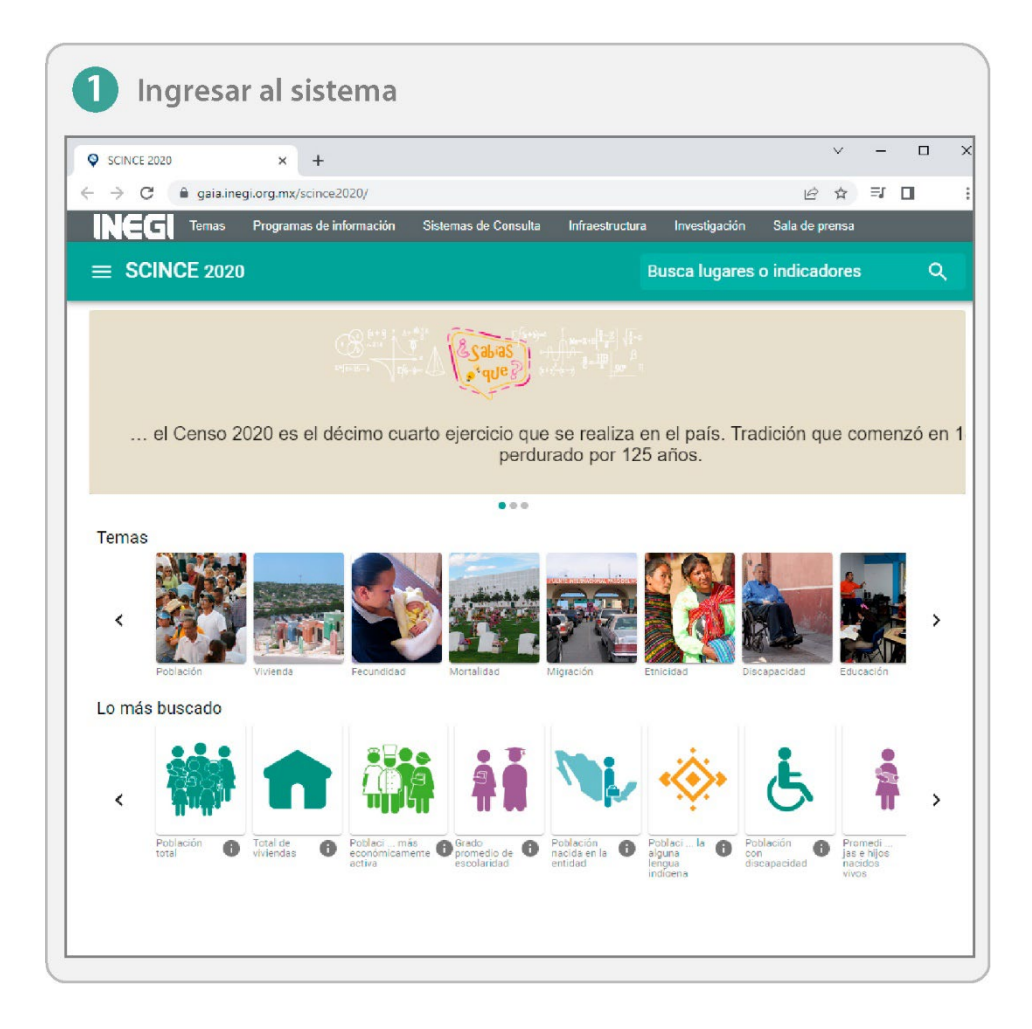

# 

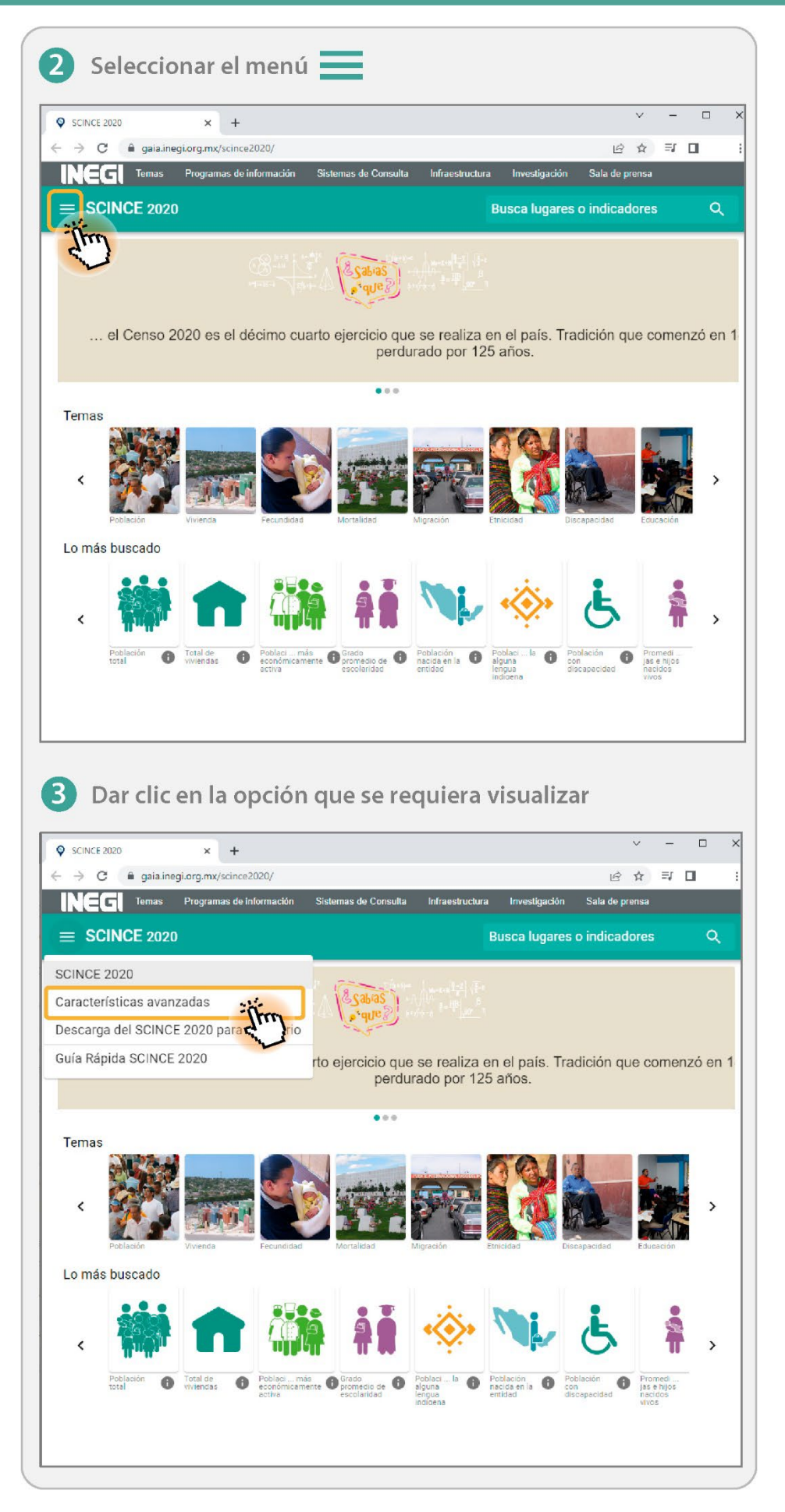

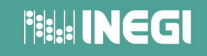

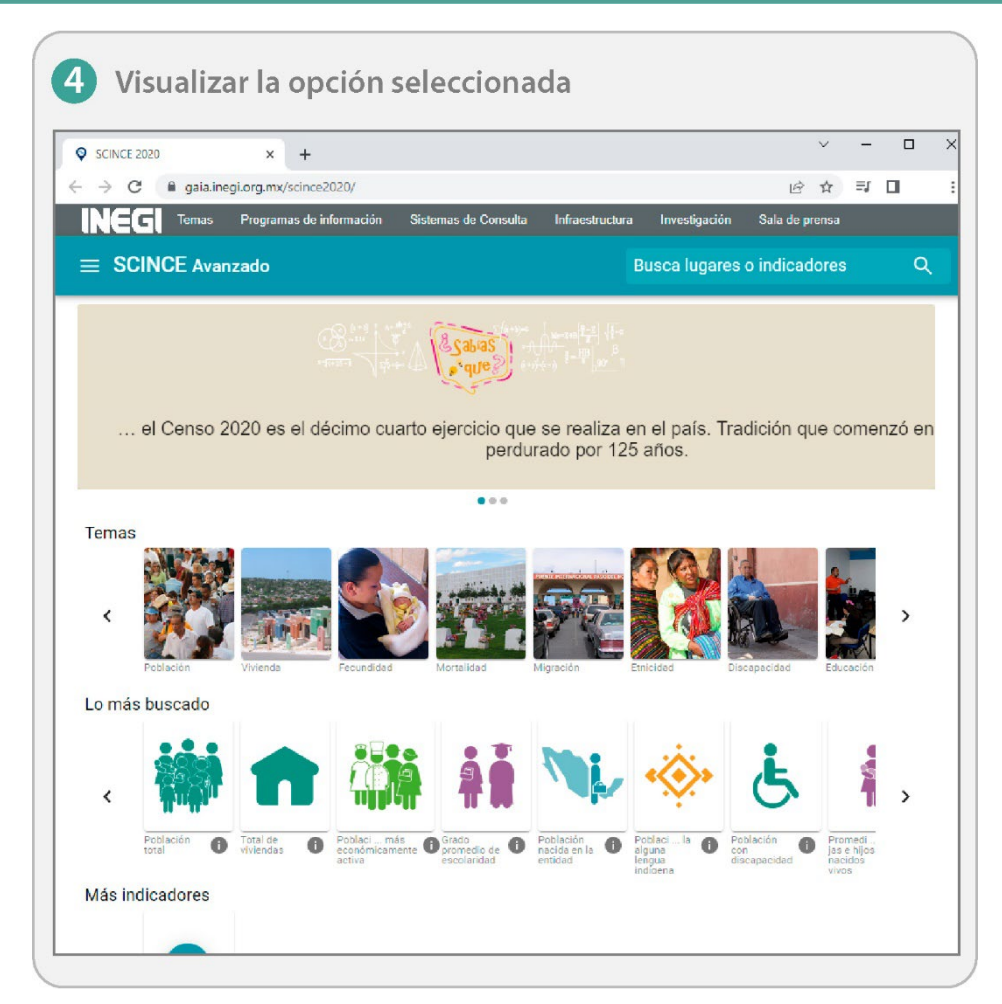

**Nota**: Para regresar al menú principal o cambiar de opción, pulsar el botón  $\leftarrow$  (retroceder), si se encuentra dentro de un tema o indicador, repetir las indicaciones.

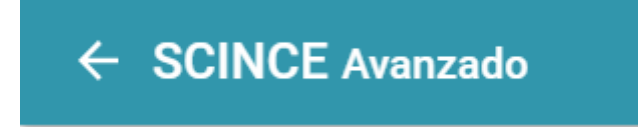

### SCINCE Sistema para la Consulta de Información Censal 2020

# 2. Buscador

Permite localizar información referente a rasgos geográficos provenientes de las capas de información geográfica:

- Entidades federativas.
- Municipios o demarcaciones territoriales.
- Localidades.
- Metrópolis.
- Indicadores incluidos en el sistema.

# ¿Dónde se ubica la herramienta para buscar en el Sistema?

Esta herramienta se encuentra ubicada en la parte superior derecha de la pantalla y se podrá

|                                                   | Busca lugares o indicadores | Q |
|---------------------------------------------------|-----------------------------|---|
| identificar mediante el símbolo con forma de lupa |                             |   |

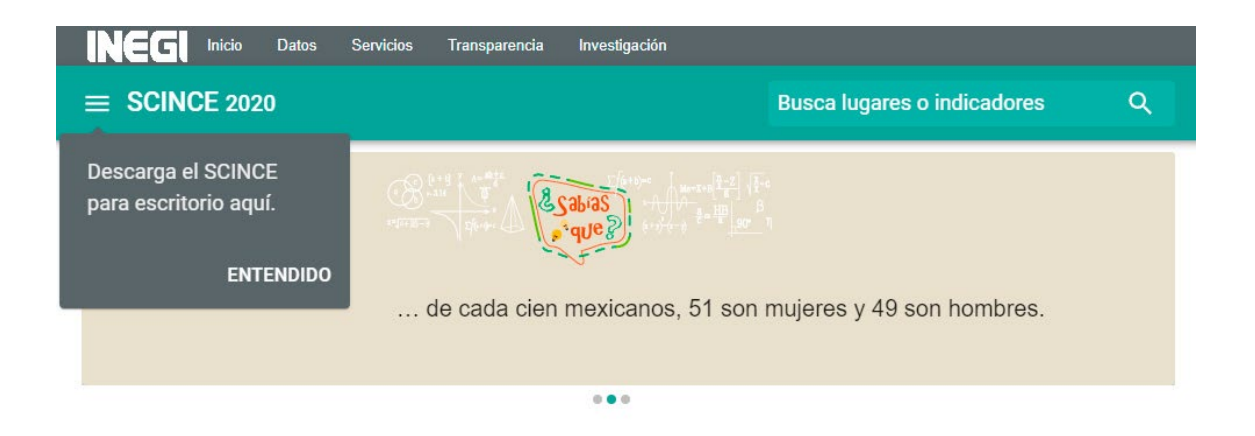

### ¿Cómo realizar una búsqueda?

**Ejemplo:** Generar una búsqueda de las casas con piso de tierra ubicadas en San Cristóbal de las Casas.

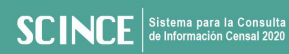

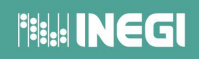

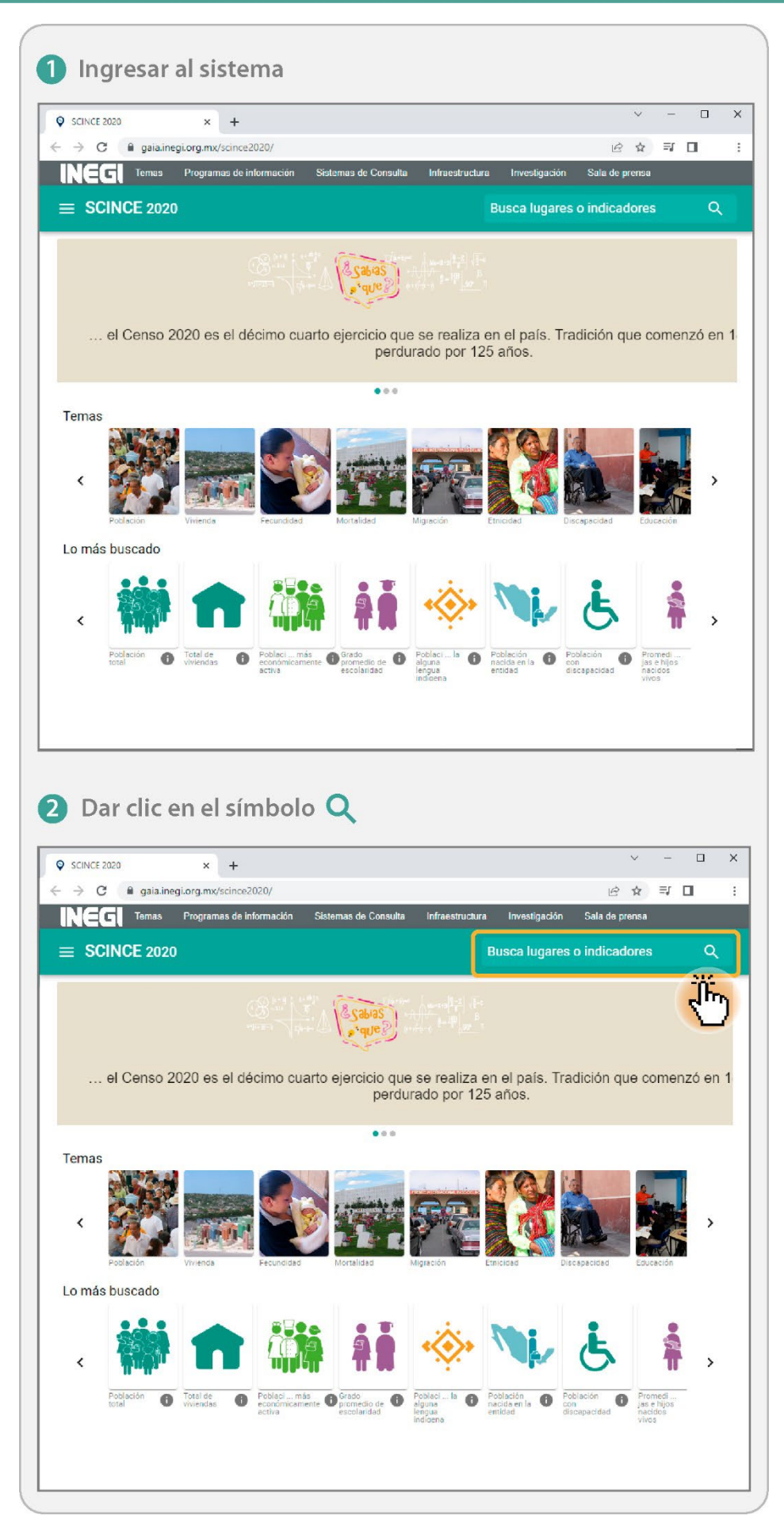

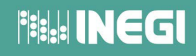

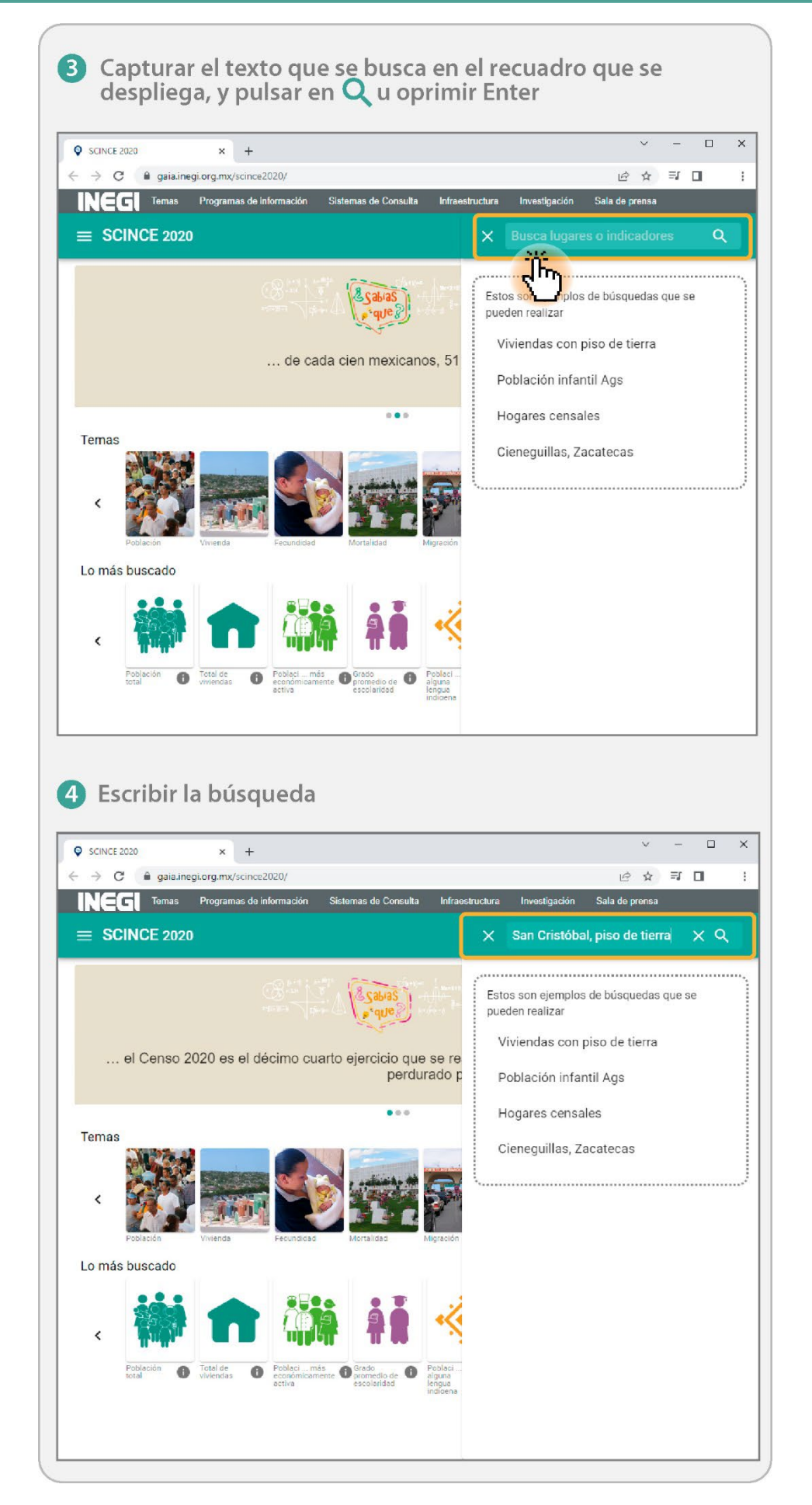

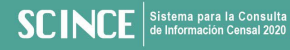

# 

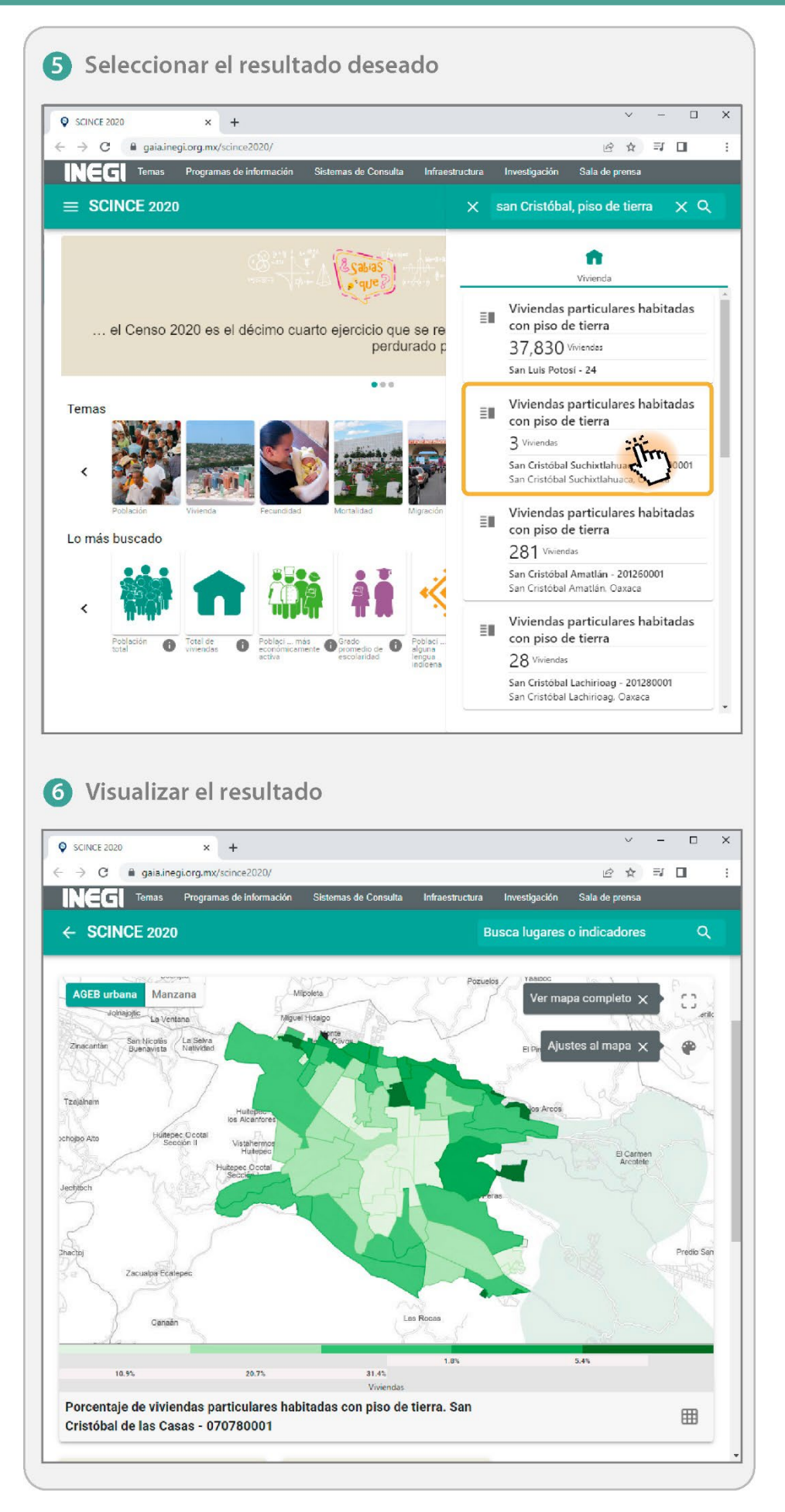

# 3. ¿Sabías que?

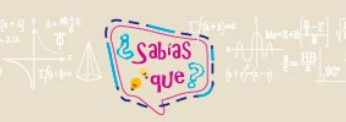

.. el Censo 2020 permite conocer la dimensión, estructura y ubicación de la población, además de sus socioeconómicas y culturales.

Sirve para conocer datos sobresalientes sobre los resultados obtenidos en el Censo de Población y Vivienda 2020, así como información relevante que data del primer Censo de Población en México, el cual se realizó en 1895 y cuyo ejercicio se implementó con el fin de conocer el número de habitantes que tenía la República Mexicana y sus características.

...

... el Censo 2020 es el décimo cuarto ejercicio que se realiza en el país.
Tradición que comenzó en 1895 y que ha perdurado por 125 años.

... el Censo 2020 permite conocer la dimensión, estructura y ubicación de la población, además de sus características socioeconómicas y culturales.

... de cada cien mexicanos, 51 son mujeres y 49 son hombres.

# 4. Temas

Es la agrupación temática de los indicadores disponibles en el SCINCE 2020, los cuales están distribuidos por trece temas.

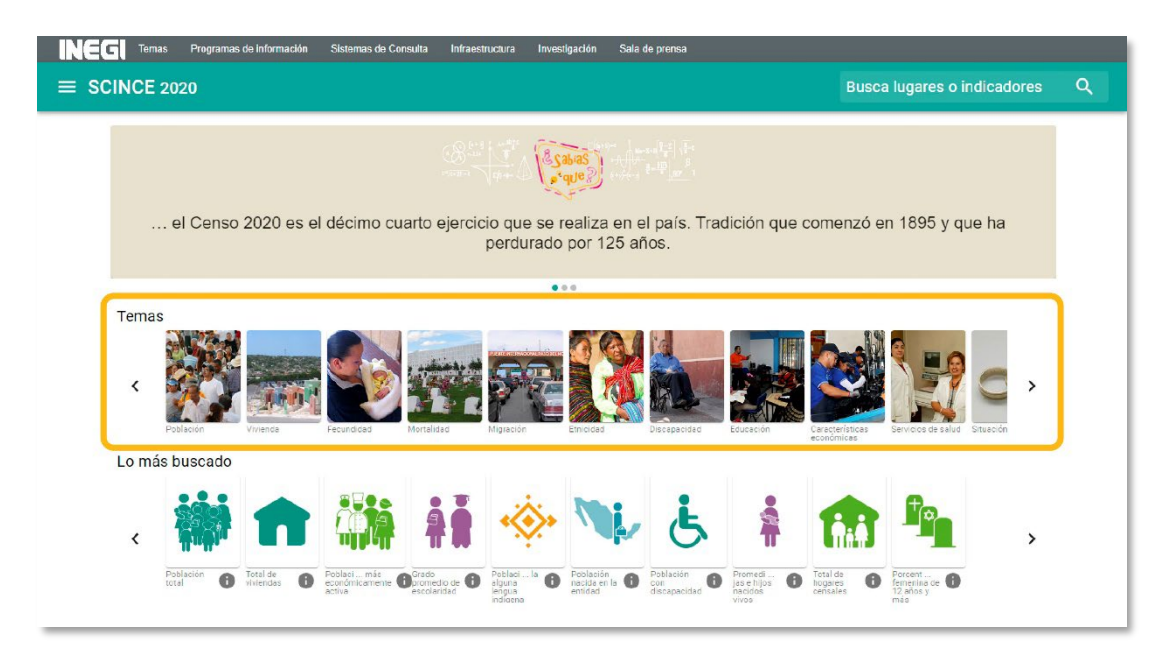

#### Temas

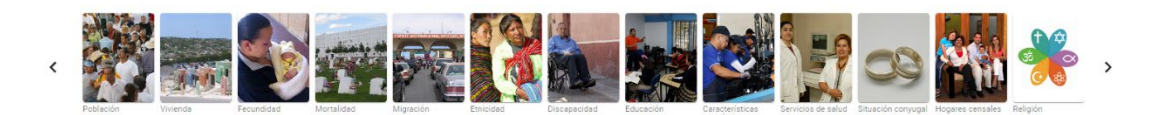

#### Población

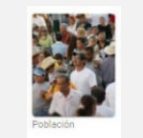

Brinda información general de la estructura por edad y sexo de la población.

#### Vivienda

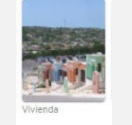

Brinda información de las características básicas, acceso a servicios y disponibilidad de bienes y TIC.

#### Fecundidad

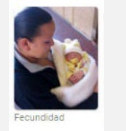

Proporciona información sobre el número de hijos nacidos vivos de las mujeres de 12 y más años.

#### Mortalidad

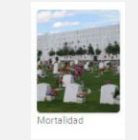

Permite analizar el porcentaje de hijos fallecidos de las mujeres de 12 años y más.

#### Migración

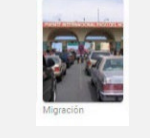

La principal determinante de la distribución territorial de las poblaciones se identifica en los cambios de residencia que Ver más efectúan las personas dentro de sus fronteras.

#### Etnicidad

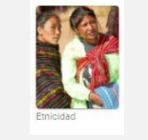

Brinda el número de personas que hablan lengua indígena y a las que se autoreconocen como afromexicanas o Ver más afrodescendientes.

#### Discapacidad

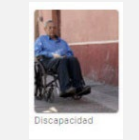

Presenta el número de personas con alguna limitación, con alguna discapacidad o con algún problema o condición mental.

#### Educación

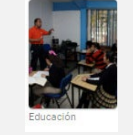

Aporta información sobre la condición de alfabetismo, la asistencia escolar de la población y los años escolares aprobados.

#### Características económicas

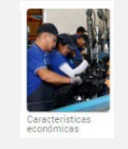

Suministra información sobre el monto de población de 12 años y más de edad, según su condición de actividad.

### 

# 

#### Servicios de salud

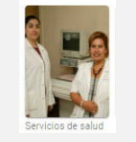

Provee el monto de personas afiliadas a servicios de salud por institución.

#### Situación conyugal

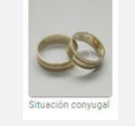

Provee datos para conocer el total de personas casadas, solteras, viudas, divorciadas o separadas.

#### **Hogares censales**

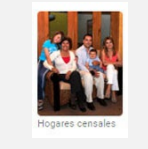

Brinda información sobre las relaciones de parentesco de las personas que habitan en la vivienda.

#### Religión

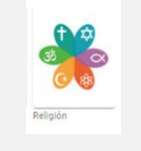

Presenta datos cuantitativos sobre la población según la religión declarada.

# Tema Población

#### Título del tema

Indica el nombre y la descripción del tema seleccionado.

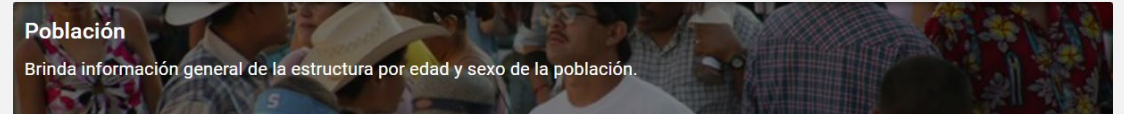

#### Herramientas del tema

Muestra las herramientas apropiadas en el tema Población.

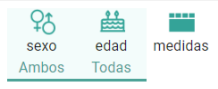

52

Sexo. Permite elegir información específica según el sexo, ya sea hombre o mujer.

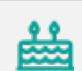

**Edad.** Suministra rangos de edad entre los distintos rangos que se manejan en los indicadores del Censo de Población y Vivienda 2020.

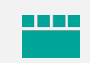

**Medidas.** Deja seleccionar algún tipo de medida, como relación hombres-mujeres, razón de dependencia, edad mediana e índice de envejecimiento.

**Nota**: Las opciones que se encuentren seleccionadas en cada herramienta, se mostrarán debajo de las mismas.

#### **Datos informativos**

Según las opciones seleccionadas dentro de las herramientas del tema, se visualizará la información correspondiente.

Población total 126 millones 014 mil 024 habitantes Selección geográfica Nacional 🖍

**I** 

Fuente: INEGI. Censo de Población y Vivienda. 2020.

**Selección geográfica.** Proporciona la selección del nivel geográfico en el cual se desea analizar la información referente al Marco Geoestadístico (nacional, entidad federativa, municipio o localidad) y Metrópolis (zona metropolitana, metrópoli municipal o zona conurbada).

 Filtro. Accede a la generación de búsquedas dependiendo del tipo de selección geográfica que se encuentre elegida; se puede capturar cualquier texto para ubicar con mayor facilidad la información que se desea.

**Indicadores.** Visualiza la información en valores absolutos y relativos, referente a los indicadores que contiene SCINCE 2020; la información se mostrará principalmente sobre el tema y tipo de corte que se encuentre seleccionado.

**Descarga.** Concede efectuar la descarga de todos los temas de SCINCE 2020 con los valores absolutos y relativos la información en formato tabular XLSX.

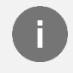

Información. Muestra información referente al indicador que se esté visualizando en pantalla.

#### Visualización del mapa

Por defecto, el mapa inicia con una desagregación por entidad federativa, basada en todas las opciones que se encuentran seleccionadas en cada una de las herramientas del tema.

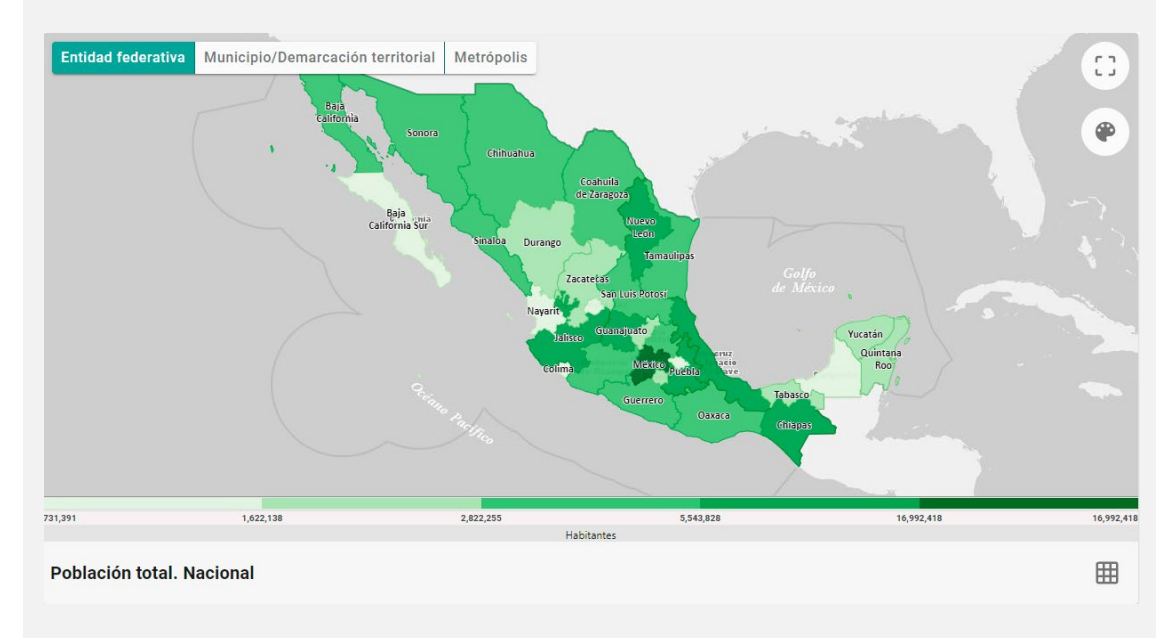

#### Herramientas de visualización

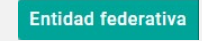

Entidad Federativa. Activa el mapa de cloropletas a nivel estatal.

Municipio/Demarcación territorial

**Municipio/Demarcación territorial.** Activa el mapa de cloropletas a nivel municipal o demarcación territorial.

Metrópolis Metrópolis. Activa el mapa de coropletas a nivel metrópolis.

| SCINCE | Sistema para la Consulta<br>de Información Censal 2020                                                                                                    |
|--------|----------------------------------------------------------------------------------------------------|
|        | Ver mapa completo. Accede a la visualización del mapa en toda la pantalla, de manera que se pueda mostrar la información hasta nivel calle; según el corte que se tenga seleccionado, se podrá llegar a consultar información hasta nivel manzana, pulsando el objeto geográfico de interés.                     |
|        | <ul> <li>Transparencia. Permite controlar el nivel de transparencia del mapa de coropletas para observar la información del mapa hasta nivel calle.</li> <li>+</li> <li>Acercar / Alejar. Deja realizar acercamientos o alejamientos de la zona visible para trabajar un área en particular del mapa.</li> </ul> |
|        | <b>Color.</b> Permite el cambio del color del mapa de coropletas donde se podrá elegir entre varios colores disponibles.                                                                                                    |
|        | Tabulado. Posibilita visualizar la información estadística asociada al mapa actual de manera tabular.                                                                                                    |
|        | Descarga. Concede efectuar la descarga de información tabular en los formatos XLSX o CSV.                                                                                                    |

#### Información gráfica

Gráficos que se generan de acuerdo con las opciones elegidas en las herramientas del tema.

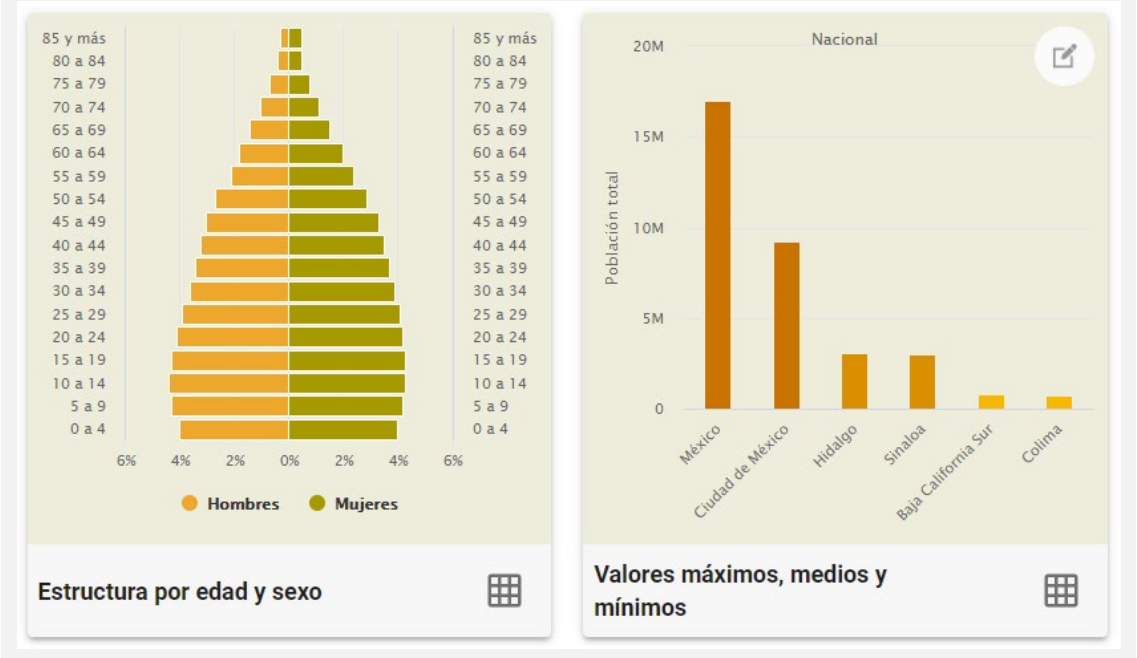

- El primer gráfico puede ser representado mediante una pirámide de población o una gráfica de barras o de pastel, esto dependerá de la información que se haya seleccionado para visualizar.
- El segundo gráfico presenta una gráfica de barras, la cual muestra las dos áreas geográficas con mayor valor en el indicador, las dos con el valor medio y las dos con el valor más bajo; esta información será con base en el tipo de desagregación que se tenga seleccionado dentro de dicho gráfico.

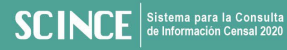

#### Herramientas gráficas

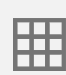

Tabulado. Posibilita desplegar los datos estadísticos asociados al gráfico.

| U | Descarga. | Concede | efectuar | la | descarga | de | información | tabular | en | los |
|---|-----------|---------|----------|----|----------|----|-------------|---------|----|-----|

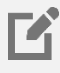

**Desagregación.** Proporciona la selección del nivel de desagregación del indicador del gráfico de valores máximos, medios y mínimos; las opciones a elegir dependerán del corte que se tenga en la información dentro del temático.

#### Información comparativa de los censos 2010-2020

formatos XLSX o CSV.

Muestra, en algunos casos, la comparativa del Censo 2010 y el Censo 2020; esto dependerá de las opciones elegidas dentro de las herramientas del tema.

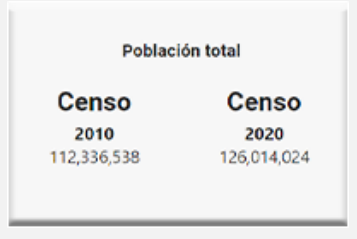

#### Indicadores relacionados

Muestra las sugerencias que pueden ser de interés para el usuario, basadas en la consulta actual que encuentra visible tanto en el mapa de coropletas como en los gráficos.

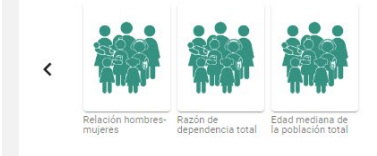

# **Tema Vivienda**

#### Título del tema

Indica el nombre y la descripción del tema seleccionado. **Vivienda** Brinda información de las características básicas, acceso a servicios y disponibilidad de bienes y TIC.

#### Herramientas del tema

Muestra las herramientas apropiadas en el tema Vivienda.

| Condición d<br>Total de | Pisos Cuartos Dormitorios Electricidad, Bienes y TIC                                                                                                    |  |  |  |
|-------------------------|----------------------------------------------------------------------------------------------------|--|--|--|
|                         | <b>Condición de habitación, tipo y clase de vivienda.</b> Deja seleccionar entre viviendas particulares habitadas, deshabitadas, de uso temporal y por ocupantes en viviendas particulares.                                                                                                    |  |  |  |
|                         | Pisos. Contiene la opción de viviendas particulares habitadas con piso de tierra.                                                                                                    |  |  |  |
|                         | <b>Cuartos.</b> Permite seleccionar las viviendas según la cantidad de cuartos, así como ocupantes por cuarto.                                                                                                    |  |  |  |
|                         | <b>Dormitorios.</b> Concede seleccionar las viviendas según la cantidad de dormitorios, así como aquellas que cuentan con más de 2.5 ocupantes por dormitorio.                                                                                                    |  |  |  |
| <b>e</b>                | <b>Electricidad, agua y saneamiento.</b> Permite optar por las viviendas que disponen o carecen de servicios como: agua entubada, drenaje, energía eléctrica, excusado o sanitario, tinaco y cisterna o aljibe, así como también permite seleccionar el número de ocupantes en dichas viviendas. |  |  |  |
|                         | <b>Bienes y TIC.</b> Posibilita seleccionar las viviendas que disponen o carecen de diversos electrodomésticos, así como del uso de tecnologías de la información y de la comunicación (TIC).                                                                                                    |  |  |  |
|                         |                                                                                                    |  |  |  |

Nota: Las opciones que se encuentren seleccionadas en cada herramienta, se mostrarán debajo de las mismas.

#### **Datos informativos**

Según las opciones seleccionadas dentro de las herramientas del tema, se visualizará la información correspondiente.

Total de viviendas 43 millones 903 mil 443 viviendas Selección geográfica Nacional 🖍 Fuente: INEOL Cenes de Población y Uvienda. 2020.

10

**Selección geográfica.** Proporciona la selección del nivel geográfico en el cual se desea analizar la información referente al Marco Geoestadístico (nacional, entidad federativa, municipio o localidad) y Metrópolis (zona metropolitana, metrópoli municipal o zona conurbada).

Filtro. Accede a la generación de búsquedas dependiendo del tipo de selección geográfica que se encuentre elegida; se puede capturar cualquier texto para ubicar con mayor facilidad la información que se desea.

**Indicadores.** Visualiza la información en valores absolutos y relativos, referente a los indicadores que contiene SCINCE 2020; la información se mostrará principalmente sobre el tema y tipo de corte que se encuentre seleccionado.

**Descarga.** Concede efectuar la descarga de todos los temas de SCINCE 2020 con los valores absolutos y relativos la información en formato tabular XLSX.

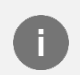

**Información.** Muestra información referente al indicador que se esté visualizando en pantalla.

#### Visualización del mapa

Por defecto, el mapa inicia con una desagregación por entidad federativa, basada en todas las opciones que se encuentran seleccionadas en cada una de las herramientas del tema.

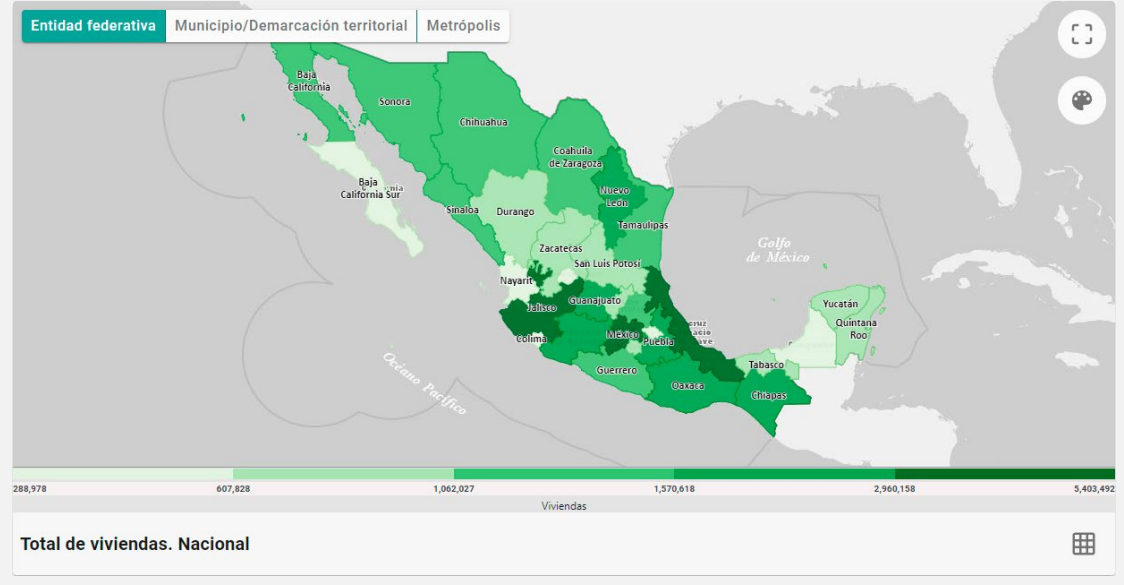

#### Herramientas de visualización

| Entidad federativa                                                                                                    |                                                                                                    |  |  |  |  |
|----------------------------------------------------------------------------------------------------|----------------------------------------------------------------------------------------------------|--|--|--|--|
| Entidad Federativa. Activa el mapa de cloropletas a nivel estatal.                                                                                                    |                                                                                                    |  |  |  |  |
| Municipio/Dem                                                                                                    | narcación territorial                                                                                                    |  |  |  |  |
|                                                                                                    | Municipio/Demarcación territorial. Activa el mapa de cloropletas a nivel municipal o demarcación territorial.                                                                         |  |  |  |  |
| Metrópolis                                                                                                    | Metrópolis. Activa el mapa de coropletas a nivel metrópolis.                                                                                                    |  |  |  |  |
| Ver mapa completo. Accede a la visualización del mapa en toda la pantalla, de m<br>que se pueda mostrar la información hasta nivel calle; según el corte que se<br>seleccionado, se podrá llegar a consultar información hasta nivel manzana, pul<br>el objeto geográfico de interés. |                                                                                                    |  |  |  |  |
|                                                                                                    | <ul> <li>Transparencia</li> <li>Transparencia. Permite controlar el nivel de transparencia del mapa de coropletas para observar la información del mapa hasta nivel calle.</li> </ul> |  |  |  |  |
|                                                                                                    | - Acercar / Alejar. Deja realizar acercamientos o alejamientos de la zona visible para trabajar un área en particular del mapa.                                                       |  |  |  |  |
|                                                                                                    | <b>Color.</b> Permite el cambio del color del mapa de coropletas donde se podrá elegir entre varios colores disponibles.                                                              |  |  |  |  |
|                                                                                                    | Tabulado. Posibilita visualizar la información estadística asociada al mapa actual de manera tabular.                                                                                 |  |  |  |  |
|                                                                                                    | - Descarga. Permite realizar la descarga de información tabular en los formatos XLSX o CSV.                                                                                           |  |  |  |  |

# 

#### Información gráfica

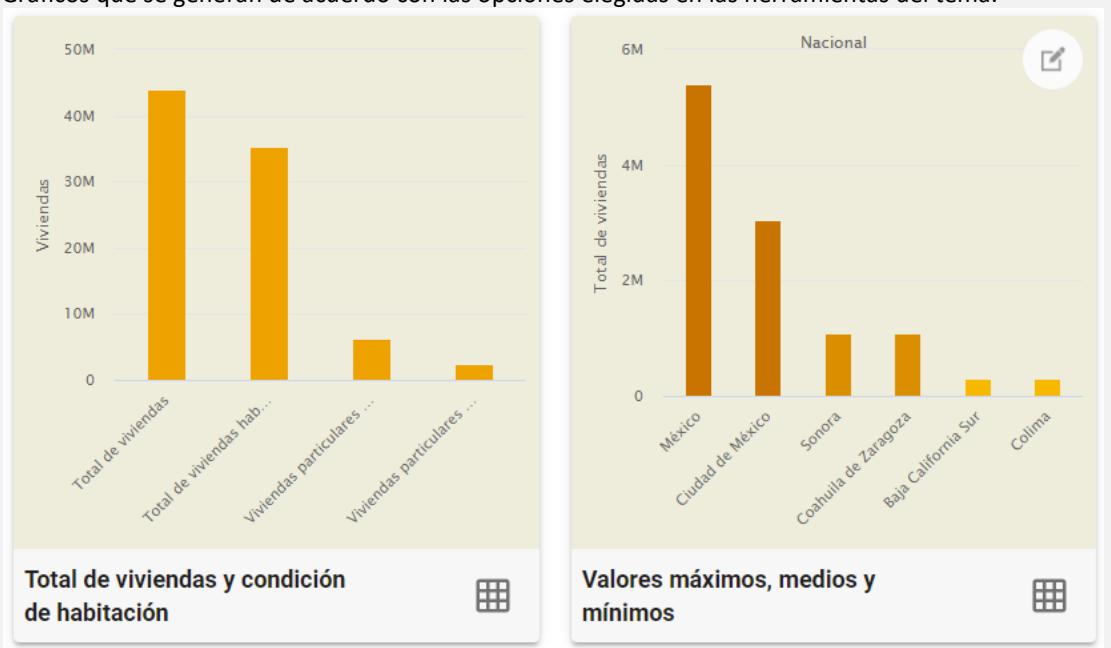

Gráficos que se generan de acuerdo con las opciones elegidas en las herramientas del tema.

- El primer gráfico puede ser representado mediante una gráfica de barras o una gráfica de pastel, esto dependerá de la información que se haya seleccionado para visualizar.
- El segundo gráfico presenta una gráfica de barras, la cual muestra las dos áreas geográficas con mayor valor en el indicador, las dos con el valor medio y las dos con el valor más bajo; esta información será con base en el tipo de desagregación que tenga se tenga seleccionado dentro de dicho gráfico.

#### Herramientas gráficas

Tabulado. Posibilita desplegar los datos estadísticos asociados al gráfico.

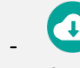

Descarga. Concede efectuar la descarga de información tabular en los formatos XLSX o CSV.

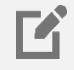

**Desagregación.** Proporciona la selección del nivel de desagregación del indicador del gráfico de valores máximos, medios y mínimos; las opciones a elegir dependerán del corte que se tenga en la información dentro del temático.

#### Información comparativa de los censos 2010–2020

Muestra en algunos casos la comparativa del Censo 2010 y el Censo 2020; esto dependerá de las opciones elegidas dentro de las herramientas del tema.

| Total de   | viviendas  |
|------------|------------|
| Censo      | Censo      |
| 2010       | 2020       |
| 35,625,147 | 43,903,443 |

#### Indicadores relacionados

Muestra las sugerencias que pueden ser de interés para el usuario, basadas en la consulta actual que encuentra visible tanto en el mapa de coropletas como en los gráficos.

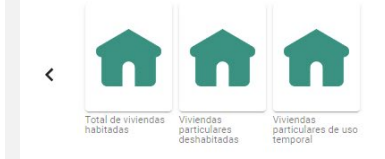

# **Tema Fecundidad**

#### Título del tema

Indica el nombre y la descripción del tema seleccionado.

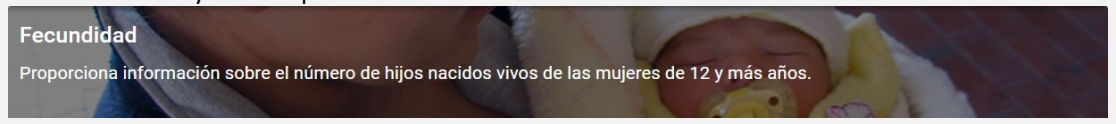

#### Herramientas del tema

Muestra las herramientas apropiadas en el tema Fecundidad.

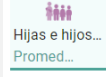

**Hijas e hijos nacidos vivos.** Deja seleccionar el promedio de hijas e hijos nacidos vivos de las mujeres de 15 a 49 años, así como el porcentaje de la población femenina de 15 a 19 años con al menos una hija o hijo nacido vivo.

Nota: Las opciones que se encuentren seleccionadas en cada herramienta, se mostrarán debajo de las mismas.

#### **Datos informativos**

Según las opciones seleccionadas dentro de las herramientas del tema, se visualizará la información correspondiente.

Promedio de hijas e hijos nacidos vivos 2.1 hijas e hijos nacidos vivos Selección geográfica Nacional 🖍

Fuente: INEGI. Censo de Población y Vivienda, 2020.

10

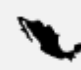

**Selección geográfica.** Proporciona la selección del nivel geográfico en el cual se desea analizar la información referente al Marco Geoestadístico (nacional, entidad federativa, municipio o localidad) y Metrópolis (zona metropolitana, metrópoli municipal o zona conurbada).

- **Filtro.** Accede a la generación de búsquedas dependiendo del tipo de selección geográfica que se encuentre elegida; se puede capturar cualquier texto para ubicar con mayor facilidad la información que se desea.

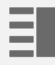

**Indicadores.** Visualiza la información en valores absolutos y relativos, referente a los indicadores que contiene SCINCE 2020; la información se mostrará principalmente sobre el tema y tipo de corte que se encuentre seleccionado.

- Descarga. Concede efectuar la descarga de todos los temas de SCINCE 2020 con los valores absolutos y relativos la información en formato tabular XLSX.

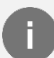

Información. Muestra información referente al indicador que se esté visualizando en pantalla.

#### Visualización del mapa

Por defecto, el mapa inicia con una desagregación por entidad federativa, basada en todas las opciones que se encuentran seleccionadas en cada una de las herramientas del tema.

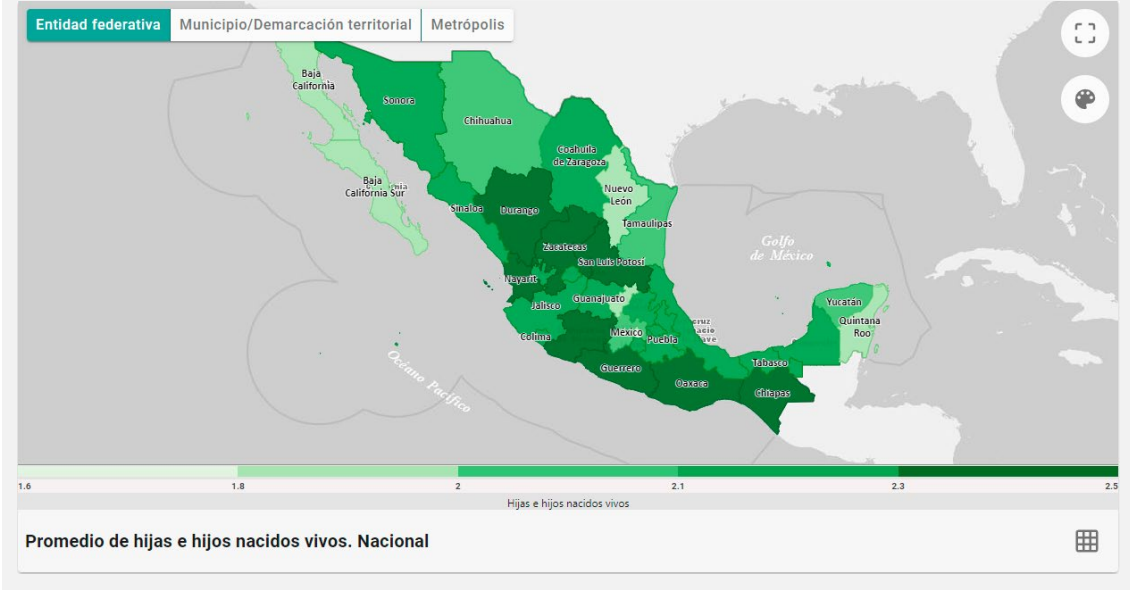

#### Herramientas de visualización

#### Entidad federativa

Entidad Federativa. Activa el mapa de cloropletas a nivel estatal.

Municipio/Demarcación territorial

**Municipio/Demarcación territorial.** Activa el mapa de cloropletas a nivel municipal o demarcación territorial.

#### Metrópolis

**Г** 7

Metrópolis. Activa el mapa de coropletas a nivel metrópolis.

Ver mapa completo. Accede a la visualización del mapa en toda la pantalla, de manera que se pueda mostrar la información hasta nivel calle; según el corte que se tenga seleccionado, se podrá llegar a consultar información hasta nivel manzana, pulsando el objeto geográfico de interés.

> + Transparencia -**Transparencia.** Permite controlar el nivel de transparencia del mapa de coropletas

para observar la información del mapa hasta nivel calle.

+

Acercar / Alejar. Deja realizar acercamientos o alejamientos de la zona visible para trabajar un área en particular del mapa.

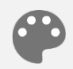

**Color.** Permite el cambio del color del mapa de coropletas donde se podrá elegir entre varios colores disponibles.

 $\blacksquare$ 

**Tabulado.** Posibilita visualizar la información estadística asociada al mapa actual de manera tabular.

**Descarga.** Concede efectuar la descarga de información tabular en los formatos XLSX o CSV.

#### Información gráfica

Gráficos que se generan de acuerdo con las opciones elegidas en las herramientas del tema.

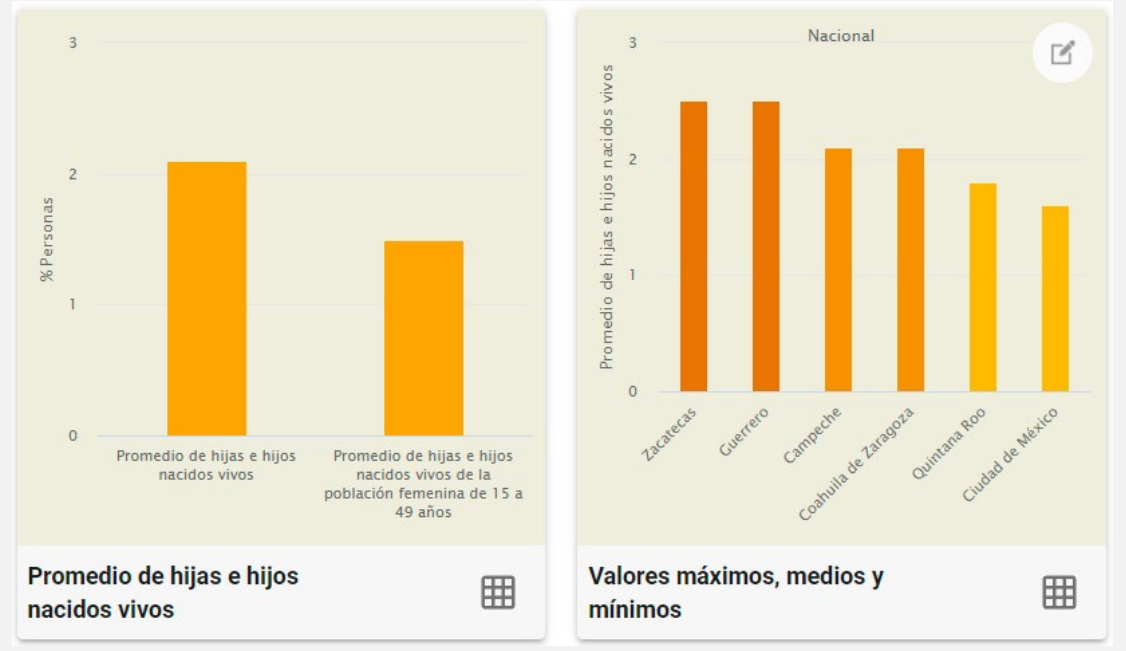

- El primer gráfico puede ser representado mediante una gráfica de barras o una gráfica de pastel, esto dependerá de la información que se haya seleccionado para visualizar.
- El segundo gráfico presenta una gráfica de barras, la cual muestra las dos áreas geográficas con mayor valor en el indicador, las dos con el valor medio y las dos con el valor más bajo; esta información será con base en el tipo de desagregación que tenga se tenga seleccionado dentro de dicho gráfico.

#### Herramientas gráficas

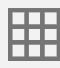

Tabulado. Posibilita desplegar los datos estadísticos asociados al gráfico.

**Descarga.** Concede efectuar la descarga de información tabular en los formatos XLSX o CSV.

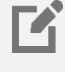

**Desagregación.** Proporciona la selección del nivel de desagregación del indicador del gráfico de valores máximos, medios y mínimos; las opciones a elegir dependerán del corte que se tenga en la información dentro del temático.

>

#### Información comparativa de los censos 2010–2020

Muestra en algunos casos la comparativa del Censo 2010 y el Censo 2020; esto dependerá de las opciones elegidas dentro de las herramientas del tema.

| Promedio de hijas e hijos nacidos vivos |               |  |
|-----------------------------------------|---------------|--|
| Censo<br>2010                           | Censo<br>2020 |  |
| 2.3                                     | 2.1           |  |

#### **Indicadores relacionados**

Muestra las sugerencias que pueden ser de interés para el usuario, basadas en la consulta actual que encuentra visible tanto en el mapa de coropletas como en los gráficos.

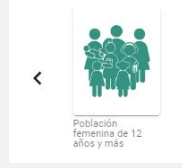

# **Tema Mortalidad**

#### Título del tema

Indica el nombre y la descripción del tema seleccionado.

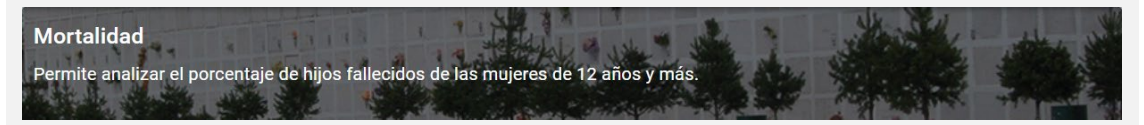

#### Herramientas del tema

Muestra las herramientas apropiadas en el tema Mortalidad.

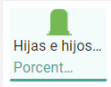

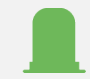

**Hijas e hijos fallecidos.** Deja seleccionar el porcentaje de hijas e hijos fallecidos de la población femenina entre de 12 años y más de edad.

Nota: Las opciones que se encuentren seleccionadas en cada herramienta, se mostrarán debajo de las mismas.

#### **Datos informativos**

Según las opciones seleccionadas dentro de las herramientas del tema, se visualizará la información correspondiente.

Porcentaje de hijas e hijos fallecidos de la población femenina de 12 años y más 7.1 porcentaje

**I** 

🔍 Selección geográfica 🛛 Nacional 🖍

Fuente: INEGI. Censo de Población y Vivienda. 2020.

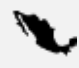

**Selección geográfica.** Proporciona la selección del nivel geográfico en el cual se desea analizar la información referente al Marco Geoestadístico (nacional, entidad federativa, municipio o localidad) y Metrópolis (zona metropolitana, metrópoli municipal o zona conurbada).

 Filtro. Accede a la generación de búsquedas dependiendo del tipo de selección geográfica que se encuentre elegida; se puede capturar cualquier texto para ubicar con mayor facilidad la información que se desea.

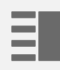

**Indicadores.** Muestra información de valores absolutos y relativos, sobre los indicadores que contiene SCINCE 2020; la información se mostrará principalmente sobre el tema y tipo de corte que se encuentre seleccionado.

Descarga. Permite realizar la descarga de todos los temas de SCINCE
 2020 con los valores absolutos y relativos la información en formato tabular XLSX.

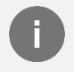

**Información.** Muestra información referente al indicador que se esté visualizando en pantalla.

#### Visualización del mapa

Por defecto, el mapa inicia con una desagregación por entidad federativa, basada en todas las opciones que se encuentran seleccionadas en cada una de las herramientas del tema.

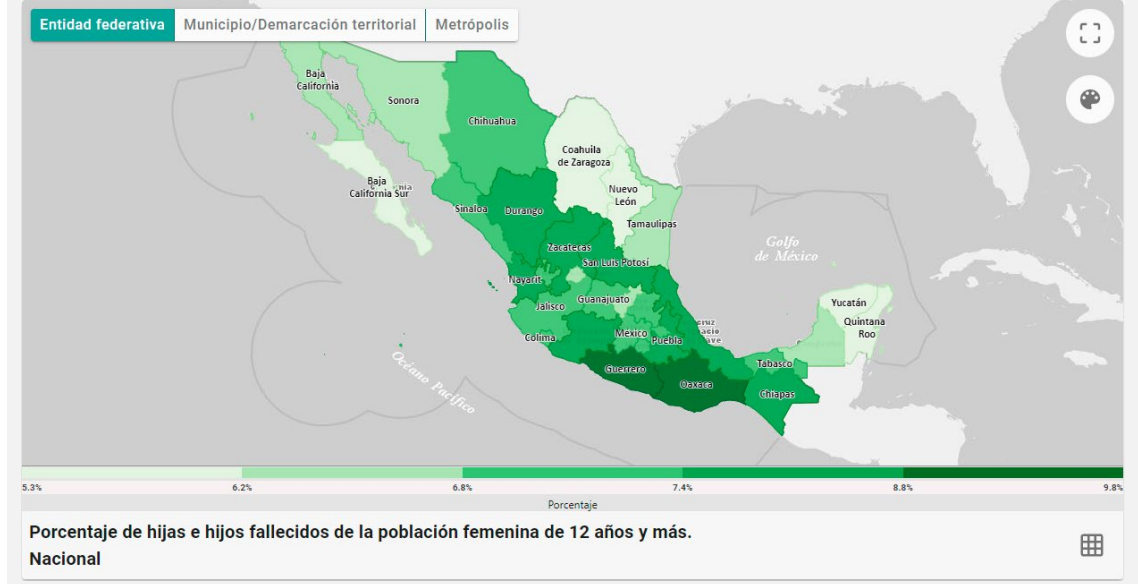

#### Herramientas de visualización

#### Entidad federativa

Entidad Federativa. Activa el mapa de cloropletas a nivel estatal.

Municipio/Demarcación territorial

**Municipio/Demarcación territorial.** Activa el mapa de cloropletas a nivel municipal o demarcación territorial.

#### Metrópolis

Metrópolis. Activa el mapa de coropletas a nivel metrópolis.

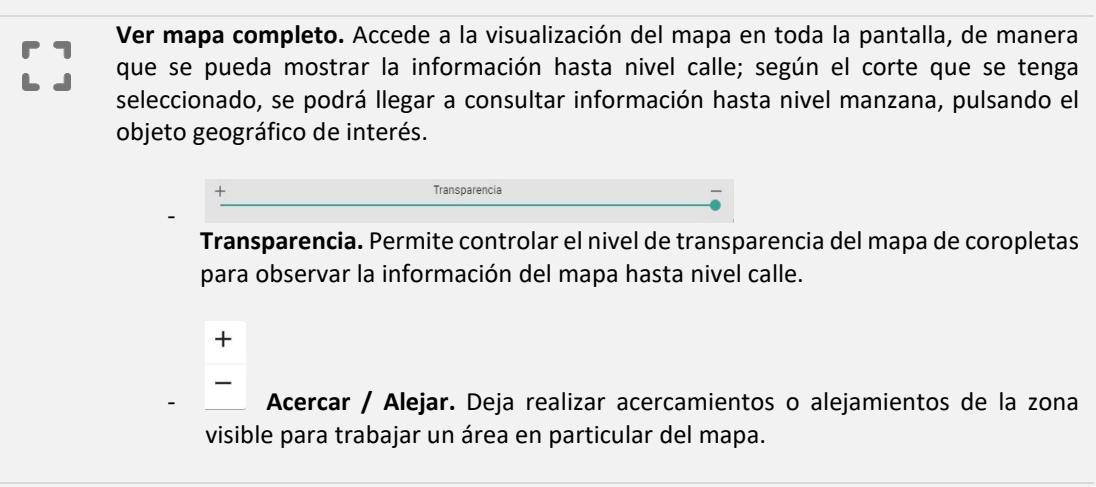

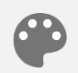

**Color.** Permite el cambio del color del mapa de coropletas donde se podrá elegir entre varios colores disponibles.

**Tabulado.** Posibilita visualizar la información estadística asociada al mapa actual de manera tabular.

**Descarga.** Concede efectuar la descarga de información tabular en los formatos XLSX o CSV.

#### Información gráfica

Gráfico que se genera de acuerdo con las opciones elegidas en las herramientas del tema.

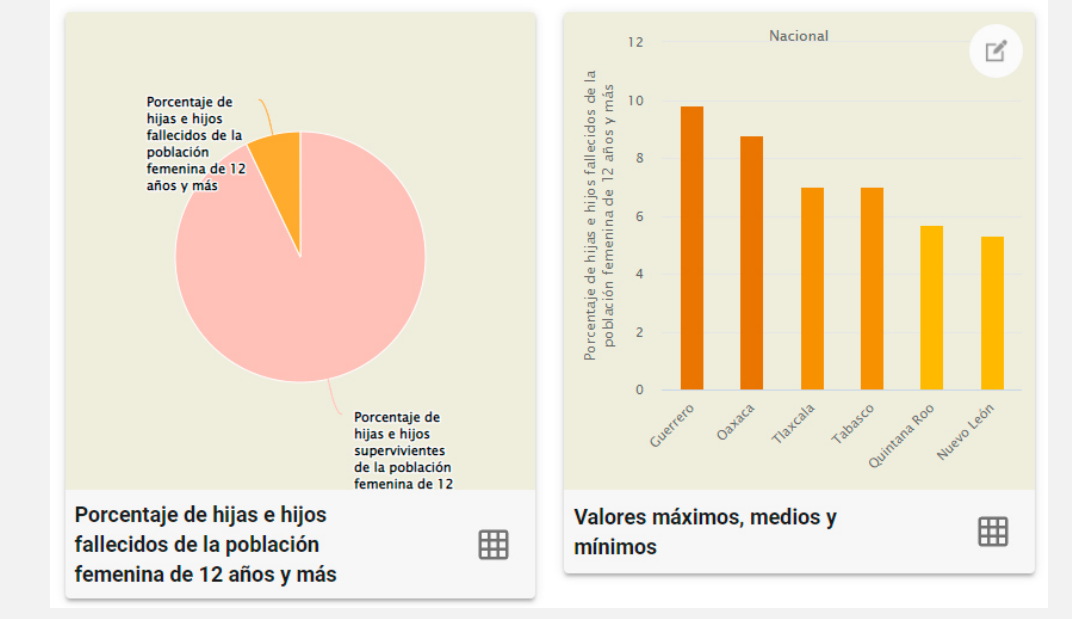

- El primer gráfico puede ser representado mediante una gráfica de pastel, esto dependerá de la información que se haya seleccionado para visualizar.
- El segundo gráfico presenta una gráfica de barras, la cual muestra las dos áreas geográficas con mayor valor en el indicador, las dos con el valor medio y las dos con el valor más bajo; esta información será con base en el tipo de desagregación que tenga se tenga seleccionado dentro de dicho gráfico.

#### Herramientas gráficas

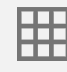

Tabulado. Posibilita desplegar los datos estadísticos asociados al gráfico.

Descarga. Concede efectuar la descarga de información tabular en los formatos XLSX o CSV.

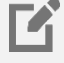

**Desagregación.** Proporciona la selección del nivel de desagregación del indicador del gráfico de valores máximos, medios y mínimos; las opciones a elegir dependerán del corte que se tenga en la información dentro del temático.

#### Información comparativa de los censos 2010–2020

Muestra en algunos casos la comparativa del Censo 2010 y el Censo 2020; esto dependerá de las opciones elegidas dentro de las herramientas del tema.

| Porcentaje de hijas e | hijos fallecidos d |
|-----------------------|--------------------|
| población femenin     | a de 12 años y má  |
| Censo                 | Censo              |
| 2010                  | 2020               |
| 8.2                   | 7.1                |

#### **Indicadores relacionados**

Muestra las sugerencias que pueden ser de interés para el usuario, basadas en la consulta actual que encuentra visible tanto en el mapa de coropletas como en los gráficos.

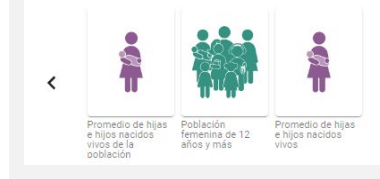

# **Tema Migración**

#### Título del tema

Indica el nombre y la descripción del tema seleccionado.

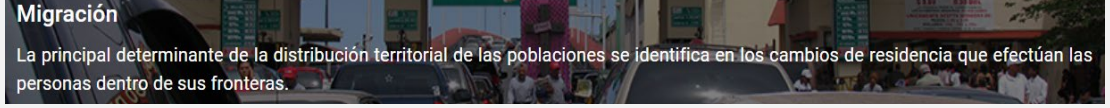

#### Herramientas del tema

Muestra las herramientas apropiadas en el tema Migración.

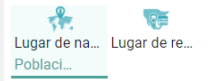

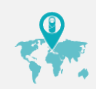

**Lugar de nacimiento.** Deja seleccionar entre los tipos de población nacida en la entidad federativa, en otra entidad o en otro país, según su sexo.

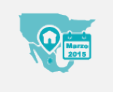

**Lugar de residencia en marzo 2015.** Suministra opciones entre la población que contaban con 5 años y más de residencia en marzo de 2015 en la entidad, en otra entidad, en otro país o en los Estados Unidos de América, según su sexo.

Nota: Las opciones que se encuentren seleccionadas en cada herramienta, se mostrarán debajo de las mismas.

#### **Datos informativos**

Según las opciones seleccionadas dentro de las herramientas del tema, se visualizará la información correspondiente.

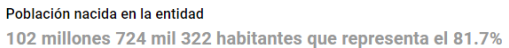

**I** 

Selección geográfica Nacional 🖍

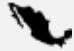

**Selección geográfica.** Proporciona la selección del nivel geográfico en el cual se desea analizar la información referente al Marco Geoestadístico (nacional, entidad federativa, municipio o localidad) y Metrópolis (zona metropolitana, metrópoli municipal o zona conurbada).

**Filtro.** Accede a la generación de búsquedas dependiendo del tipo de selección geográfica que se encuentre elegida; se puede capturar cualquier texto para ubicar con mayor facilidad la información que se desea.

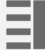

**Indicadores.** Muestra información de valores absolutos y relativos, sobre los indicadores que contiene SCINCE 2020; la información se mostrará principalmente sobre el tema y tipo de corte que se encuentre seleccionado.

• DESCARGA Descarga. Permite realizar la descarga de todos los temas de SCINCE 2020 con los valores absolutos y relativos la información en formato tabular XLSX. 0

Información. Muestra información referente al indicador que se esté visualizando en pantalla.

#### Visualización del mapa

Por defecto, el mapa inicia con una desagregación por entidad federativa, basada en todas las opciones que se encuentran seleccionadas en cada una de las herramientas del tema.

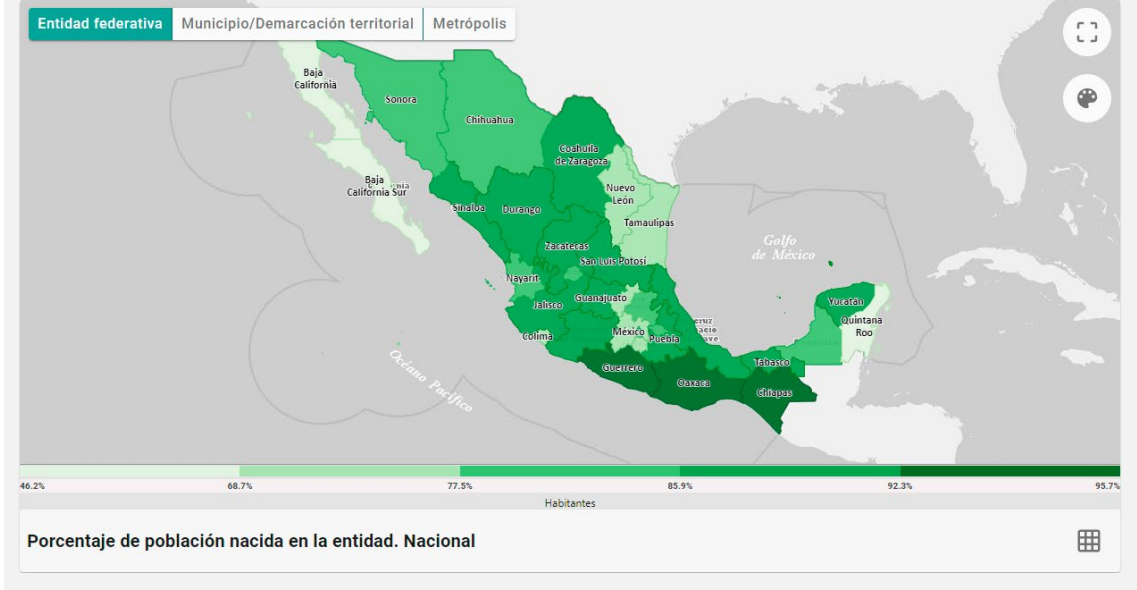

#### Herramientas de visualización

#### Entidad federativa

Entidad Federativa. Activa el mapa de cloropletas a nivel estatal.

Municipio/Demarcación territorial

**Municipio/Demarcación territorial.** Activa el mapa de cloropletas a nivel municipal o demarcación territorial.

#### Metrópolis

Metrópolis. Activa el mapa de coropletas a nivel metrópolis.

Ver mapa completo. Accede a la visualización del mapa en toda la pantalla, de manera

que se pueda mostrar la información hasta nivel calle; según el corte que se tenga seleccionado, se podrá llegar a consultar información hasta nivel manzana, pulsando el objeto geográfico de interés.

| Transparencia | _             |
|---------------|---------------|
|               |               |
|               | Transparencia |

**Transparencia.** Permite controlar el nivel de transparencia del mapa de coropletas para observar la información del mapa hasta nivel calle.

- +
- **Acercar / Alejar.** Deja realizar acercamientos o alejamientos de la zona visible para trabajar un área en particular del mapa.

# INEGI

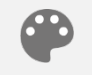

**Color.** Permite el cambio del color del mapa de coropletas donde se podrá elegir entre varios colores disponibles.

**Tabulado.** Posibilita visualizar la información estadística asociada al mapa actual de manera tabular.

**Descarga.** Concede efectuar la descarga de información tabular en los formatos XLSX o CSV.

#### Información gráfica

SCINCE Sistema para la Consulta de Información Censal 2020

Gráficos que se generan de acuerdo con las opciones elegidas en las herramientas del tema.

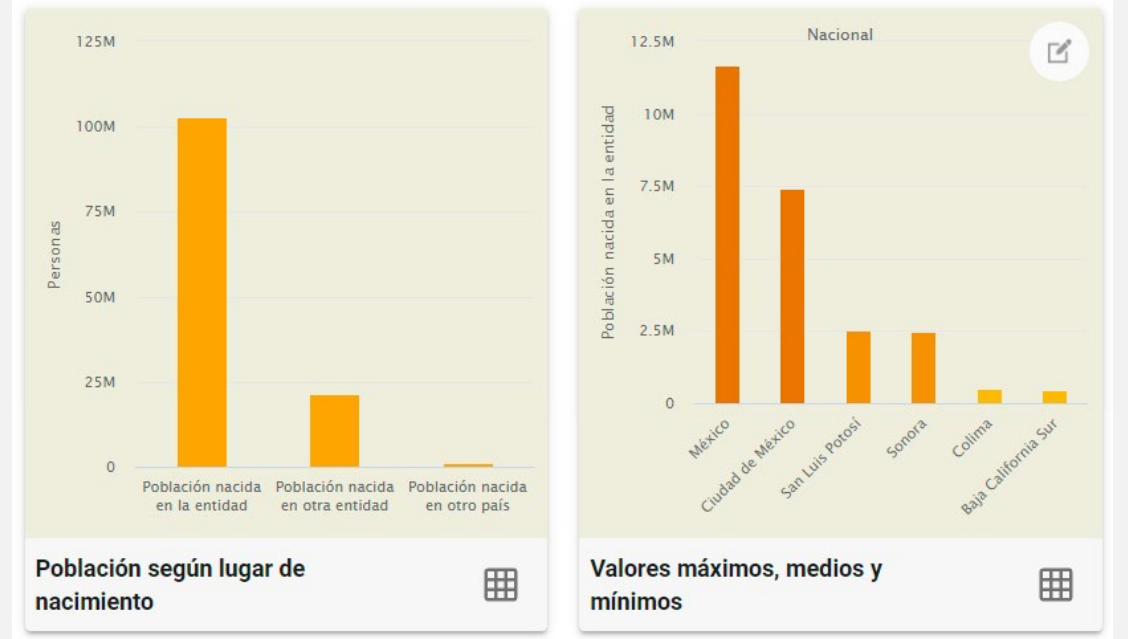

- El primer gráfico puede ser representado mediante una gráfica de barras o una gráfica de pastel, esto dependerá de la información que se haya seleccionado para visualizar.
- El segundo gráfico presenta una gráfica de barras, la cual muestra las dos áreas geográficas con mayor valor en el indicador, las dos con el valor medio y las dos con el valor más bajo; esta información será con base en el tipo de desagregación que tenga se tenga seleccionado dentro de dicho gráfico.

#### Herramientas gráficas

 Tabulado.
 Posibilita desplegar los datos estadísticos asociados al gráfico.

**Descarga.** Concede efectuar la descarga de información tabular en los formatos XLSX o CSV.

Ľ

Ħ

**Desagregación.** Proporciona la selección del nivel de desagregación del indicador del gráfico de valores máximos, medios y mínimos; las opciones a elegir dependerán del corte que se tenga en la información dentro del temático.

>

#### Información comparativa de los censos 2010–2020

Muestra en algunos casos la comparativa del Censo 2010 y el Censo 2020; esto dependerá de las opciones elegidas dentro de las herramientas del tema.

| Población nacida en la entidad |             |  |  |  |
|--------------------------------|-------------|--|--|--|
| Censo                          | Censo       |  |  |  |
| 2010                           | 2020        |  |  |  |
| 89,918,571                     | 102,724,322 |  |  |  |
|                                |             |  |  |  |

#### **Indicadores relacionados**

Muestra las sugerencias que pueden ser de interés para el usuario, basadas en la consulta actual que encuentra visible tanto en el mapa de coropletas como en los gráficos.

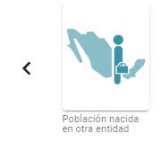

# **Tema Etnicidad**

#### Título del tema

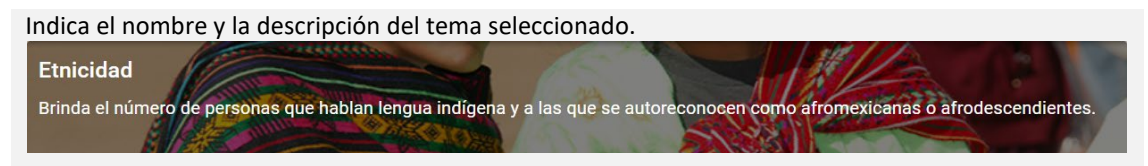

#### Herramientas del tema

Muestra las herramientas apropiadas en el tema Etnicidad.

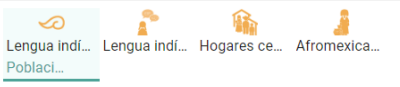

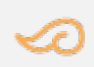

**Lengua indígena.** Suministra para la selección de la población que, a partir de determinado rango de edad, habla alguna lengua indígena, según sexo.

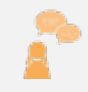

**Lengua indígena y español.** Deja seleccionar a la población que, a partir de determinado rango de edad, habla una lengua indígena y si también hablan o no habla español, según sexo.

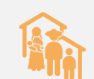

**Hogares censales con hablantes de lengua indígena.** Proporciona la elección entre los hogares censales de población indígena o la población en hogares censales indígenas.

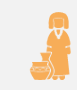

**Afromexicana o Afrodescendiente (Autoadscripción).** Accede a la selección de la población que se considera afromexicana o afrodescendiente, según rangos de edad y sexo.

**Nota**: Las opciones que se encuentren seleccionadas en cada herramienta, se mostrarán debajo de las mismas.

#### **Datos informativos**

Fuente: INEGI. Censo de Población y Vivienda. 2020

Según las opciones seleccionadas dentro de las herramientas del tema, se visualizará la información correspondiente.

Población de 3 años y más que habla alguna lengua indígena 7 millones 364 mil 645 habitantes que representa el 6.1% Selección geográfica Nacional

∎ 0

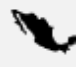

**Selección geográfica.** Proporciona la selección del nivel geográfico en el cual se desea analizar la información referente al Marco Geoestadístico (nacional, entidad federativa, municipio o localidad) y Metrópolis (zona metropolitana, metrópoli municipal o zona conurbada).

**Filtro.** Accede a la generación de búsquedas dependiendo del tipo de selección geográfica que se encuentre elegida; se puede capturar cualquier texto para ubicar con mayor facilidad la información que se desea.

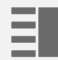

**Indicadores.** Muestra información de valores absolutos y relativos, sobre los indicadores que contiene SCINCE 2020; la información se mostrará principalmente sobre el tema y tipo de corte que se encuentre seleccionado.

**Descarga.** Permite realizar la descarga de todos los temas de SCINCE 2020 con los valores absolutos y relativos la información en formato tabular XLSX.

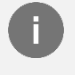

Información. Muestra información referente al indicador que se esté visualizando en pantalla.

#### Visualización del mapa

Por defecto, el mapa inicia con una desagregación por entidad federativa, basada en todas las opciones que se encuentran seleccionadas en cada una de las herramientas del tema.

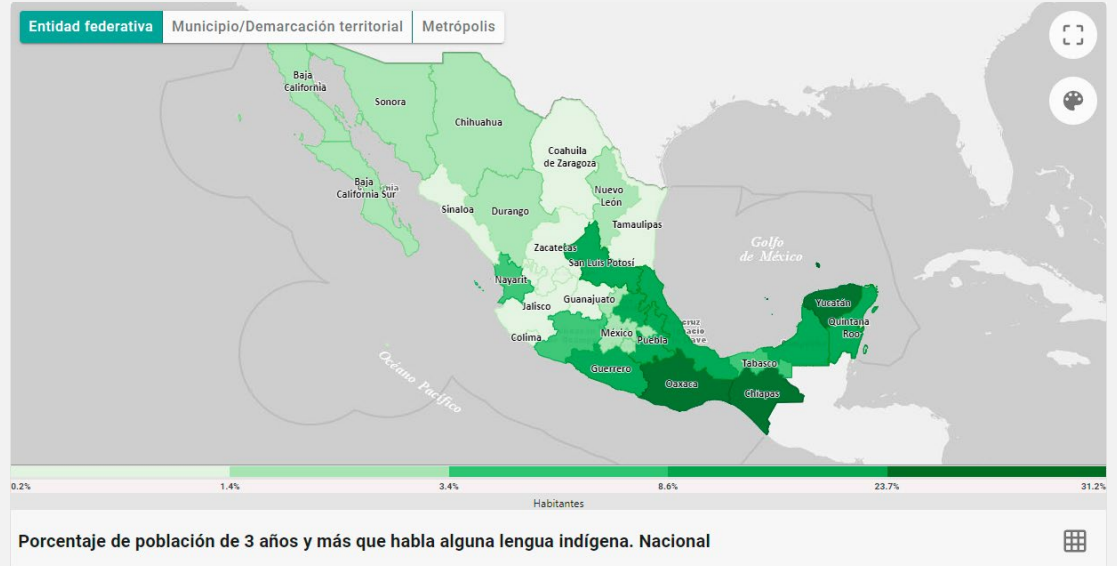
#### Herramientas de visualización

#### Entidad federativa

Entidad Federativa. Activa el mapa de cloropletas a nivel estatal.

Municipio/Demarcación territorial

+

**Municipio/Demarcación territorial.** Activa el mapa de cloropletas a nivel municipal o demarcación territorial.

#### Metrópolis

Metrópolis. Activa el mapa de coropletas a nivel metrópolis.

- Ver mapa completo. Accede a la visualización del mapa en toda la pantalla, de manera
- que se pueda mostrar la información hasta nivel calle; según el corte que se tenga seleccionado, se podrá llegar a consultar información hasta nivel manzana, pulsando el objeto geográfico de interés.

Transparencia

- **Transparencia.** Permite controlar el nivel de transparencia del mapa de coropletas para observar la información del mapa hasta nivel calle.
  - Acercar / Alejar. Deja realizar acercamientos o alejamientos de la zona visible para trabajar un área en particular del mapa.

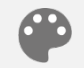

**Color.** Permite el cambio del color del mapa de coropletas donde se podrá elegir entre varios colores disponibles.

|   |   | г |
|---|---|---|
| _ | - |   |
|   |   | Г |

**Tabulado.** Posibilita visualizar la información estadística asociada al mapa actual de manera tabular.

**Descarga.** Concede efectuar la descarga de información tabular en los formatos XLSX o CSV.

# 

#### Información gráfica

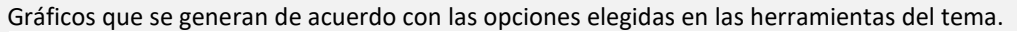

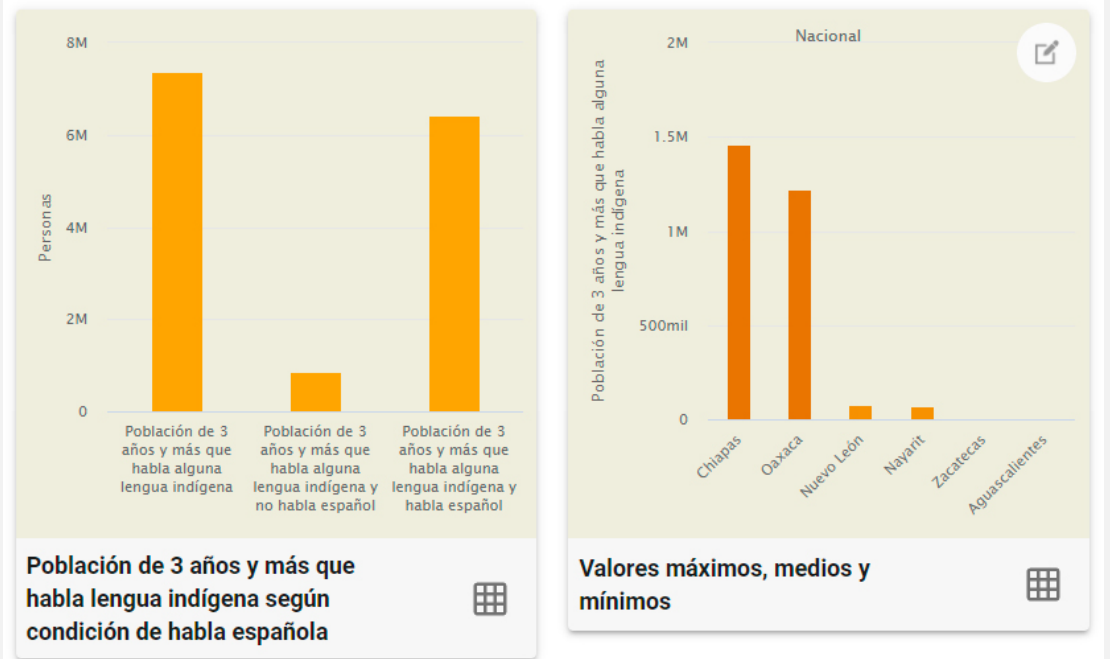

- El primer gráfico puede ser representado mediante una gráfica de barras o una gráfica de pastel, esto dependerá de la información que se haya seleccionado para visualizar.
- El segundo gráfico presenta una gráfica de barras, la cual muestra las dos áreas geográficas con mayor valor en el indicador, las dos con el valor medio y las dos con el valor más bajo; esta información será con base en el tipo de desagregación que tenga se tenga seleccionado dentro de dicho gráfico.

#### Herramientas gráficas

Tabulado. Posibilita desplegar los datos estadísticos asociados al gráfico.

Descarga. Concede efectuar la descarga de información tabular en los formatos XLSX o CSV.

**Desagregación.** Proporciona la selección del nivel de desagregación del indicador del gráfico de valores máximos, medios y mínimos; las opciones a elegir dependerán del corte que se tenga en la información dentro del temático.

>

#### Información comparativa de los censos 2010–2020

Muestra en algunos casos la comparativa del Censo 2010 y el Censo 2020; esto dependerá de las opciones elegidas dentro de las herramientas del tema.

| Población de 3 años y más que habla<br>alguna lengua indígena |           |  |
|---------------------------------------------------------------|-----------|--|
| Censo                                                         | Censo     |  |
| 2010                                                          | 2020      |  |
| 6,913,362                                                     | 7,364,645 |  |
|                                                               |           |  |

#### **Indicadores relacionados**

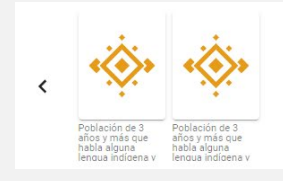

# **Tema Discapacidad**

#### Título del tema

Indica el nombre y la descripción del tema seleccionado.

Discapacidad Presenta el número de personas con alguna limitación, con alguna discapacidad o con algún problema o condición mental.

#### Herramientas del tema

Muestra las herramientas apropiadas en el tema Discapacidad.

Discapacidad Sexo y grup...

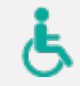

**Discapacidad.** Visualiza para seleccionar a la población que tiene una discapacidad o una limitación o algún problema o condición mental.

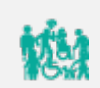

**Sexo y grupos de edad.** Suministra la selección de la población que tiene una discapacidad o limitación, según rango de edad y sexo.

Nota: Las opciones que se encuentren seleccionadas en cada herramienta, se mostrarán debajo de las mismas.

#### **Datos informativos**

Según las opciones seleccionadas dentro de las herramientas del tema, se visualizará la información correspondiente.

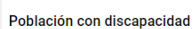

6 millones 179 mil 890 habitantes que representa el 4.9%

**I** 0

Selección geográfica Nacional 🖍

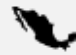

**Selección geográfica.** Proporciona la selección del nivel geográfico en el cual se desea analizar la información referente al Marco Geoestadístico (nacional, entidad federativa, municipio o localidad) y Metrópolis (zona metropolitana, metrópoli municipal o zona conurbada).

**Filtro.** Accede a la generación de búsquedas dependiendo del tipo de selección geográfica que se encuentre elegida; se puede capturar cualquier texto para ubicar con mayor facilidad la información que se desea.

**Indicadores.** Muestra información de valores absolutos y relativos, sobre los indicadores que contiene SCINCE 2020; la información se mostrará principalmente sobre el tema y tipo de corte que se encuentre seleccionado.

• DESCARGA Descarga. Permite realizar la descarga de todos los temas de SCINCE 2020 con los valores absolutos y relativos la información en formato tabular XLSX. 0

Información. Muestra información referente al indicador que se esté visualizando en pantalla.

#### Visualización del mapa

Por defecto, el mapa inicia con una desagregación por entidad federativa, basada en todas las opciones que se encuentran seleccionadas en cada una de las herramientas del tema.

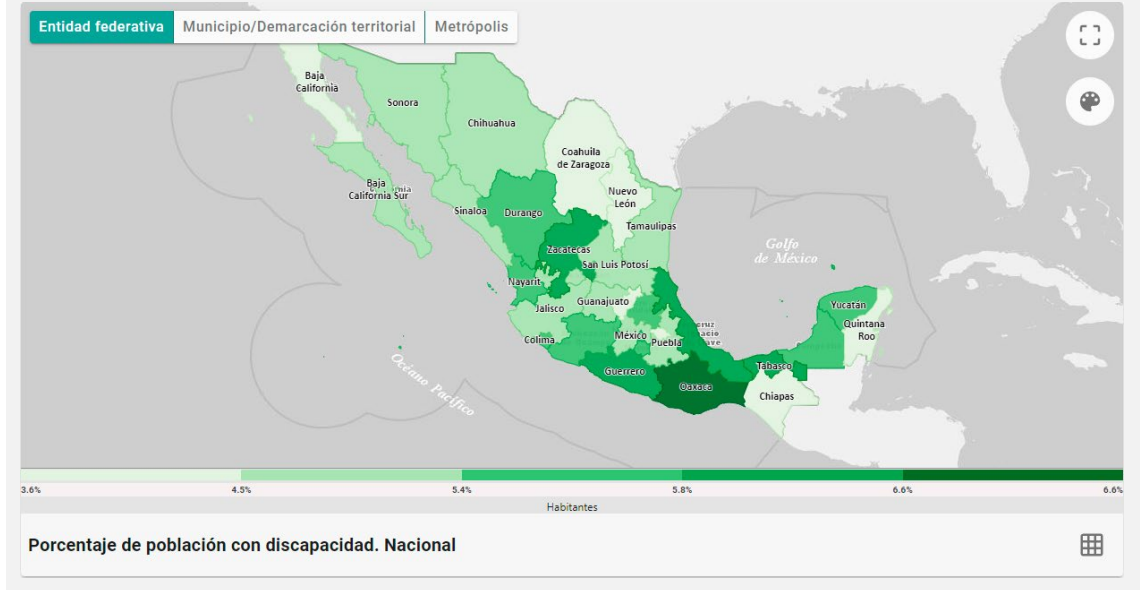

#### Herramientas de visualización

#### Entidad federativa

Entidad Federativa. Activa el mapa de cloropletas a nivel estatal.

Municipio/Demarcación territorial

**Municipio/Demarcación territorial.** Activa el mapa de cloropletas a nivel municipal o demarcación territorial.

#### Metrópolis

Metrópolis. Activa el mapa de coropletas a nivel metrópolis.

Ver mapa completo. Accede a la visualización del mapa en toda la pantalla, de manera que se pueda mostrar la información hasta nivel calle; según el corte que se tenga seleccionado, se podrá llegar a consultar información hasta nivel manzana, pulsando el objeto geográfico de interés.

Transparencia
 Transparencia. Permite controlar el nivel de transparencia del mapa de coropletas para observar la información del mapa hasta nivel calle.

#### +

**Acercar / Alejar.** Deja realizar acercamientos o alejamientos de la zona visible para trabajar un área en particular del mapa.

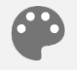

**Color.** Permite el cambio del color del mapa de coropletas donde se podrá elegir entre varios colores disponibles.

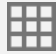

**Tabulado.** Posibilita visualizar la información estadística asociada al mapa actual de manera tabular.

**Descarga.** Concede efectuar la descarga de información tabular en los formatos XLSX o CSV.

#### Información gráfica

Gráficos que se generan de acuerdo con las opciones elegidas en las herramientas del tema.

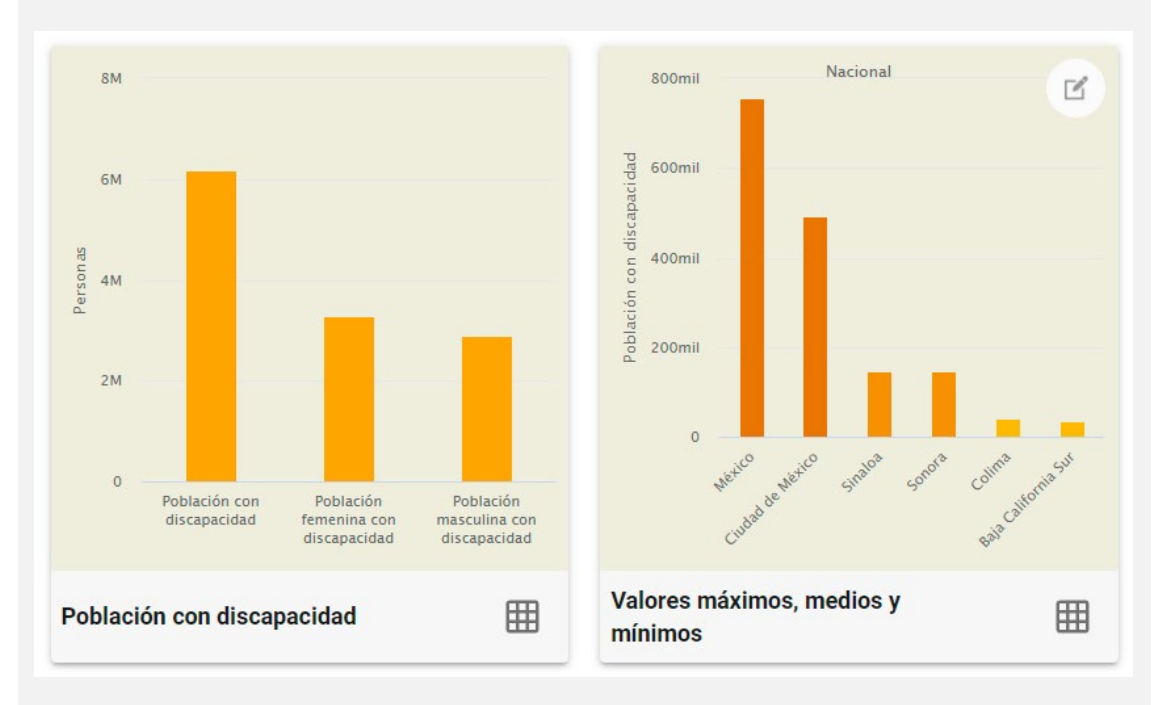

- El primer gráfico puede ser representado mediante una gráfica de barras o una gráfica de pastel, esto dependerá de la información que se haya seleccionado para visualizar.
- El segundo gráfico presenta una gráfica de barras, la cual muestra las dos áreas geográficas con mayor valor en el indicador, las dos con el valor medio y las dos con el valor más bajo; esta información será con base en el tipo de desagregación que tenga se tenga seleccionado dentro de dicho gráfico.

>

#### Herramientas gráficas

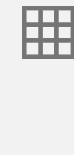

Tabulado. Posibilita desplegar los datos estadísticos asociados al gráfico.

• •

formatos XLSX o CSV. agregación. Proporciona la selección del nivel de desagregación del indicador del

Descarga. Concede efectuar la descarga de información tabular en los

Ľ

**Desagregación.** Proporciona la selección del nivel de desagregación del indicador del gráfico de valores máximos, medios y mínimos; las opciones a elegir dependerán del corte que se tenga en la información dentro del temático.

#### **Indicadores relacionados**

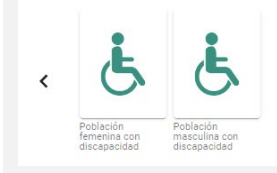

# Tema Educación

#### Título del tema

Indica el nombre y la descripción del tema seleccionado. Educación Aporta información sobre la condición de alfabetismo, la asistencia escolar de la población y los años escolares aprobados.

#### Herramientas del tema

Muestra las herramientas apropiadas en el tema Educación.

Alfabetismo Grado p...

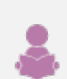

ŤΑ

**Alfabetismo.** Deja seleccionar a la población alfabeta y analfabeta, según rango de edad y sexo.

**Escolaridad.** Accede a la selección, según rangos de edad y sexo, a la población sin escolaridad, con educación básica completa e incompleta, educación posbásica, educación media superior y educación superior, así como el grado promedio de escolaridad.

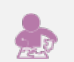

**Asistencia escolar.** Posibilita la selección según rangos de edad y sexo, a la población que asiste, así como la población que no asiste a la escuela.

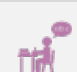

**Aptitud para leer y escribir.** Suministra según rangos de edad y sexo, a la población que sabe leer, así como la población que no sabe leer.

Nota: Las opciones que se encuentren seleccionadas en cada herramienta, se mostrarán debajo de las mismas.

#### **Datos informativos**

Según las opciones seleccionadas dentro de las herramientas del tema, se visualizará la información correspondiente.

| Grado promedio de escolaridad                    |                  |  |
|--------------------------------------------------|------------------|--|
| 9.7 años o grados de escola                      | aridad aprobados |  |
| 🍆 Selección geográfica                           | Nacional 🎤       |  |
| Evente INFOL Occurs de Debleción e Visionde 2020 |                  |  |

10

**Selección geográfica.** Proporciona la selección del nivel geográfico en el cual se desea analizar la información referente al Marco Geoestadístico (nacional, entidad federativa, municipio o localidad) y Metrópolis (zona metropolitana, metrópoli municipal o zona conurbada).

**Filtro.** Accede a la generación de búsquedas dependiendo del tipo de selección geográfica que se encuentre elegida; se puede capturar cualquier texto para ubicar con mayor facilidad la información que se desea.

Ξ

**Indicadores.** Muestra información de valores absolutos y relativos, sobre los indicadores que contiene SCINCE 2020; la información se mostrará principalmente sobre el tema y tipo de corte que se encuentre seleccionado.

**Descarga.** Permite realizar la descarga de todos los temas de SCINCE 2020 con los valores absolutos y relativos la información en formato tabular XLSX.

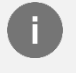

Información. Muestra información referente al indicador que se esté visualizando en pantalla.

#### Visualización del mapa

Por defecto, el mapa inicia con una desagregación por entidad federativa, basada en todas las opciones que se encuentran seleccionadas en cada una de las herramientas del tema.

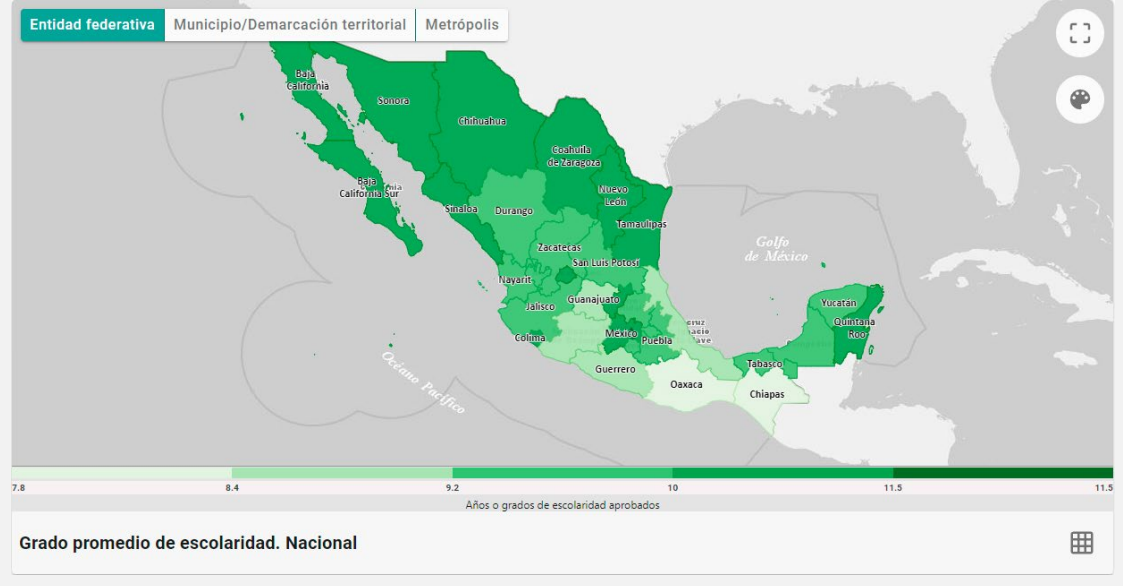

#### Herramientas de visualización

#### Entidad federativa

Entidad Federativa. Activa el mapa de cloropletas a nivel estatal.

Municipio/Demarcación territorial

**Municipio/Demarcación territorial.** Activa el mapa de cloropletas a nivel municipal o demarcación territorial.

#### Metrópolis

Metrópolis. Activa el mapa de coropletas a nivel metrópolis.

- **Ver mapa completo.** Accede a la visualización del mapa en toda la pantalla, de manera
- que se pueda mostrar la información hasta nivel calle; según el corte que se tenga seleccionado, se podrá llegar a consultar información hasta nivel manzana, pulsando el objeto geográfico de interés.
  - Transparencia
     Transparencia. Permite controlar el nivel de transparencia del mapa de coropletas para observar la información del mapa hasta nivel calle.
    - +
    - **Acercar / Alejar.** Deja realizar acercamientos o alejamientos de la zona visible para trabajar un área en particular del mapa.

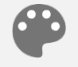

**Color.** Permite el cambio del color del mapa de coropletas donde se podrá elegir entre varios colores disponibles.

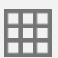

**Tabulado.** Posibilita visualizar la información estadística asociada al mapa actual de manera tabular.

**Descarga.** Concede efectuar la descarga de información tabular en los formatos XLSX o CSV.

# 

#### Información gráfica

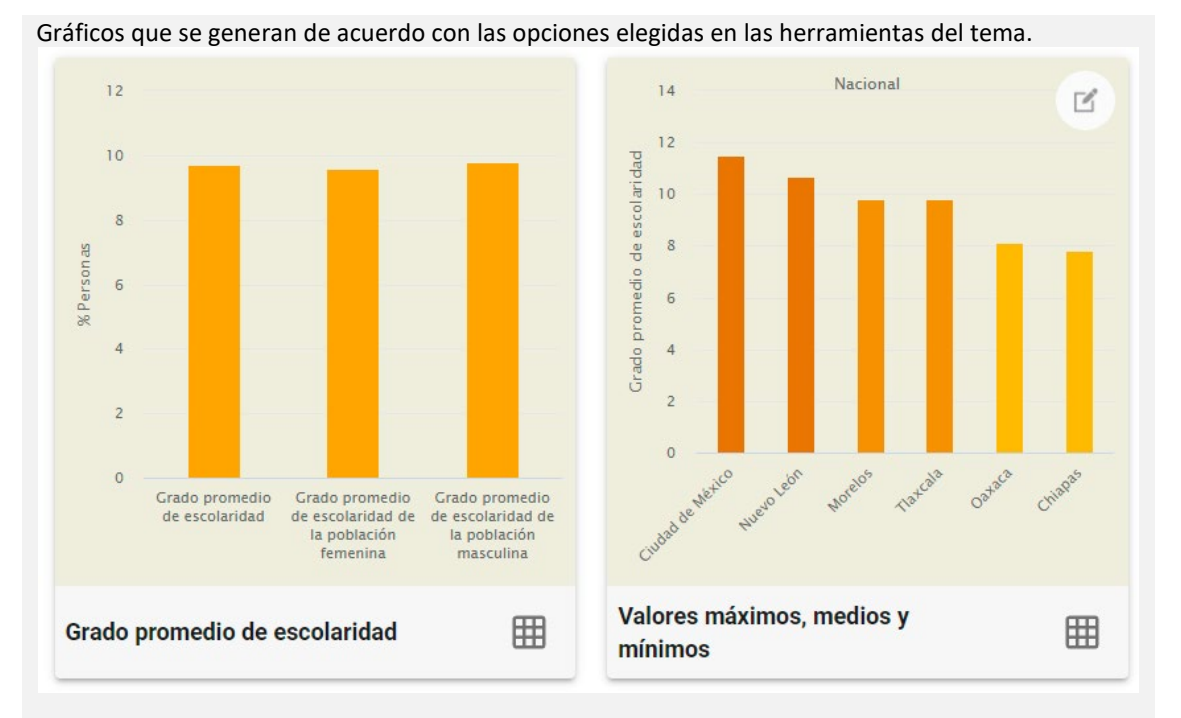

- El primer gráfico puede ser representado mediante una gráfica de barras o una gráfica de pastel, esto dependerá de la información que se haya seleccionado para visualizar.
- El segundo gráfico presenta una gráfica de barras, la cual muestra las dos áreas geográficas con mayor valor en el indicador, las dos con el valor medio y las dos con el valor más bajo; esta información será con base en el tipo de desagregación que tenga se tenga seleccionado dentro de dicho gráfico.

#### Herramientas gráficas

Tabulado. Posibilita desplegar los datos estadísticos asociados al gráfico.

**Descarga.** Concede efectuar la descarga de información tabular en los formatos XLSX o CSV.

**Desagregación.** Proporciona la selección del nivel de desagregación del indicador del gráfico de valores máximos, medios y mínimos; las opciones a elegir dependerán del corte que se tenga en la información dentro del temático.

>

#### Información comparativa de los censos 2010–2020

Muestra en algunos casos la comparativa del Censo 2010 y el Censo 2020; esto dependerá de las opciones elegidas dentro de las herramientas del tema.

| Grado promedi | Grado promedio de escolaridad |  |
|---------------|-------------------------------|--|
| Censo         | Censo                         |  |
| 2010          | 2020                          |  |
| 8.6           | 9.7                           |  |

#### **Indicadores relacionados**

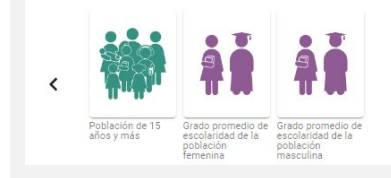

# **Tema Características económicas**

#### Título del tema

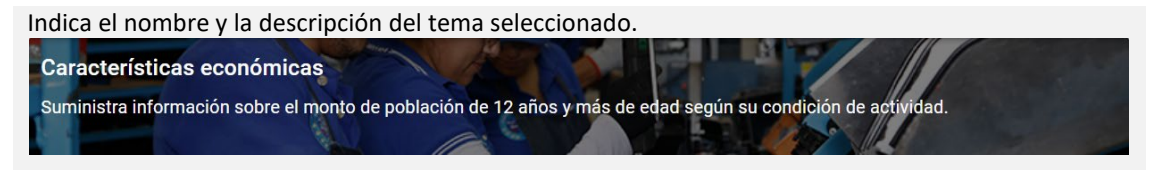

#### Herramientas del tema

Muestra las herramientas apropiadas en el tema Características económicas.

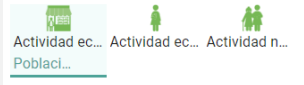

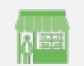

Actividad económica y ocupación. Suministra la selección, según rango de edad y sexo, a la población económicamente activa, así como a la población ocupada.

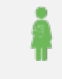

Actividad económica y escolaridad. Deja seleccionar según rango de edad y sexo, a la población ocupada sin escolaridad, así como a la población ocupada con algún grado aprobado en los distintos niveles de escolaridad.

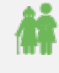

Actividad no económica. Aprueba la selección según rango de edad y sexo, a la población desocupada; a la población no económicamente activa, pensionada o jubilada; a la población que se dedica a estudiar; a la población que se dedica a los quehaceres del hogar; a la población que tiene alguna discapacidad, limitación, problema o situación mental permanente que le impide trabajar; así como a la población que tiene otra razón que le impida trabajar.

**Nota**: Las opciones que se encuentren seleccionadas en cada herramienta, se mostrarán debajo de las mismas.

#### **Datos informativos**

Según las opciones seleccionadas dentro de las herramientas del tema, se visualizará la información correspondiente.

Población de 12 años y más económicamente activa 62 millones 281 mil 634 habitantes que representa el 62% Selección geográfica Nacional 🖍

• Sciección y Vivienda, 2020.

= 0

**Selección geográfica.** Proporciona la selección del nivel geográfico en el cual se desea analizar la información referente al Marco Geoestadístico (nacional, entidad federativa, municipio o localidad) y Metrópolis (zona metropolitana, metrópoli municipal o zona conurbada).

- **Filtro.** Accede a la generación de búsquedas dependiendo del tipo de selección geográfica que se encuentre elegida; se puede capturar cualquier texto para ubicar con mayor facilidad la información que se desea.

q

**Indicadores.** Muestra información de valores absolutos y relativos, sobre los indicadores que contiene SCINCE 2020; la información se mostrará principalmente sobre el tema y tipo de corte que se encuentre seleccionado.

**Descarga.** Permite realizar la descarga de todos los temas de SCINCE 2020 con los valores absolutos y relativos la información en formato tabular XLSX.

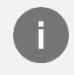

Información. Muestra información referente al indicador que se esté visualizando en pantalla.

#### Visualización del mapa

Por defecto, el mapa inicia con una desagregación por entidad federativa, basada en todas las opciones que se encuentran seleccionadas en cada una de las herramientas del tema.

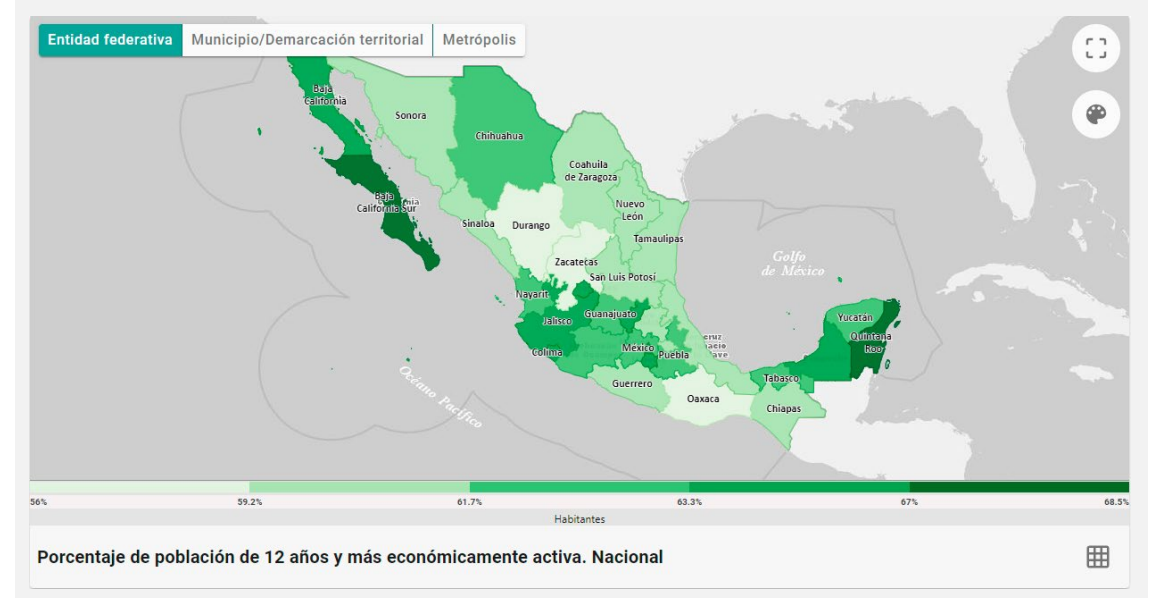

#### Herramientas de visualización

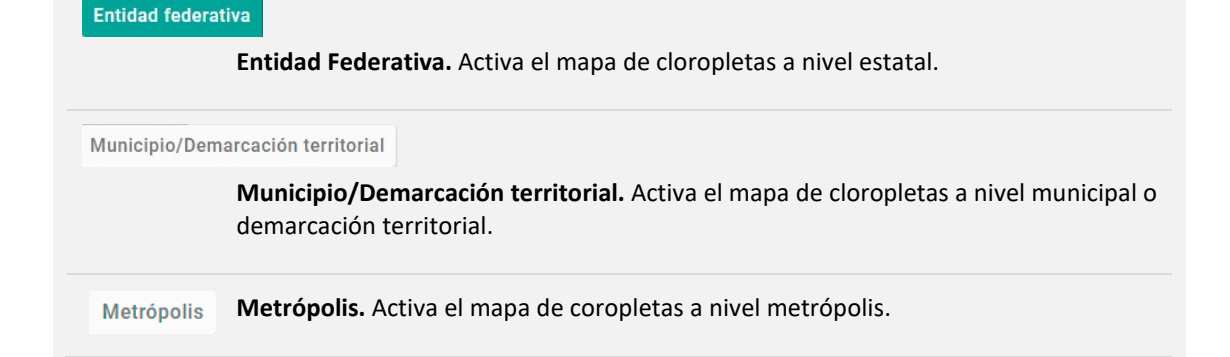

| SCINCE | Sistema para la Consulta<br>de Información Censal 2020                                                                                                    |
|--------|----------------------------------------------------------------------------------------------------|
| 5      | Ver mapa completo. Accede a la visualización del mapa en toda la pantalla, de manera que se pueda mostrar la información hasta nivel calle; según el corte que se tenga seleccionado, se podrá llegar a consultar información hasta nivel manzana, pulsando el objeto geográfico de interés.                     |
|        | <ul> <li>Transparencia. Permite controlar el nivel de transparencia del mapa de coropletas para observar la información del mapa hasta nivel calle.</li> <li>+</li> <li>Acercar / Alejar. Deja realizar acercamientos o alejamientos de la zona visible para trabajar un área en particular del mapa.</li> </ul> |
|        | <b>Color.</b> Permite el cambio del color del mapa de coropletas donde se podrá elegir entre varios colores disponibles.                                                                                                    |
|        | Tabulado. Posibilita visualizar la información estadística asociada al mapa actual de manera tabular.         -       •         -       •         Descarga. Concede efectuar la descarga de información tabular en los                                                                                           |
|        | formatos XLSX o CSV.                                                                                                    |

#### Información gráfica

Gráficos que se generan de acuerdo con las opciones elegidas en las herramientas del tema.

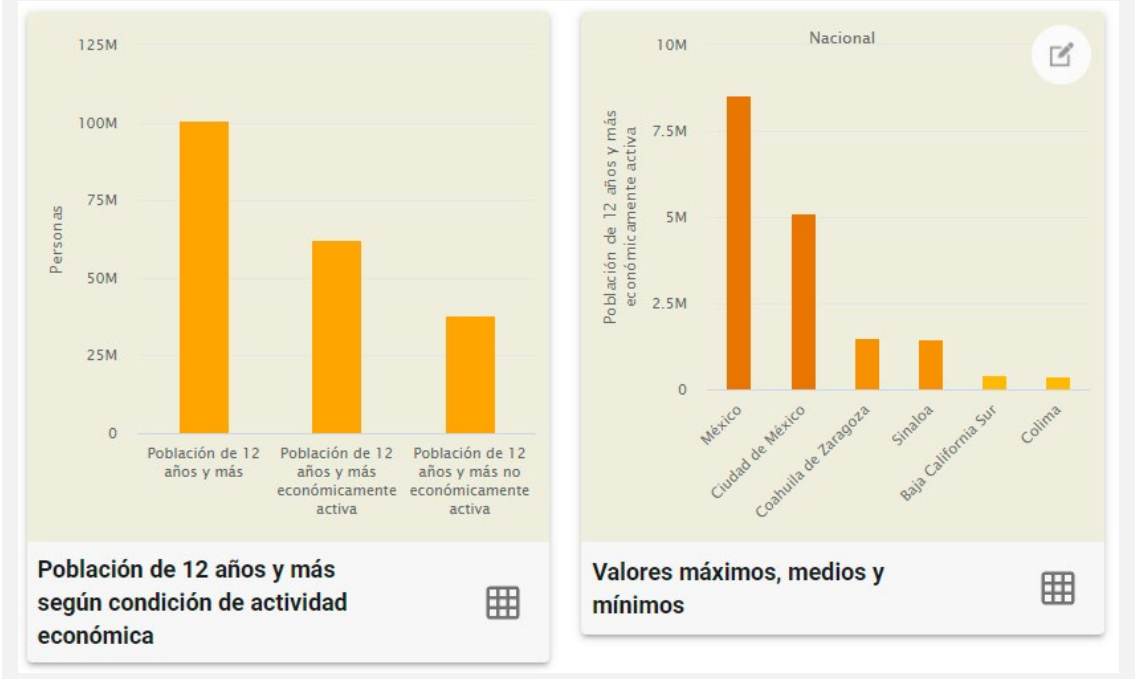

- El primer gráfico puede ser representado mediante una gráfica de barras o una gráfica de pastel, esto dependerá de la información que se haya seleccionado para visualizar.
- El segundo gráfico presenta una gráfica de barras, la cual muestra las dos áreas geográficas con mayor valor en el indicador, las dos con el valor medio y las dos con el valor más bajo; esta

>

información será con base en el tipo de desagregación que tenga se tenga seleccionado dentro de dicho gráfico.

#### Herramientas gráficas

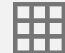

Tabulado. Posibilita desplegar los datos estadísticos asociados al gráfico.

.

Descarga. Concede efectuar la descarga de información tabular en los formatos XLSX o CSV.

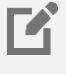

**Desagregación.** Proporciona la selección del nivel de desagregación del indicador del gráfico de valores máximos, medios y mínimos; las opciones a elegir dependerán del corte que se tenga en la información dentro del temático.

#### Información comparativa de los censos 2010–2020

Muestra en algunos casos la comparativa del Censo 2010 y el Censo 2020; esto dependerá de las opciones elegidas dentro de las herramientas del tema.

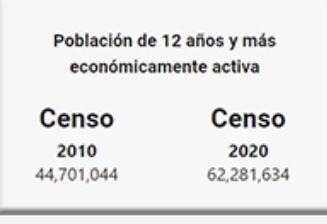

#### **Indicadores relacionados**

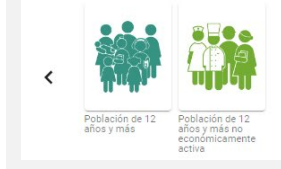

# Tema Servicios de salud

#### Título del tema

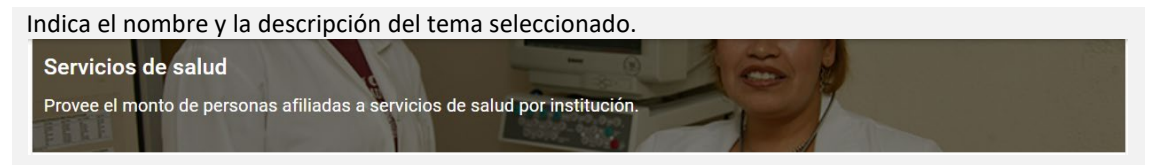

#### Herramientas del tema

Muestra las herramientas apropiadas en el tema Servicios de salud.

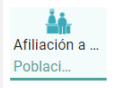

**Afiliación a servicios de salud.** Deja seleccionar a la población que se encuentra sin afiliación a servicios de salud, así como a la población que está afiliada a servicios de salud del IMSS, IMSS BIENESTAR, ISSSTE, ISSSTE estatal, Instituto de Salud para el Bienestar, salud en PEMEX, Defensa o Marina, así como la población con afiliación a servicios de salud de instituciones privadas u otro tipo de institución.

Nota: Las opciones que se encuentren seleccionadas en cada herramienta, se mostrarán debajo de las mismas.

#### **Datos informativos**

Fuente: INEGI, Censo de Población y Vivienda, 2020

Según las opciones seleccionadas dentro de las herramientas del tema, se visualizará la información correspondiente.

Población afiliada a servicios de salud 92 millones 582 mil 812 habitantes que representa el 73.5% Selección geográfica Nacional

•

×.

**Selección geográfica.** Proporciona la selección del nivel geográfico en el cual se desea analizar la información referente al Marco Geoestadístico (nacional, entidad federativa, municipio o localidad) y Metrópolis (zona metropolitana, metrópoli municipal o zona conurbada).

**Filtro.** Accede a la generación de búsquedas dependiendo del tipo de selección geográfica que se encuentre elegida; se puede capturar cualquier texto para ubicar con mayor facilidad la información que se desea.

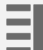

**Indicadores.** Muestra información de valores absolutos y relativos, sobre los indicadores que contiene SCINCE 2020; la información se mostrará principalmente sobre el tema y tipo de corte que se encuentre seleccionado.

**Descarga.** Permite realizar la descarga de todos los temas de SCINCE 2020 con los valores absolutos y relativos la información en formato tabular XLSX.

0

Información. Muestra información referente al indicador que se esté visualizando en pantalla.

#### Visualización del mapa

Por defecto, el mapa inicia con una desagregación por entidad federativa, basada en todas las opciones que se encuentran seleccionadas en cada una de las herramientas del tema.

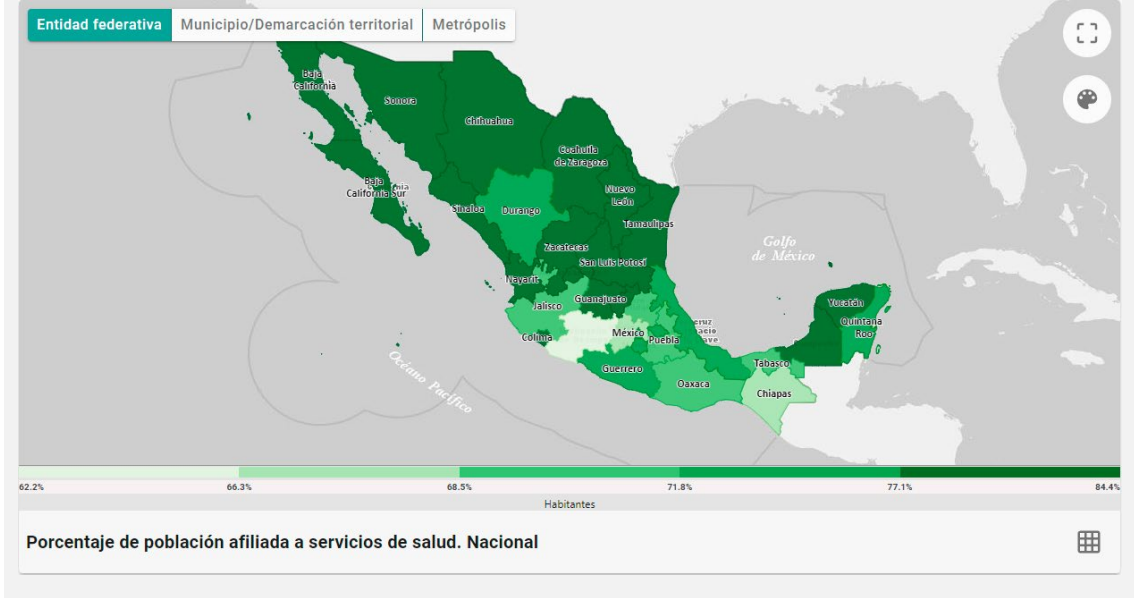

#### Herramientas de visualización

#### Entidad federativa

Entidad Federativa. Activa el mapa de cloropletas a nivel estatal.

Municipio/Demarcación territorial

**Municipio/Demarcación territorial.** Activa el mapa de cloropletas a nivel municipal o demarcación territorial.

Metrópolis etrópolis. Activa el mapa de coropletas a nivel metrópolis.

Ver mapa completo. Accede a la visualización del mapa en toda la pantalla, de manera que se pueda mostrar la información hasta nivel calle; según el corte que se tenga seleccionado, se podrá llegar a consultar información hasta nivel manzana, pulsando el objeto geográfico de interés.

Transparencia
 Transparencia. Permite controlar el nivel de transparencia del mapa de coropletas para observar la información del mapa hasta nivel calle.

- +
- **Acercar / Alejar.** Deja realizar acercamientos o alejamientos de la zona visible para trabajar un área en particular del mapa.

# Scince Sistema para la Consulta de Información Censal 2020 Color. Permite el cambio del color del mapa de coropletas donde se podrá elegir entre varios colores disponibles.

Ħ

**Tabulado.** Posibilita visualizar la información estadística asociada al mapa actual de manera tabular.

**Descarga.** Concede efectuar la descarga de información tabular en los formatos XLSX o CSV.

#### Información gráfica

Gráficos que se generan de acuerdo con las opciones elegidas en las herramientas del tema.

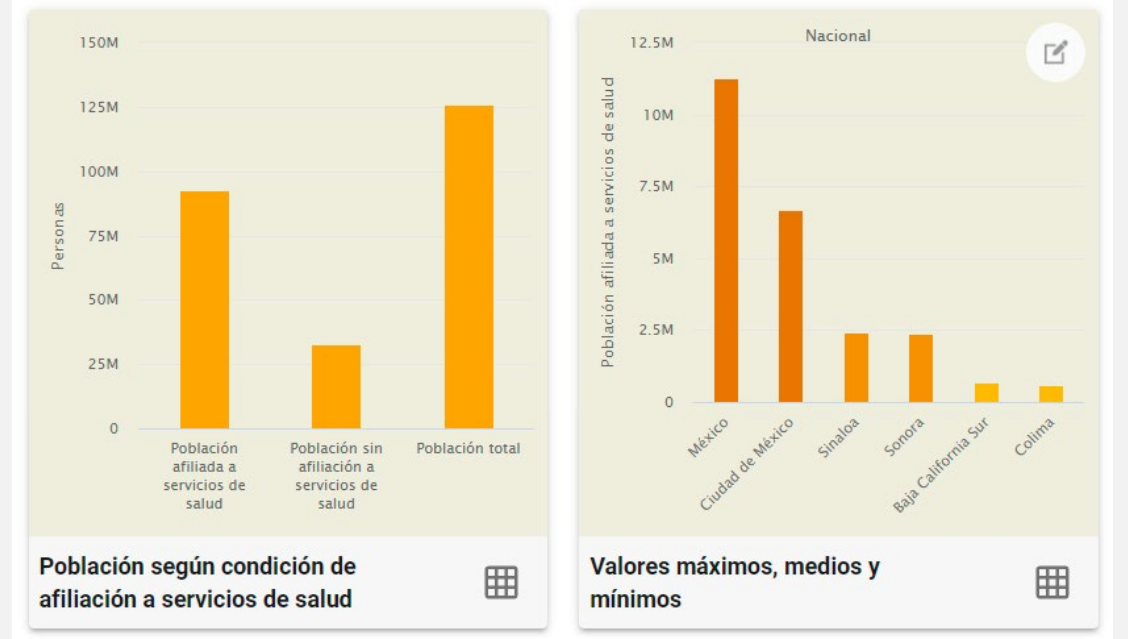

- El primer gráfico puede ser representado mediante una gráfica de barras o una gráfica de pastel, esto dependerá de la información que se haya seleccionado para visualizar.
- El segundo gráfico presenta una gráfica de barras, la cual muestra las dos áreas geográficas con mayor valor en el indicador, las dos con el valor medio y las dos con el valor más bajo; esta información será con base en el tipo de desagregación que tenga se tenga seleccionado dentro de dicho gráfico.

#### Herramientas gráficas

Tabulado. Posibilita desplegar los datos estadísticos asociados al gráfico.

**Descarga.** Concede efectuar la descarga de información tabular en los formatos XLSX o CSV.

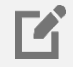

**Desagregación.** Proporciona la selección del nivel de desagregación del indicador del gráfico de valores máximos, medios y mínimos; las opciones a elegir dependerán del corte que se tenga en la información dentro del temático.

>

#### Información comparativa de los censos 2010–2020

Muestra en algunos casos la comparativa del Censo 2010 y el Censo 2020; esto dependerá de las opciones elegidas dentro de las herramientas del tema.

| Población afiliada | a servicios de salud |
|--------------------|----------------------|
| Censo              | Censo                |
| 2010               | 2020                 |
| 72,514,513         | 92,582,812           |
|                    |                      |

#### **Indicadores relacionados**

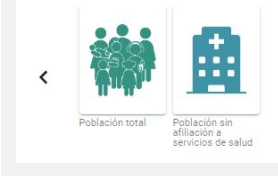

# Tema Situación conyugal

#### Título del tema

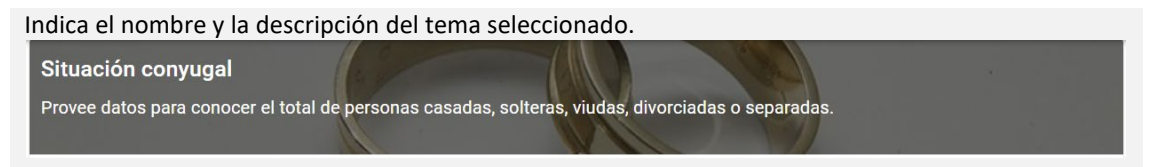

#### Herramientas del tema

Muestra las herramientas apropiadas en el tema Situación conyugal.

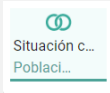

Situación conyugal. Deja seleccionar entre según rango de edad y sexo, a la población soltera o nunca unida; a la población casada o unida; o a la población que estuvo casada o unida.

**Nota**: Las opciones que se encuentren seleccionadas en cada herramienta, se mostrarán debajo de las mismas.

#### **Datos informativos**

Según las opciones seleccionadas dentro de las herramientas del tema, se visualizará la información correspondiente.

Población de 12 años y más soltera o nunca unida 34 millones 370 mil 381 habitantes que representa el 34.2%

**I** 

Selección geográfica Nacional 🖍

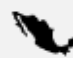

**Selección geográfica.** Proporciona la selección del nivel geográfico en el cual se desea analizar la información referente al Marco Geoestadístico (nacional, entidad federativa, municipio o localidad) y Metrópolis (zona metropolitana, metrópoli municipal o zona conurbada).

**Filtro.** Accede a la generación de búsquedas dependiendo del tipo de selección geográfica que se encuentre elegida; se puede capturar cualquier texto para ubicar con mayor facilidad la información que se desea.

**Indicadores.** Muestra información de valores absolutos y relativos, sobre los indicadores que contiene SCINCE 2020; la información se mostrará principalmente sobre el tema y tipo de corte que se encuentre seleccionado.

**Descarga.** Permite realizar la descarga de todos los temas de SCINCE 2020 con los valores absolutos y relativos la información en formato tabular XLSX.

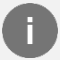

Información. Muestra información referente al indicador que se esté visualizando en pantalla.

#### Visualización del mapa

Por defecto, el mapa inicia con una desagregación por entidad federativa, basada en todas las opciones que se encuentran seleccionadas en cada una de las herramientas del tema.

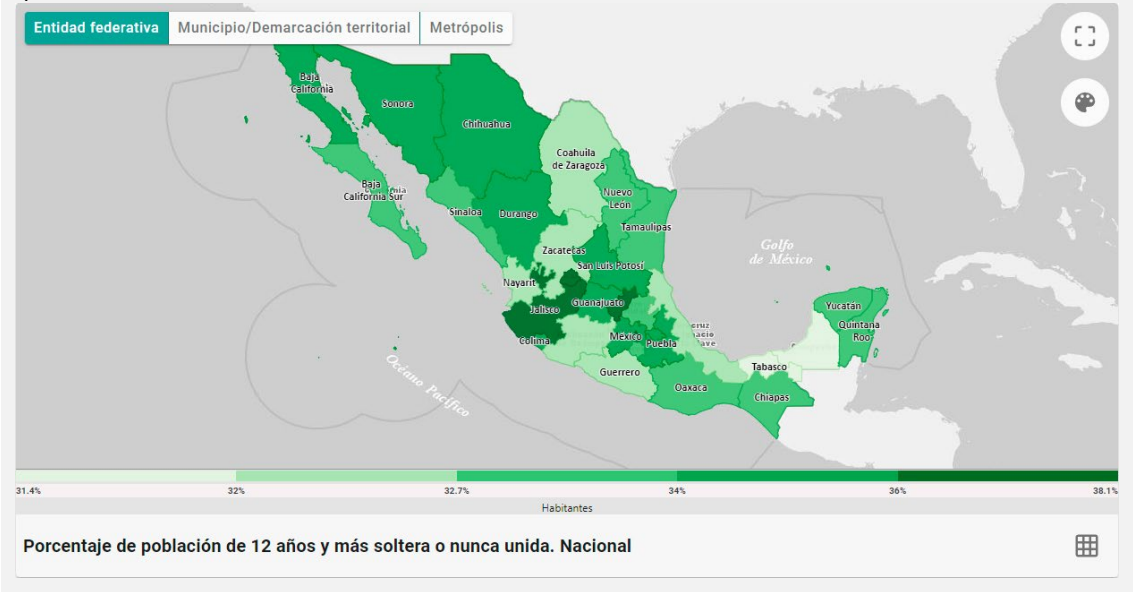

#### Herramientas de visualización

#### Entidad federativa

Entidad Federativa. Activa el mapa de cloropletas a nivel estatal.

Municipio/Demarcación territorial

**Municipio/Demarcación territorial.** Activa el mapa de cloropletas a nivel municipal o demarcación territorial.

#### Metrópolis

Metrópolis. Activa el mapa de coropletas a nivel metrópolis.

Transparencia

Ver mapa completo. Accede a la visualización del mapa en toda la pantalla, de manera que se pueda mostrar la información hasta nivel calle; según el corte que se tenga seleccionado, se podrá llegar a consultar información hasta nivel manzana, pulsando el objeto geográfico de interés.

**Transparencia.** Permite controlar el nivel de transparencia del mapa de coropletas para observar la información del mapa hasta nivel calle.

+ Acercar / Alejar. Deja realizar acercamientos o alejamientos de la zona visible para trabajar un área en particular del mapa.

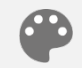

**Color.** Permite el cambio del color del mapa de coropletas donde se podrá elegir entre varios colores disponibles.

**Tabulado.** Posibilita visualizar la información estadística asociada al mapa actual de manera tabular.

**Descarga.** Concede efectuar la descarga de información tabular en los formatos XLSX o CSV.

#### Información gráfica

Gráficos que se generan de acuerdo con las opciones elegidas en las herramientas del tema.

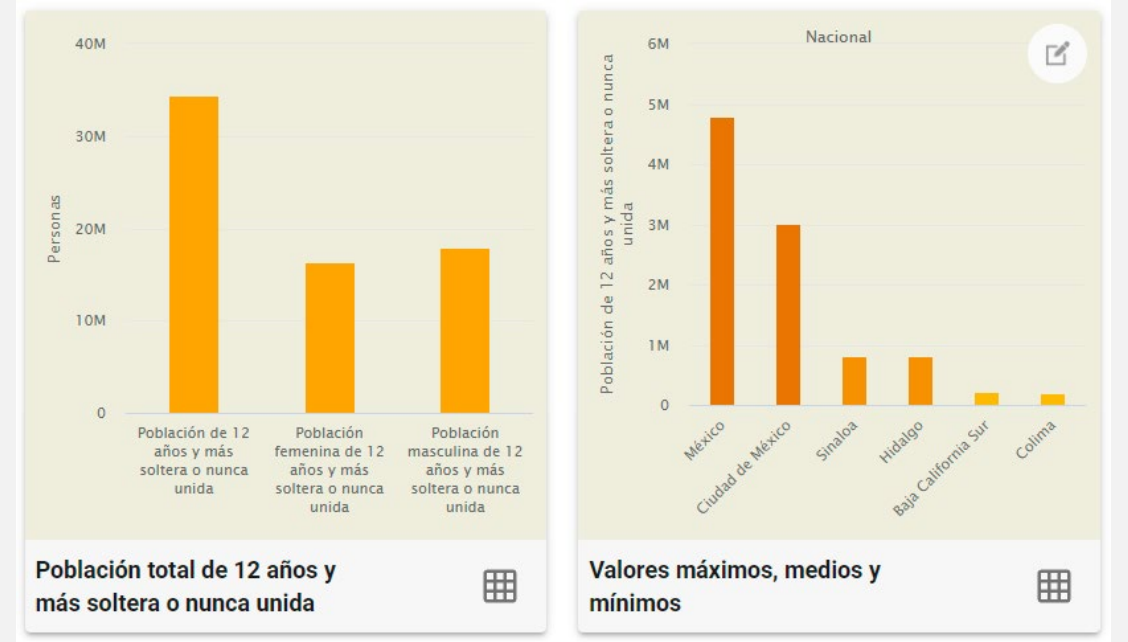

- El primer gráfico puede ser representado mediante una gráfica de barras o una gráfica de pastel, esto dependerá de la información que se haya seleccionado para visualizar.
- El segundo gráfico presenta una gráfica de barras, la cual muestra las dos áreas geográficas con mayor valor en el indicador, las dos con el valor medio y las dos con el valor más bajo; esta información será con base en el tipo de desagregación que tenga se tenga seleccionado dentro de dicho gráfico.

#### Herramientas gráficas

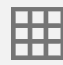

Tabulado. Posibilita desplegar los datos estadísticos asociados al gráfico.

**Descarga.** Concede efectuar la descarga de información tabular en los formatos XLSX o CSV.

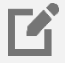

**Desagregación.** Proporciona la selección del nivel de desagregación del indicador del gráfico de valores máximos, medios y mínimos; las opciones a elegir dependerán del corte que se tenga en la información dentro del temático.

>

#### Información comparativa de los censos 2010–2020

Muestra en algunos casos la comparativa del Censo 2010 y el Censo 2020; esto dependerá de las opciones elegidas dentro de las herramientas del tema.

| Población de 12 años y más soltera o<br>nunca unida |            |  |
|-----------------------------------------------------|------------|--|
| Censo                                               | Censo      |  |
| 2010                                                | 2020       |  |
| 29,853,117                                          | 34,370,381 |  |

#### **Indicadores relacionados**

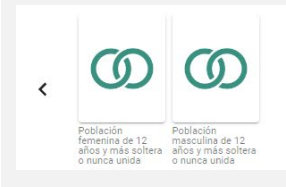

**I** 

# **Tema Hogares censales**

#### Título del tema

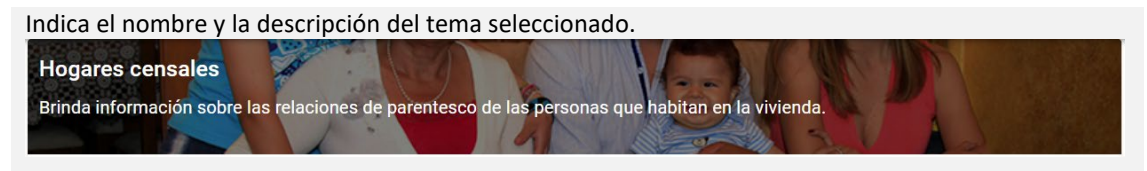

#### Herramientas del tema

Muestra las herramientas apropiadas en el tema Hogares censales.

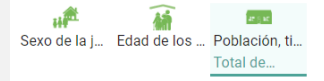

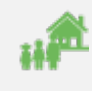

**Sexo de la jefa, jefe o persona de referencia, tipo y clase de hogar censal.** Deja seleccionar los hogares y a la población que habita en ellos, según rango de edad y sexo de la persona de referencia.

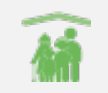

**Edad de los integrantes.** Suministra la selección de los hogares censales y la población que reside en ellos, según persona de referencia mujer con hijos menores de 18 años de edad.

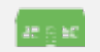

**Población, tipo y clase de hogar censal.** Muestra para su elección los hogares censales y a la población que reside en ellos, según rango de edad de la persona de referencia.

Nota: Las opciones que se encuentren seleccionadas en cada herramienta, se mostrarán debajo de las mismas.

#### **Datos informativos**

Según las opciones seleccionadas dentro de las herramientas del tema, se visualizará la información correspondiente.

Total de hogares censales 35 millones 219 mil 141 hogar censal

🔍 Selección geográfica 🛛 Nacional 🧪

Fuente: INEGI. Censo de Población y Vivienda. 2020.

**Selección geográfica.** Proporciona la selección del nivel geográfico en el cual se desea analizar la información referente al Marco Geoestadístico (nacional, entidad federativa, municipio o localidad) y Metrópolis (zona metropolitana, metrópoli municipal o zona conurbada).

**Filtro.** Accede a la generación de búsquedas dependiendo del tipo de selección geográfica que se encuentre elegida; se puede capturar cualquier texto para ubicar con mayor facilidad la información que se desea.

**Indicadores.** Muestra información de valores absolutos y relativos, sobre los indicadores que contiene SCINCE 2020; la información se mostrará principalmente sobre el tema y tipo de corte que se encuentre seleccionado.

**Descarga.** Permite realizar la descarga de todos los temas de SCINCE 2020 con los valores absolutos y relativos la información en formato tabular XLSX.

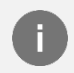

Información. Muestra información referente al indicador que se esté visualizando en pantalla.

#### Visualización del mapa

Por defecto, el mapa inicia con una desagregación por entidad federativa, basada en todas las opciones que se encuentran seleccionadas en cada una de las herramientas del tema.

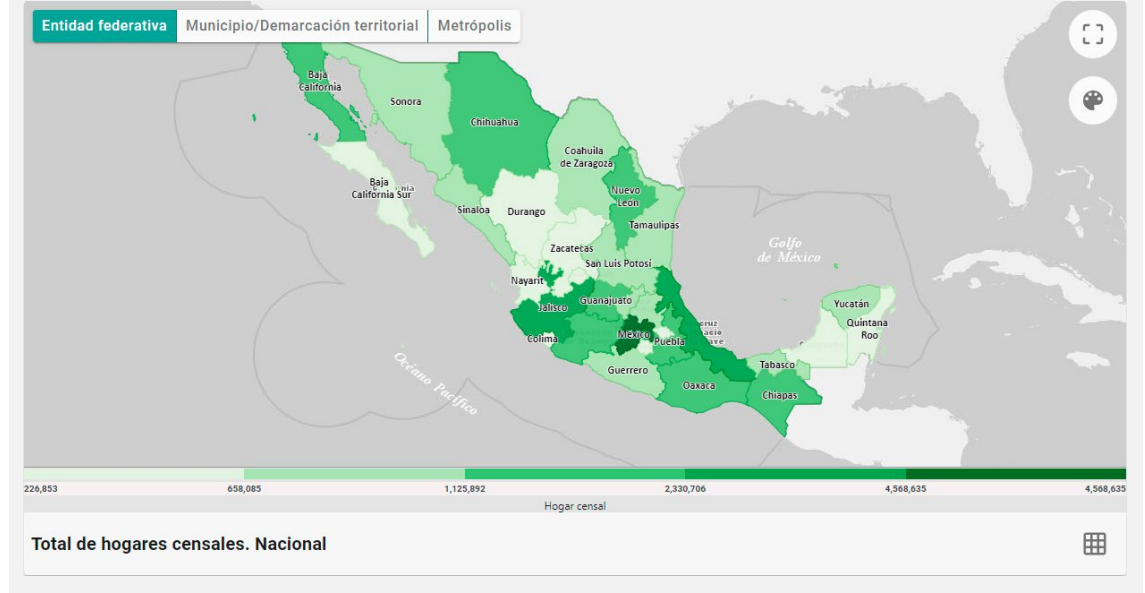

#### Herramientas de visualización

#### Entidad federativa

Entidad Federativa. Activa el mapa de cloropletas a nivel estatal.

Municipio/Demarcación territorial

**Municipio/Demarcación territorial.** Activa el mapa de cloropletas a nivel municipal o demarcación territorial.

#### Metrópolis

Metrópolis. Activa el mapa de coropletas a nivel metrópolis.

### 

- **Ver mapa completo.** Accede a la visualización del mapa en toda la pantalla, de manera
- que se pueda mostrar la información hasta nivel calle; según el corte que se tenga seleccionado, se podrá llegar a consultar información hasta nivel manzana, pulsando el objeto geográfico de interés.

Transparencia

**Transparencia.** Permite controlar el nivel de transparencia del mapa de coropletas para observar la información del mapa hasta nivel calle.

-----

- +
- **Acercar / Alejar.** Deja realizar acercamientos o alejamientos de la zona visible para trabajar un área en particular del mapa.

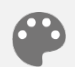

**Color.** Permite el cambio del color del mapa de coropletas donde se podrá elegir entre varios colores disponibles.

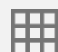

**Tabulado.** Posibilita visualizar la información estadística asociada al mapa actual de manera tabular.

**Descarga.** Concede efectuar la descarga de información tabular en los formatos XLSX o CSV.

# 

#### Información gráfica

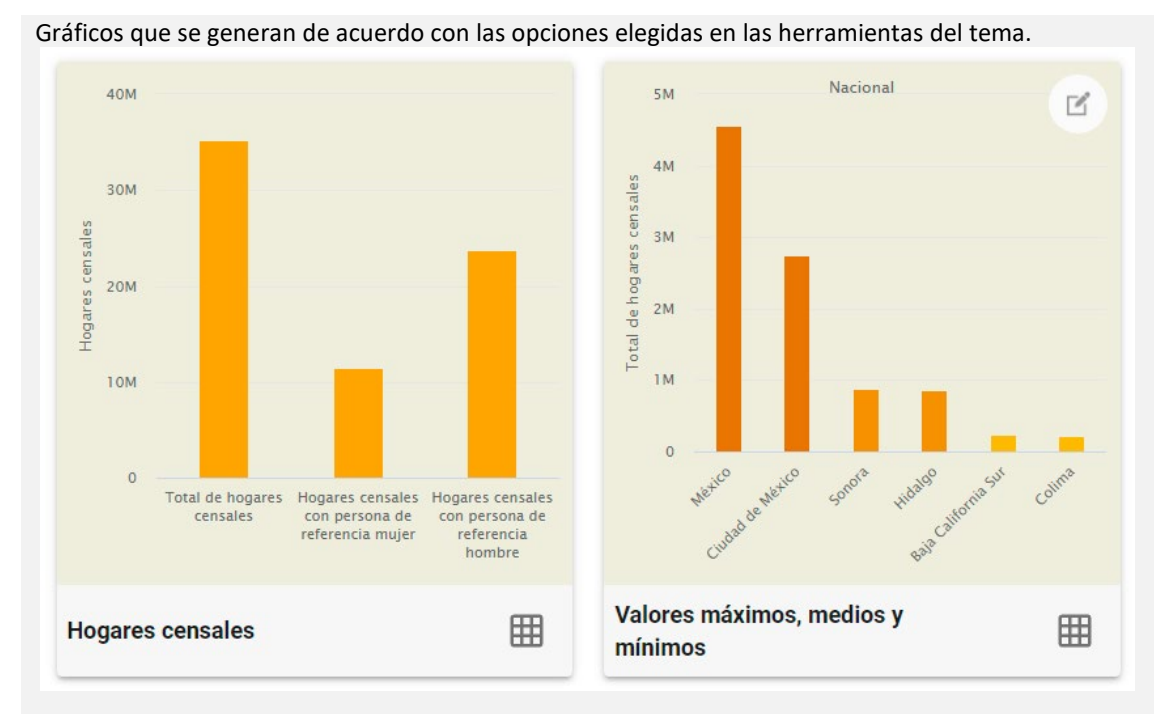

- El primer gráfico puede ser representado mediante una gráfica de barras o una gráfica de pastel, esto dependerá de la información que se haya seleccionado para visualizar.
- El segundo gráfico presenta una gráfica de barras, la cual muestra las dos áreas geográficas con mayor valor en el indicador, las dos con el valor medio y las dos con el valor más bajo; esta información será con base en el tipo de desagregación que tenga se tenga seleccionado dentro de dicho gráfico.

#### Herramientas gráficas

 Tabulado.
 Posibilita desplegar los datos estadísticos asociados al gráfico.

**Descarga.** Concede efectuar la descarga de información tabular en los formatos XLSX o CSV.

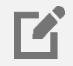

Ħ

**Desagregación.** Proporciona la selección del nivel de desagregación del indicador del gráfico de valores máximos, medios y mínimos; las opciones a elegir dependerán del corte que se tenga en la información dentro del temático.

>

#### Información comparativa de los censos 2010–2020

Muestra en algunos casos la comparativa del Censo 2010 y el Censo 2020; esto dependerá de las opciones elegidas dentro de las herramientas del tema.

| Total de hoga | ares censales |
|---------------|---------------|
| Censo         | Censo         |
| 2010          | 2020          |
| 28,159,373    | 35,219,141    |
| 28,159,373    | 35,219,141    |

#### **Indicadores relacionados**

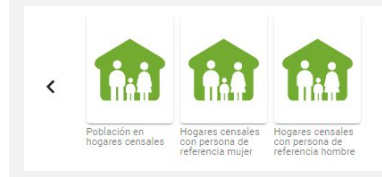

# Tema Religión

#### Título del tema

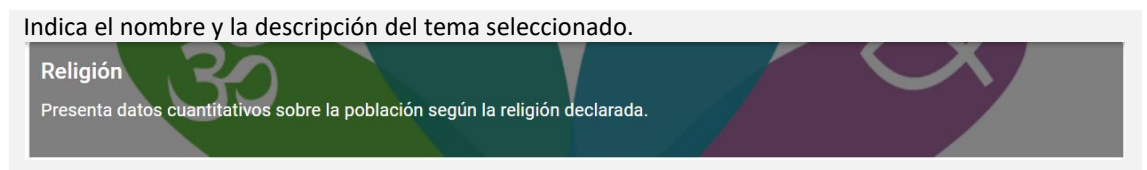

#### Herramientas del tema

Muestra las herramientas apropiadas en el tema Religión.

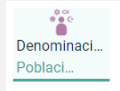

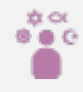

**Denominación religiosa.** Deja seleccionar a la población con religión católica, con grupo religioso protestante/cristiano evangélico, con otro tipo de religión, así como a la población sin religión o sin adscripción religiosa.

**Nota**: Las opciones que se encuentren seleccionadas en cada herramienta, se mostrarán debajo de las mismas.

#### **Datos informativos**

Según las opciones seleccionadas dentro de las herramientas del tema, se visualizará la información correspondiente.

Población con religión católica

97 millones 864 mil 218 habitantes que representa el 77.7%

**I** 

Selección geográfica Nacional 🖍

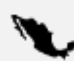

**Selección geográfica.** Proporciona la selección del nivel geográfico en el cual se desea analizar la información referente al Marco Geoestadístico (nacional, entidad federativa, municipio o localidad) y Metrópolis (zona metropolitana, metrópoli municipal o zona conurbada).

**Filtro.** Accede a la generación de búsquedas dependiendo del tipo de selección geográfica que se encuentre elegida; se puede capturar cualquier texto para ubicar con mayor facilidad la información que se desea.

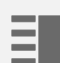

**Indicadores.** Muestra información de valores absolutos y relativos, sobre los indicadores que contiene SCINCE 2020; la información se mostrará principalmente sobre el tema y tipo de corte que se encuentre seleccionado.

Descarga. Permite realizar la descarga de todos los temas de SCINCE
 2020 con los valores absolutos y relativos la información en formato tabular XLSX.

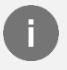

**Información.** Muestra información referente al indicador que se esté visualizando en pantalla.

#### Visualización del mapa

Por defecto, el mapa inicia con una desagregación por entidad federativa, basada en todas las opciones que se encuentran seleccionadas en cada una de las herramientas del tema.

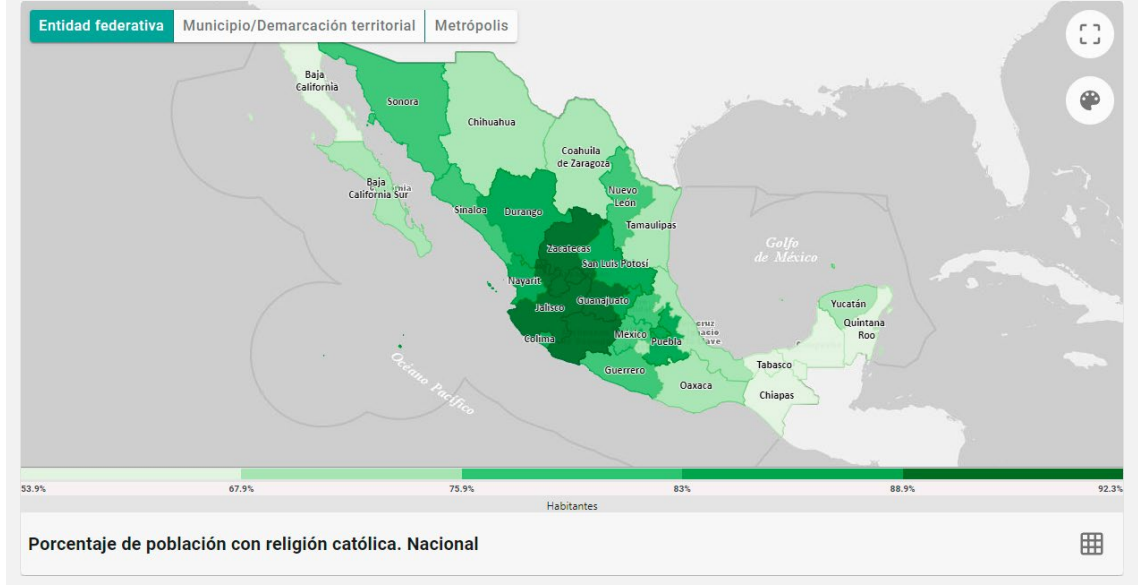

#### Herramientas de visualización

#### Entidad federativa

Entidad Federativa. Activa el mapa de cloropletas a nivel estatal.

Municipio/Demarcación territorial

**Municipio/Demarcación territorial.** Activa el mapa de cloropletas a nivel municipal o demarcación territorial.

#### Metrópolis

Metrópolis. Activa el mapa de coropletas a nivel metrópolis.

- Ver mapa completo. Accede a la visualización del mapa en toda la pantalla, de manera que se pueda mostrar la información hasta nivel calle; según el corte que se tenga seleccionado, se podrá llegar a consultar información hasta nivel manzana, pulsando el objeto geográfico de interés.
  Transparencia. Permite controlar el nivel de transparencia del mapa de coropletas para observar la información del mapa hasta nivel calle.
  - **Acercar / Alejar.** Deja realizar acercamientos o alejamientos de la zona visible para trabajar un área en particular del mapa.

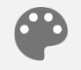

**Color.** Permite el cambio del color del mapa de coropletas donde se podrá elegir entre varios colores disponibles.

**Tabulado.** Posibilita visualizar la información estadística asociada al mapa actual de manera tabular.

**Descarga.** Concede efectuar la descarga de información tabular en los formatos XLSX o CSV.

#### Información gráfica

Gráficos que se generan de acuerdo con las opciones elegidas en las herramientas del tema.

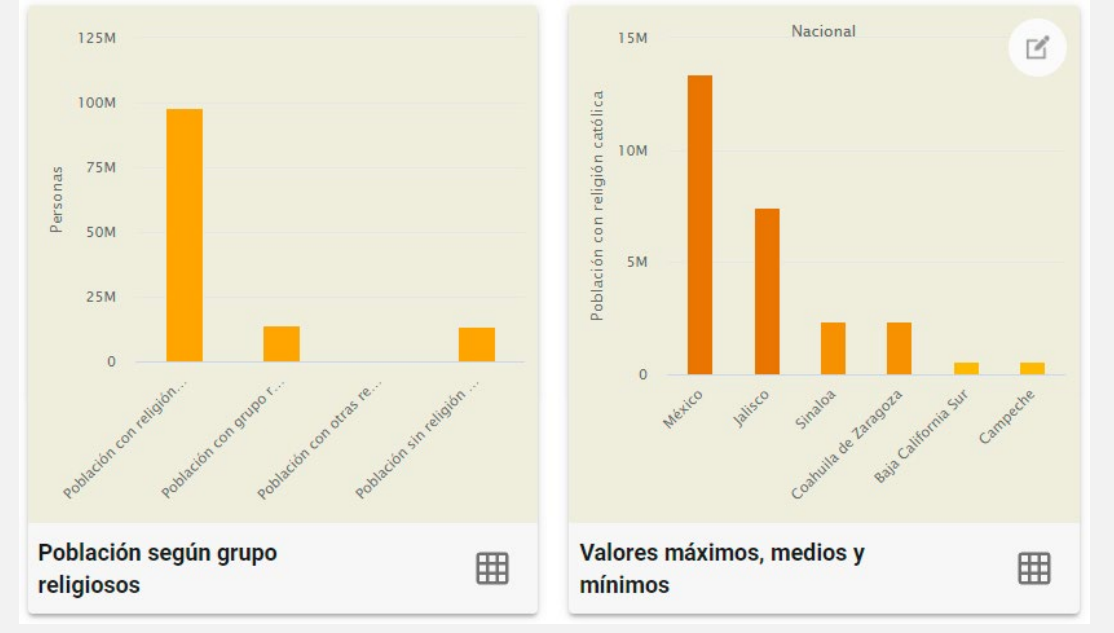

- El primer gráfico puede ser representado mediante una gráfica de barras o una gráfica de pastel, esto dependerá de la información que se haya seleccionado para visualizar.
- El segundo gráfico presenta una gráfica de barras, la cual muestra las dos áreas geográficas con mayor valor en el indicador, las dos con el valor medio y las dos con el valor más bajo; esta información será con base en el tipo de desagregación que tenga se tenga seleccionado dentro de dicho gráfico.

#### Herramientas gráficas

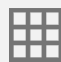

Tabulado. Posibilita desplegar los datos estadísticos asociados al gráfico.

**Descarga.** Concede efectuar la descarga de información tabular en los formatos XLSX o CSV.

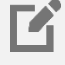

**Desagregación.** Proporciona la selección del nivel de desagregación del indicador del gráfico de valores máximos, medios y mínimos; las opciones a elegir dependerán del corte que se tenga en la información dentro del temático.

#### Información comparativa de los censos 2010–2020

Muestra en algunos casos la comparativa del Censo 2010 y el Censo 2020; esto dependerá de las opciones elegidas dentro de las herramientas del tema.

| Población con religión católica |            |  |
|---------------------------------|------------|--|
| Censo                           | Censo      |  |
| 2010                            | 2020       |  |
| 92,924,489                      | 97,864,218 |  |
|                                 |            |  |

#### Indicadores relacionados

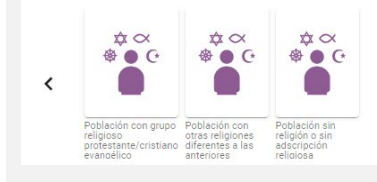

# 5.Lo más buscado

Visualiza los indicadores estadísticos con mayor número de consultas por parte de los usuarios del SCINCE 2020.

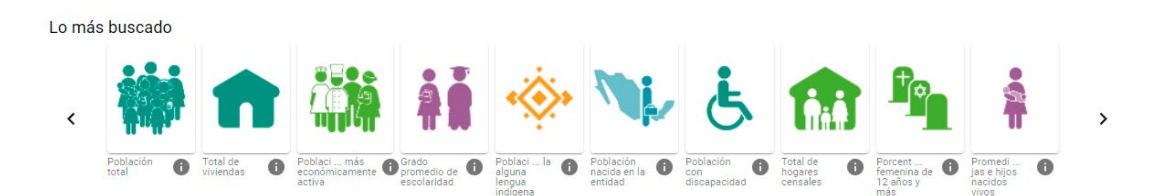

# ¿Cómo seleccionar algún indicador del apartado, Lo más buscado?

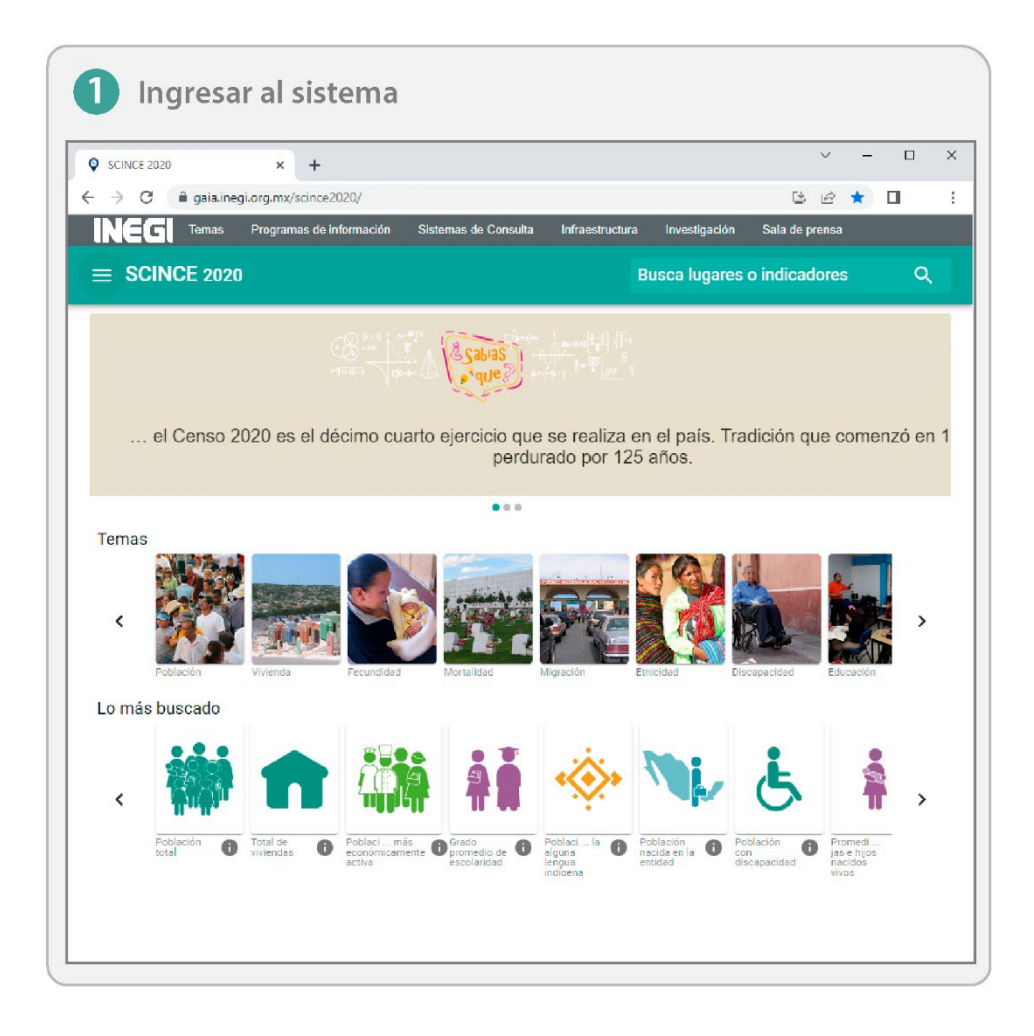

# 

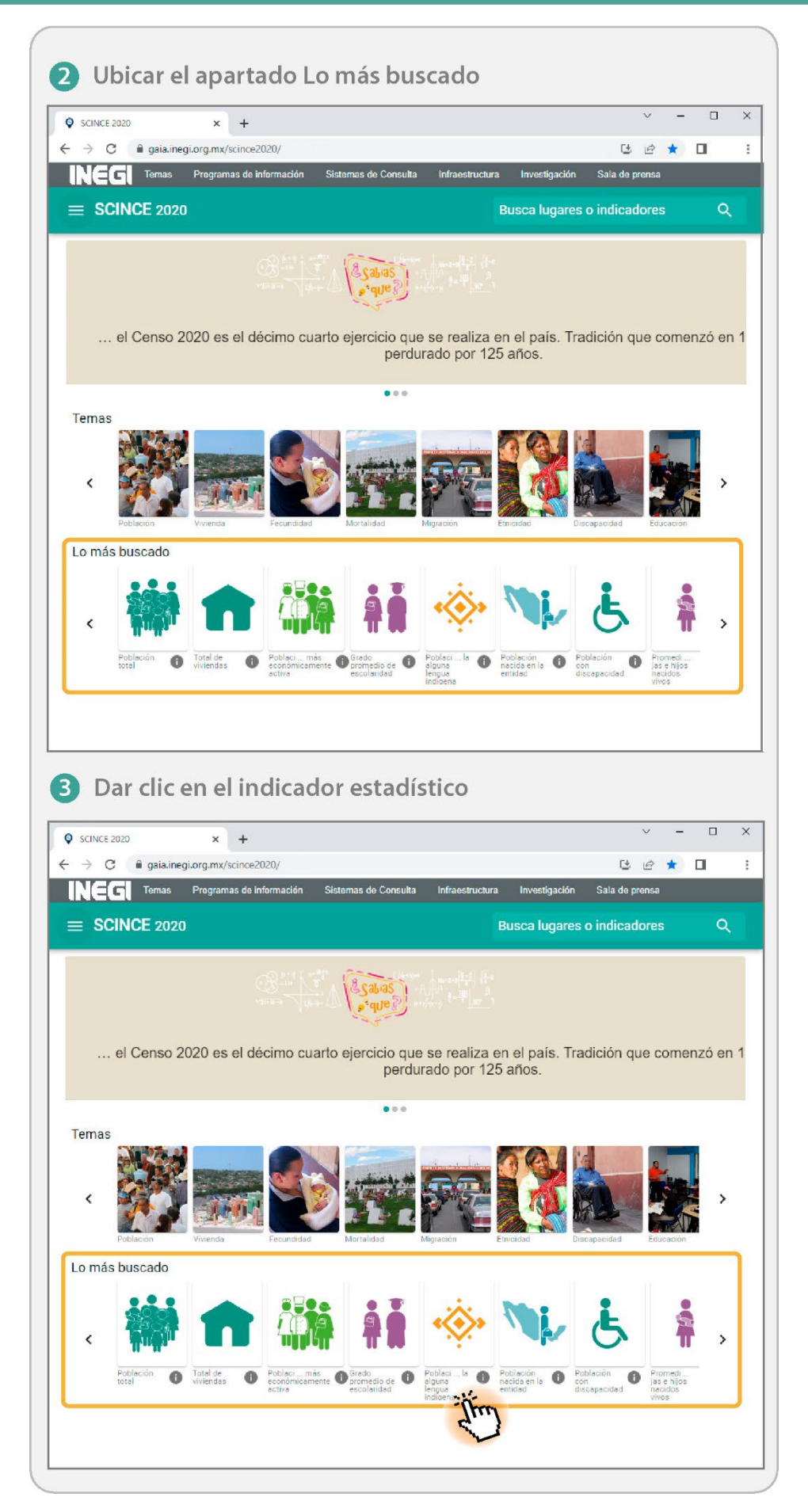

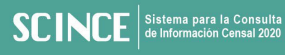

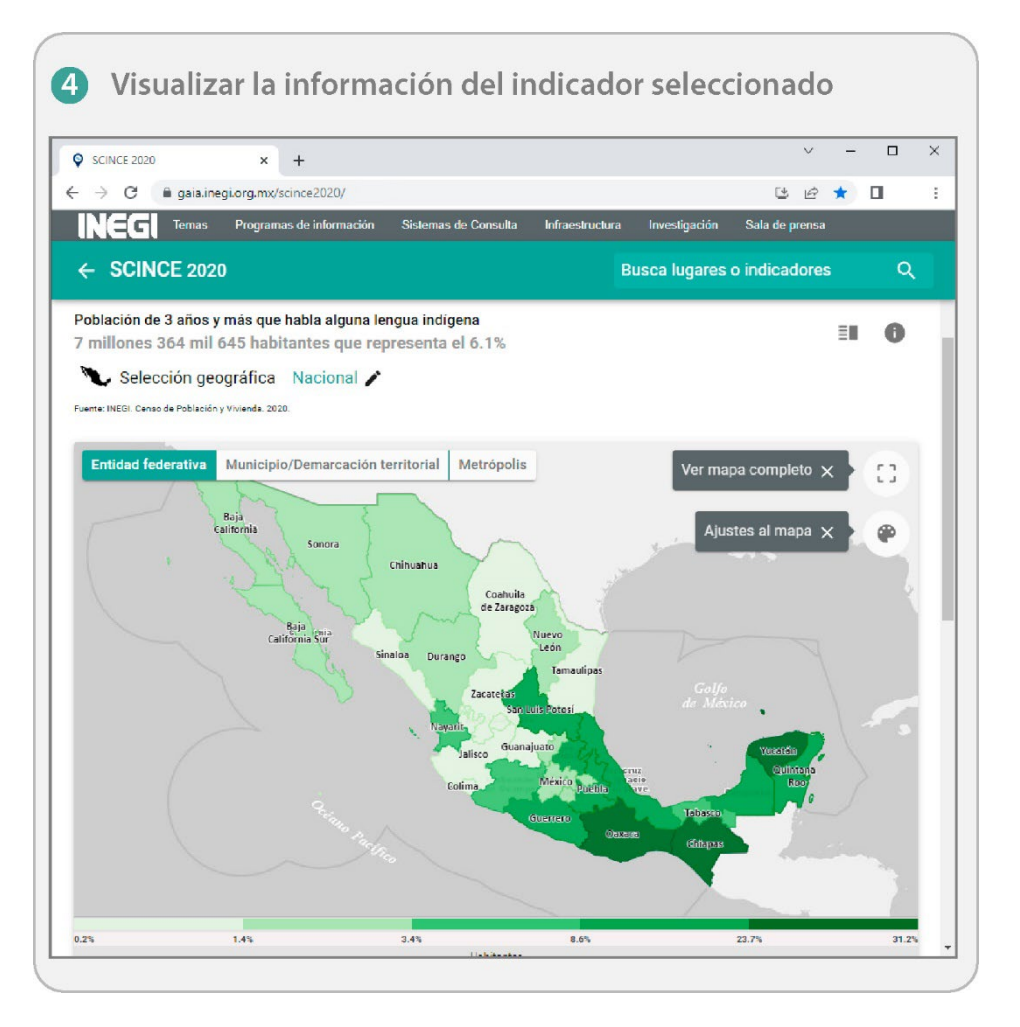

Los indicadores estadísticos que conforman el apartado **Lo más buscado**, son aquellos que han tenido mayor interés o mayor número de consultas por parte de los usuarios del SCINCE, por lo que no siempre se mostrarán los mismos indicadores.
## ¿Qué información se puede encontrar?

Una vez seleccionado el indicador estadístico de interés, se visualizará su contenido, por ejemplo:

| Lengua indíg Hogares cens Afromexican                                                                                                    | Herramientas con opciones seleccionadas de manera específica por parte del usuario.                 |
|----------------------------------------------------------------------------------------------------|----------------------------------------------------------------------------------------------------|
| Población de 3 años y más que habla alguna lengua indígena<br>7 millones 364 mil 645 habitantes que representa el 6.1% 🔳 🚯                                                                                                    | Información basada en el resultado de las opciones seleccionadas.                                   |
| 🔍 Selección geográfica Nacional 🖍                                                                                                    | Proporciona la selección del nivel geográfico<br>en el cual se desea analizar la información.       |
| Ender kriterskin Washington-Denneration in the industry<br>to to to to to to to to to to to to to t                                                                                                    | Visualización de la información seleccionada,<br>mediante un mapa de coropletas (mapa<br>temático). |
| Image: space of the space of the space o | Información gráfica basada en los resultados<br>obtenidos.                                          |
| Población de 3 años y más que habla<br>alguna lengua indígenaCensoCenso201020206,913,3627,364,645                                                                                                    | Comparativa entre los censos 2010 y 2020,<br>(dependerá de la información seleccionada).            |

Para saber más al respecto, puede consultar el apartado 4. Temas, donde se describen a mayor detalle todas las herramientas que contiene cada apartado de la información.

# 6.Temas (Características avanzadas del SCINCE)

Es la agrupación temática de indicadores absolutos y relativos, disponibles en las Características avanzadas del SCINCE.

Cada uno de los temas cuenta con una determinada cantidad de indicadores absolutos y relativos, como se muestra a continuación.

| Tema                       | Indicadores absolutos | Indicadores relativos |
|----------------------------|-----------------------|-----------------------|
| Población                  | 124                   | 133                   |
| Vivienda                   | 58                    | 57                    |
| Fecundidad                 | 0                     | 3                     |
| Mortalidad                 | 0                     | 1                     |
| Migración                  | 15                    | 16                    |
| Etnicidad                  | 26                    | 26                    |
| Discapacidad               | 26                    | 26                    |
| Educación                  | 48                    | 51                    |
| Características económicas | 45                    | 45                    |
| Servicios de salud         | 10                    | 10                    |
| Situación conyugal         | 12                    | 12                    |
| Hogares censales           | 26                    | 24                    |
| Religión                   | 4                     | 4                     |

Existen varios indicadores donde su información se podrá visualizar hasta nivel Área Geoestadística Básica (AGEB) o manzana urbana, esta variación dependerá de la información recopilada.

Para ingresar al indicador de interés, se debe seguir una secuencia de pasos, como se muestra a continuación mediante un ejemplo.

**Ejemplo:** Consultar el indicador Población de 20 a 24 años, realizando un corte con la entidad federativa de Tlaxcala.

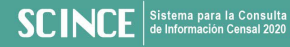

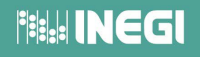

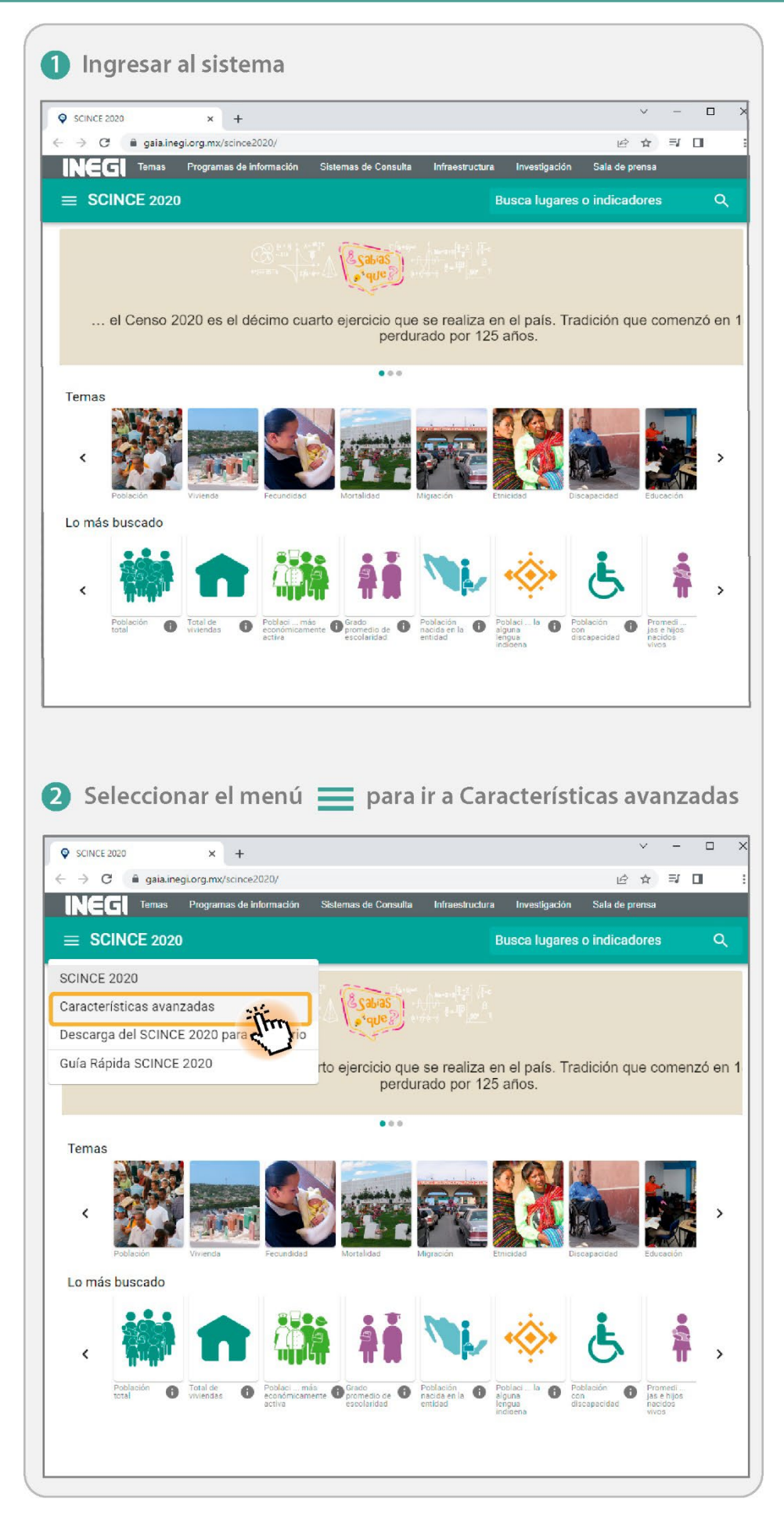

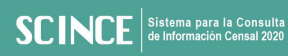

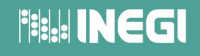

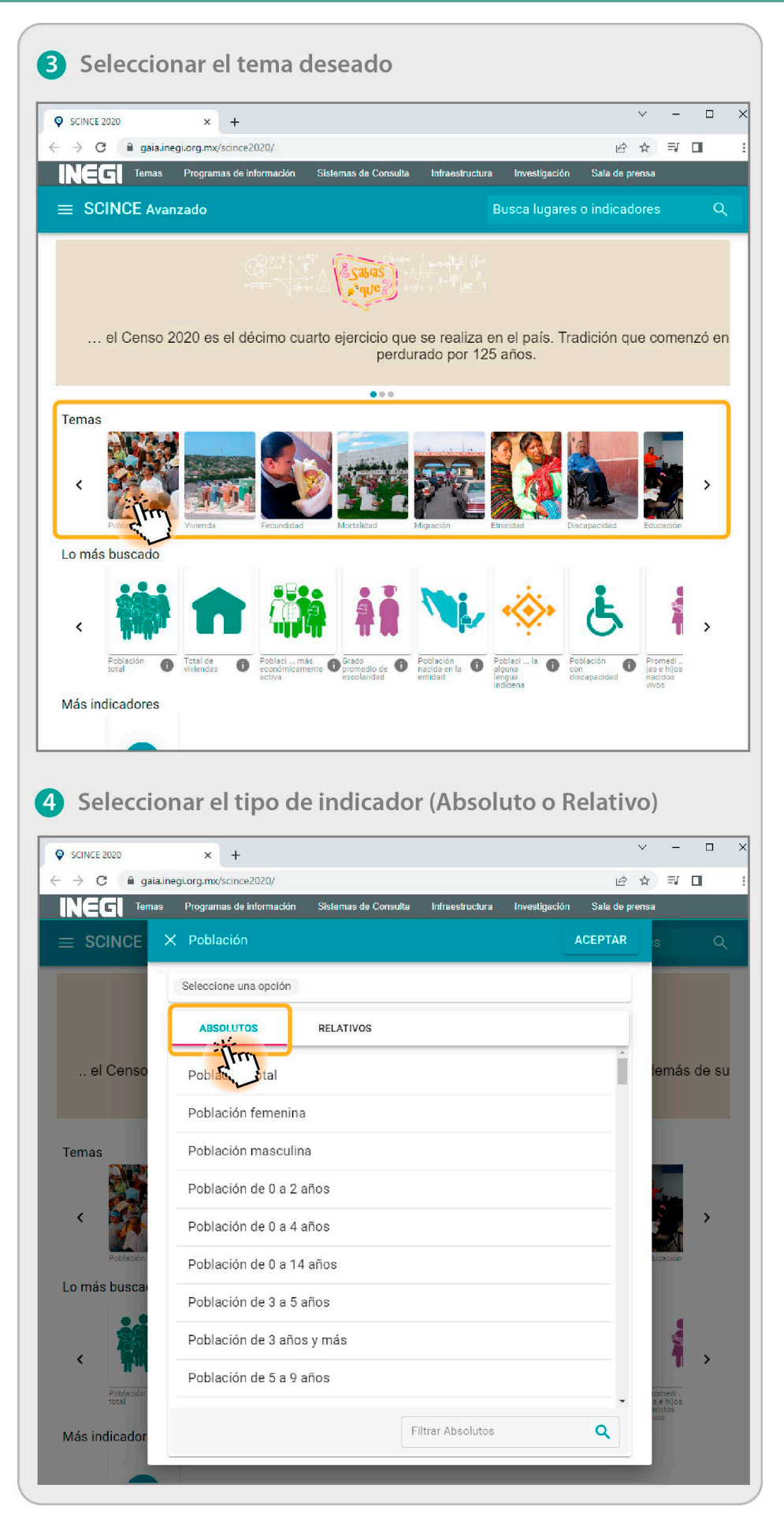

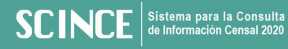

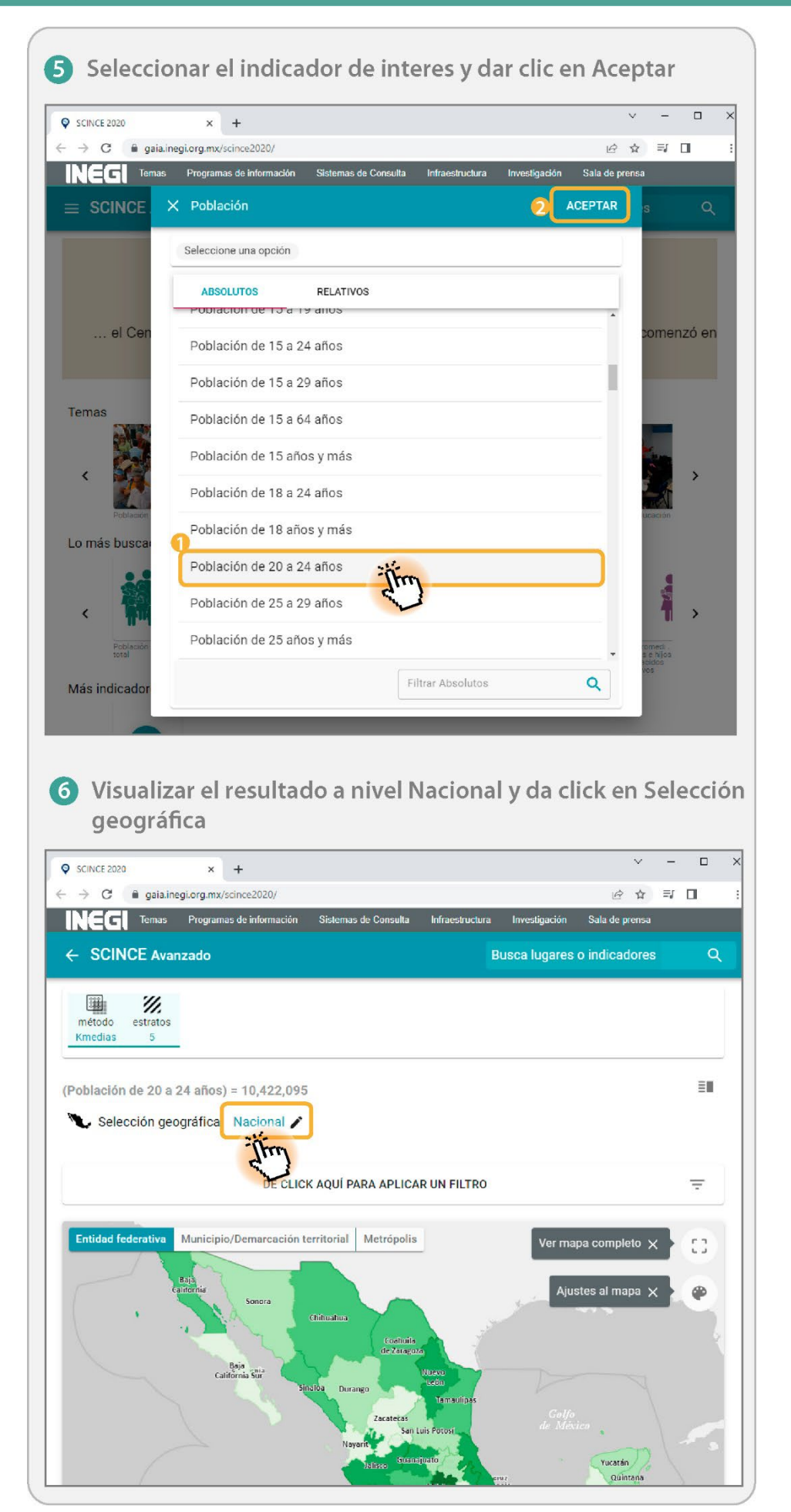

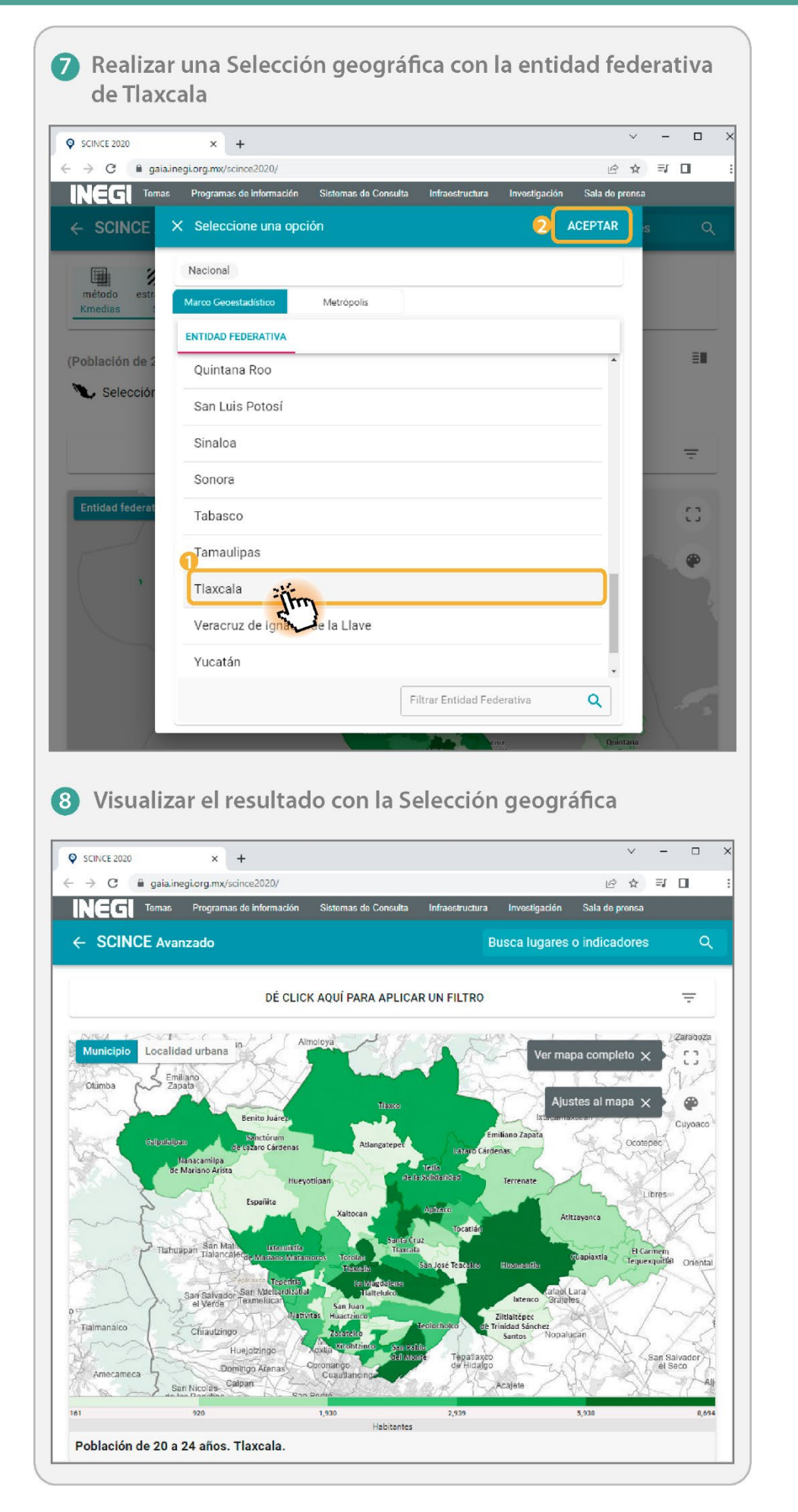

Cada uno de los indicadores en el apartado de Características avanzadas del SCINCE está conformado de la siguiente manera.

#### Herramientas del tema

Muestra las herramientas apropiadas para utilizar Características avanzadas del SCINCE, con cualquiera de los indicadores.

método estratos Kmedias 5

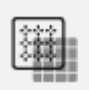

**Método.** Permite seleccionar entre los tipos de método de estratificación como: número de elementos iguales, Dalenius–Hodges, K-medias, Rupturas naturales y Cuantiles relativos.

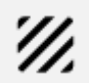

**Estratos.** Deja seleccionar la cantidad de estratos que conformará el resultado, los estratos pueden ir desde 1 hasta 5 estratos.

#### **Datos informativos**

Según las opciones seleccionadas dentro de las herramientas del indicador, se visualizará la información correspondiente.

(Población de 20 a 24 años) = 113,937

🍆 Selección geográfica 🛛 Tlaxcala - 29 🇪

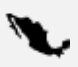

**Selección geográfica.** Proporciona la selección del nivel geográfico en el cual se desea analizar la información referente al Marco Geoestadístico (nacional, entidad federativa, municipio o localidad) y Metrópolis (zona metropolitana, metrópoli municipal o zona conurbada).

- **Filtro.** Accede a la generación de búsquedas dependiendo del tipo de selección geográfica que se encuentre elegida; se puede capturar cualquier texto para ubicar con mayor facilidad la información que se desea.

Ξ

**Indicadores.** Muestra información de valores absolutos y relativos, sobre los indicadores que contiene SCINCE 2020; la información se mostrará principalmente sobre el tema y tipo de corte que se encuentre seleccionado.

• DESCARGA Descarga. Permite realizar la descarga de todos los temas de SCINCE 2020 con los valores absolutos y relativos la información en formato tabular XLSX.

## 

#### Filtro

|                                                      | DÉ CLICI                            | QUÍ PARA APLICAR UN FILTRO                                                                                                    |                                                                    |  |  |
|------------------------------------------------------|-------------------------------------|----------------------------------------------------------------------------------------------------|--------------------------------------------------------------------|--|--|
| X Filtro                                             | ÷                                   | <ul> <li>Cuadro de filtro. Visualiza la generaci<br/>como la captura de los valores nu<br/>requieran, mediante el teclado o de<br/>Introduce valor</li> </ul>                | ión del filtro, a<br>méricos que s<br>con los botone<br>‡          |  |  |
|                                                      |                                     | APLICAR FILTRO                                                                                                    |                                                                    |  |  |
| APLICAR I                                            | FILTRO                              | Aplicar filtro. Emplea la informació<br>generado dentro del filtro.                                                                                                    | ón que se ha                                                       |  |  |
| Población<br>Vivienda<br>Fecundidad                  | VALOR % V                           | - Eliminar filtro. Elimina complet<br>que se tenga aplicado.                                                                                                    | tamente el filt                                                    |  |  |
| Mortalidad<br>Migración<br>Etnicidad<br>Discapacidad | % ✓<br>VALOR % ✓<br>VALOR % ✓       | <ul> <li>Temas. Muestra el listado con<br/>estadísticos que conforman cada ur<br/>principales; dependiendo del tipo de<br/>tenga seleccionado, será el listado qu</li> </ul> | los indicador<br>no de los tem<br>indicador que<br>le se despliegu |  |  |
| Características<br>educativas<br>Características     | VALOR % ↓<br>VALOR % ↓<br>= (Y) (0) | - <b>Tipo de indicador.</b> Deja s<br>indicador absoluto (VALOR) o indica<br>para la elección del indicador que se<br>el filtro.                                             | eleccionar ent<br>dor relativo (9<br>desea a realiz                |  |  |
|                                                      |                                     | >=(Y)(0)Operadores.Permite seleccionar el t<br>que se requiera para la elaboración d                                                                                         | ipo de operad<br>lel filtro.                                       |  |  |

## ¿Cómo construir un filtro?

**Ejemplo:** Generar un filtro donde se obtengan los municipios con al menos mil viviendas particulares habitadas que disponen de internet y que sea correspondan a la entidad federativa de Puebla.

- A. Previo a la generación del filtro, se deben realizar los siguientes pasos:
  - 1. Entrar al apartado Características avanzadas del SCINCE.
  - 2. Seleccionar el tema Vivienda.
  - 3. Seleccionar y aceptar el indicador de Total de viviendas habitadas, dentro de los indicadores absolutos.
  - 4. Realizar un corte con la entidad federativa de Puebla.
  - 5. Utilizar el método k-medias a cinco estratos.

#### B. Generar el filtro correspondiente:

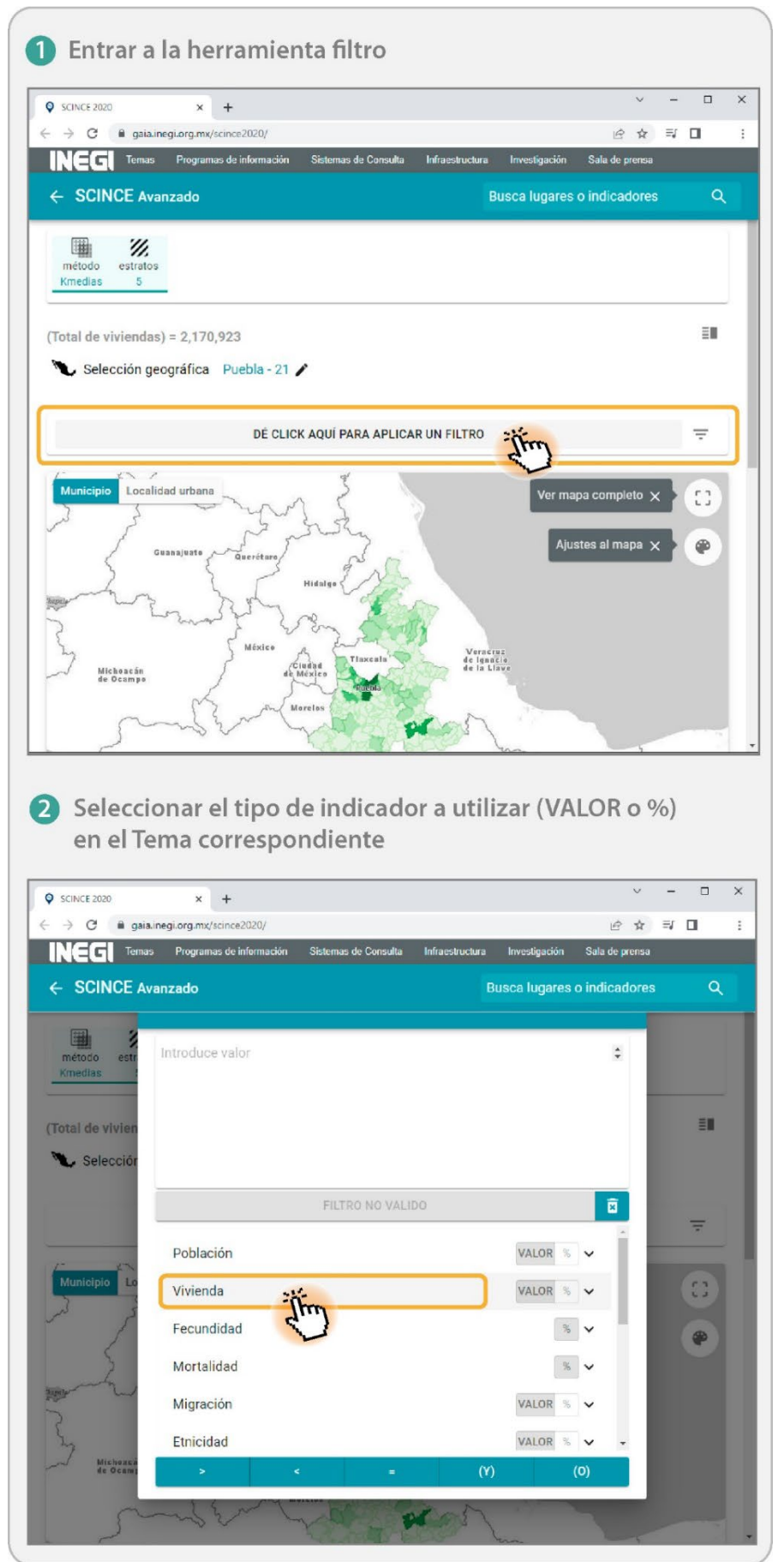

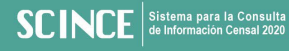

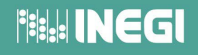

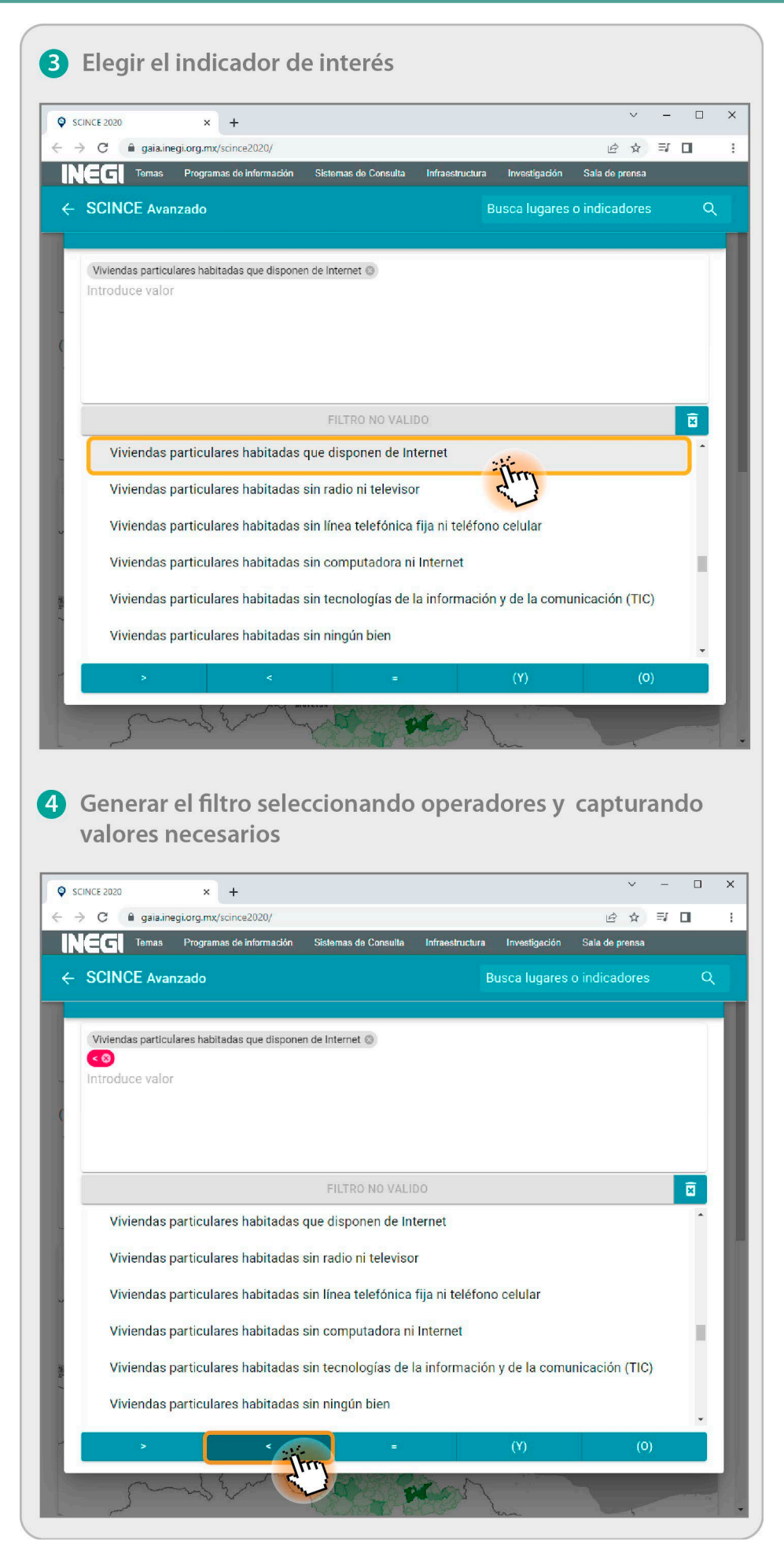

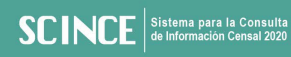

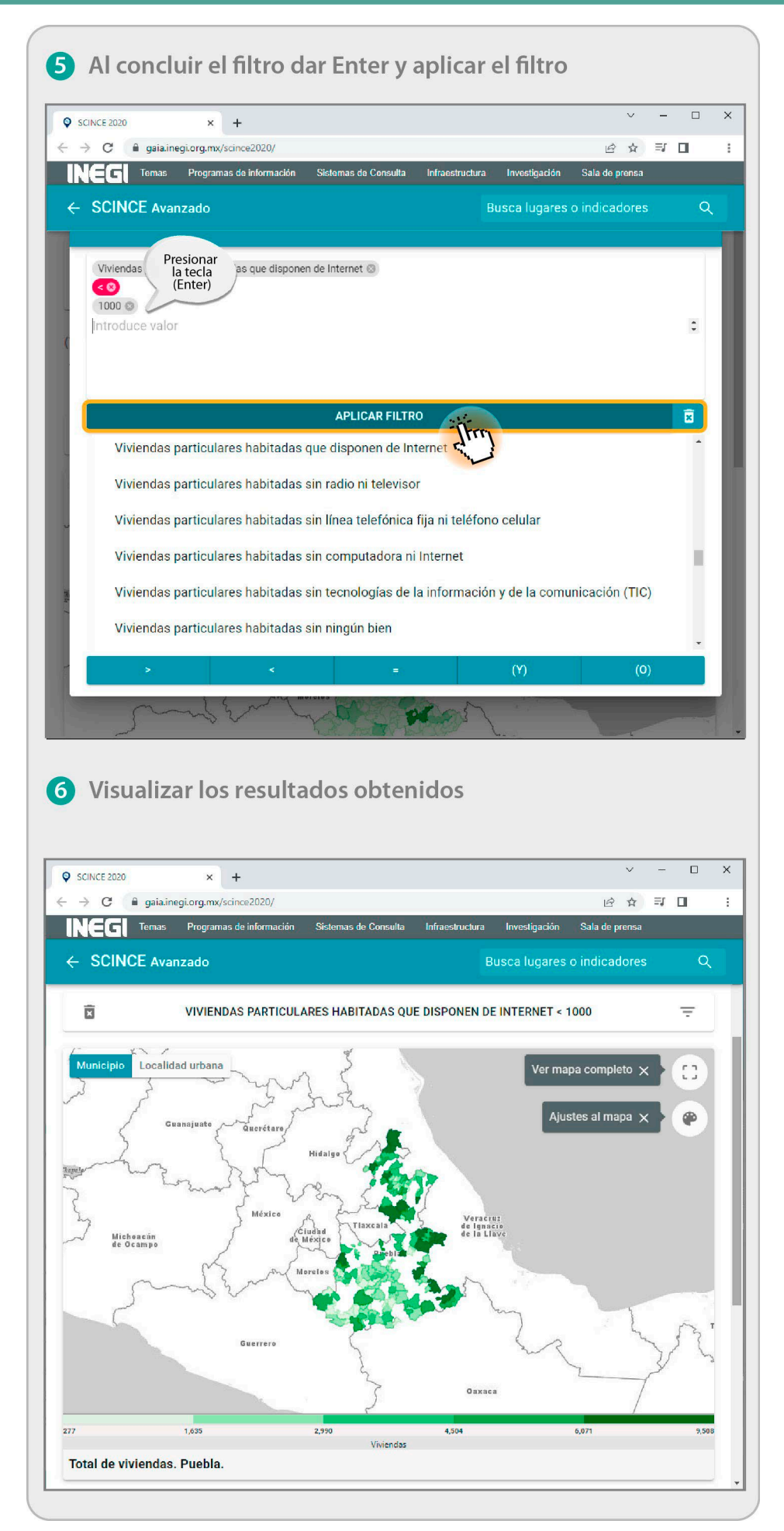

#### Visualización del mapa

Por defecto, el mapa inicia con una desagregación por entidad federativa, basada en todas las opciones que se encuentran seleccionadas en cada una de las herramientas, así como el filtro que se haya definido.

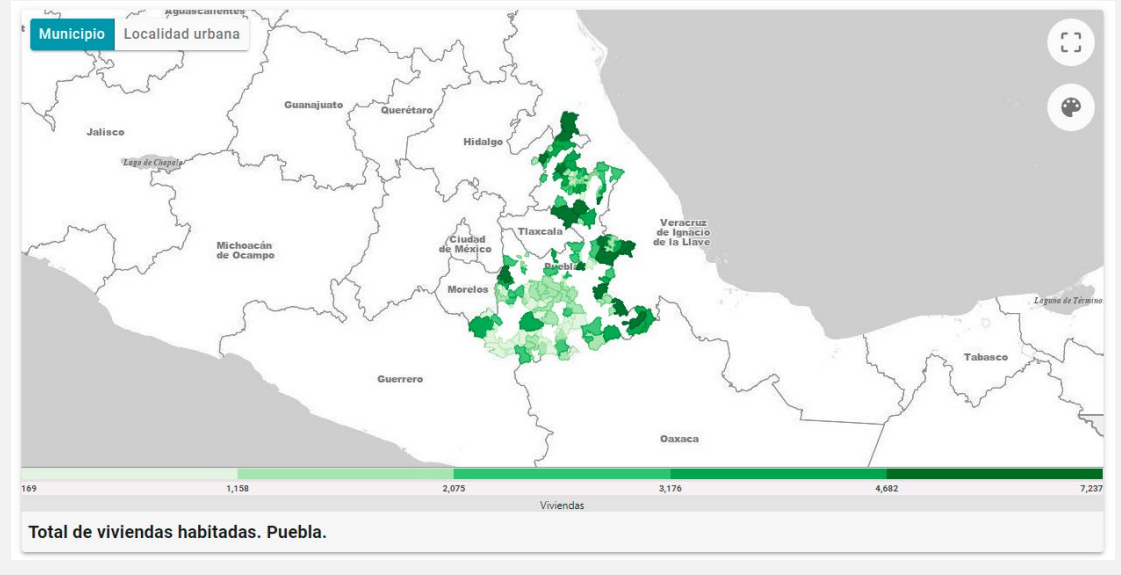

#### Herramientas de visualización

#### Municipio Localidad urbana

**Municipio/Localidad urbana.** Activa el mapa de cloropletas al nivel seleccionado; las opciones a elegir para el mapa de coropletas, dependerán de la selección geográfica que se tenga y estas podrán llegar hasta el nivel de manzana.

Ver mapa completo. Accede a la visualización del mapa en toda la pantalla, de manera que se pueda mostrar la información hasta nivel calle; según el corte que se tenga seleccionado, se podrá llegar a consultar información hasta nivel manzana, pulsando el objeto geográfico de interés.

• **Transparencia.** Permite controlar el nivel de transparencia del mapa de coropletas para observar la información del mapa hasta nivel calle.

- +
- Acercar / Alejar. Deja realizar acercamientos o alejamientos de la zona visible para trabajar un área en particular del mapa.

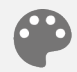

**Color.** Permite el cambio del color del mapa de coropletas donde se podrá elegir entre varios colores disponibles.

### Información tabular

Muestra el rango y los valores de la información que se encuentra en el mapa de coropletas.

| Rango              | Municipio 🛧        | Valor                        |
|--------------------|--------------------|------------------------------|
|                    | Acateno            | 2,611.00                     |
|                    | Acteopan           | 850.00                       |
|                    | Ahuacatlán         | 3,643.00                     |
|                    | Ahuatlán           | 789.00                       |
|                    | Ahuazotepec        | 2,928.00                     |
|                    | Ahuehuetitla       | 617.00                       |
|                    | Albino Zertuche    | 511.00                       |
|                    | Aljojuca           | 1,706.00                     |
|                    | Amixtlán           | 1,352.00                     |
|                    |                    | Filas 15 👻 1-15 de 148 < 🗲 🗲 |
|                    | 🚯 DESCA            | RGA                          |
| Fotal de viviendas | habitadas. Puebla. |                              |

#### **Herramientas tabulares**

 Filas
 15+
 1-15 de 32
 >

 Filas. Deja seleccionar una opción donde el Sistema muestra la cantidad de registros (filas) que se encuentran en el mapa de coropletas.
 La cantidad de registros por página puede ser desde 15, 20 o 30 registros.

 La cantidad de registros por página puede ser desde 15, 20 o 30 registros.

 DESCARGA

 Descarga. Realiza la descarga de información tabular en los formatos XLSX o CSV.

### Información gráfica

Gráfico que se genera de acuerdo con las opciones elegidas en las herramientas del tema.

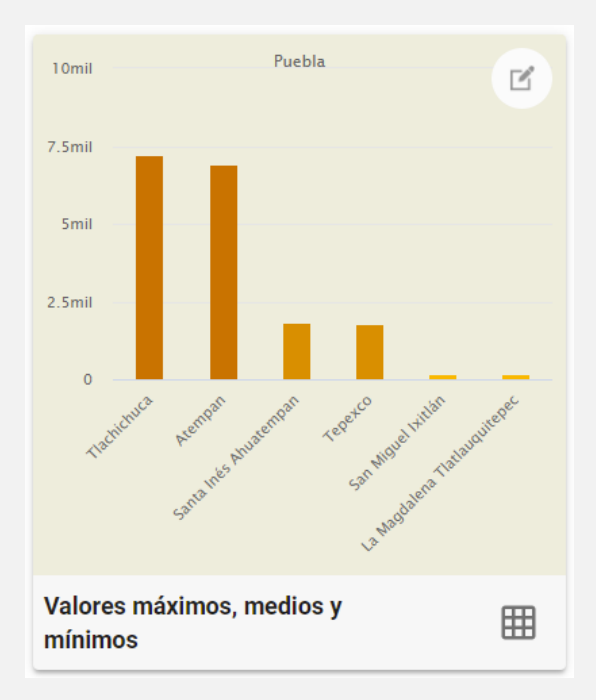

 El gráfico presenta una gráfica de barras, la cual muestra las dos áreas geográficas con mayor valor en el indicador, las dos con el valor medio y las dos con el valor más bajo; esta información será con base en el tipo de desagregación que tenga se tenga seleccionado dentro de dicho gráfico.

#### Herramientas gráficas

Tabulado. Posibilita desplegar los datos estadísticos asociados al gráfico.

**Descarga.** Concede efectuar la descarga de información tabular en los formatos XLSX o CSV.

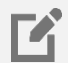

Ħ

**Desagregación.** Proporciona la selección del nivel de desagregación del indicador del gráfico de valores máximos, medios y mínimos; las opciones a elegir dependerán del corte que se tenga en la información dentro del temático.

# 7.Lo más buscado (Características avanzadas del SCINCE)

Permite visualizar los indicadores estadísticos con mayor número de consultas por parte de los usuarios del SCINCE 2020.

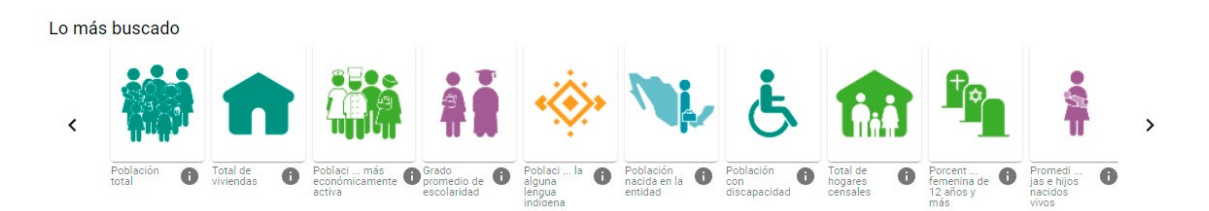

Al igual que el apartado SCINCE 2020, en el Sistema se cuenta con los indicadores estadísticos con mayor número de búsqueda por parte de los usuarios; para ingresar a cualquiera de estos es necesario seguir los siguientes pasos.

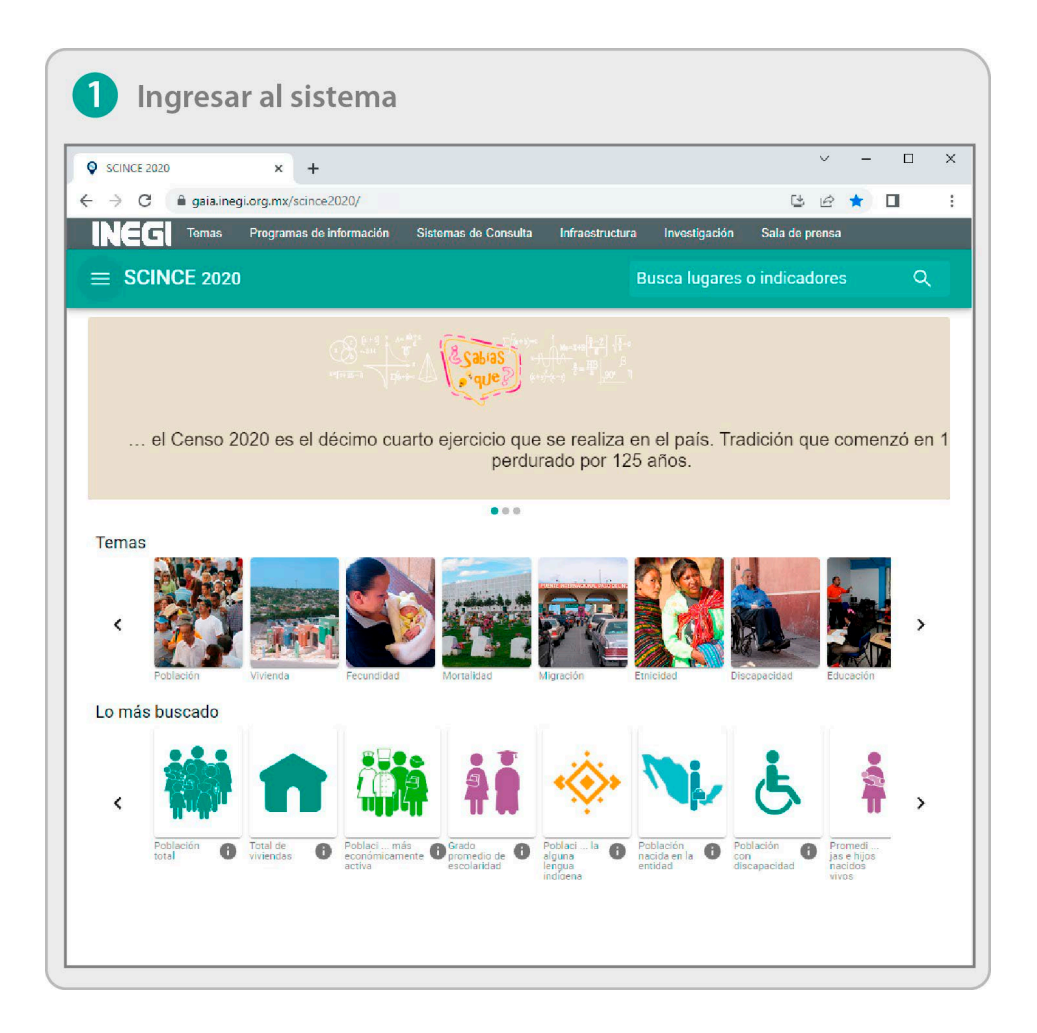

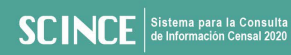

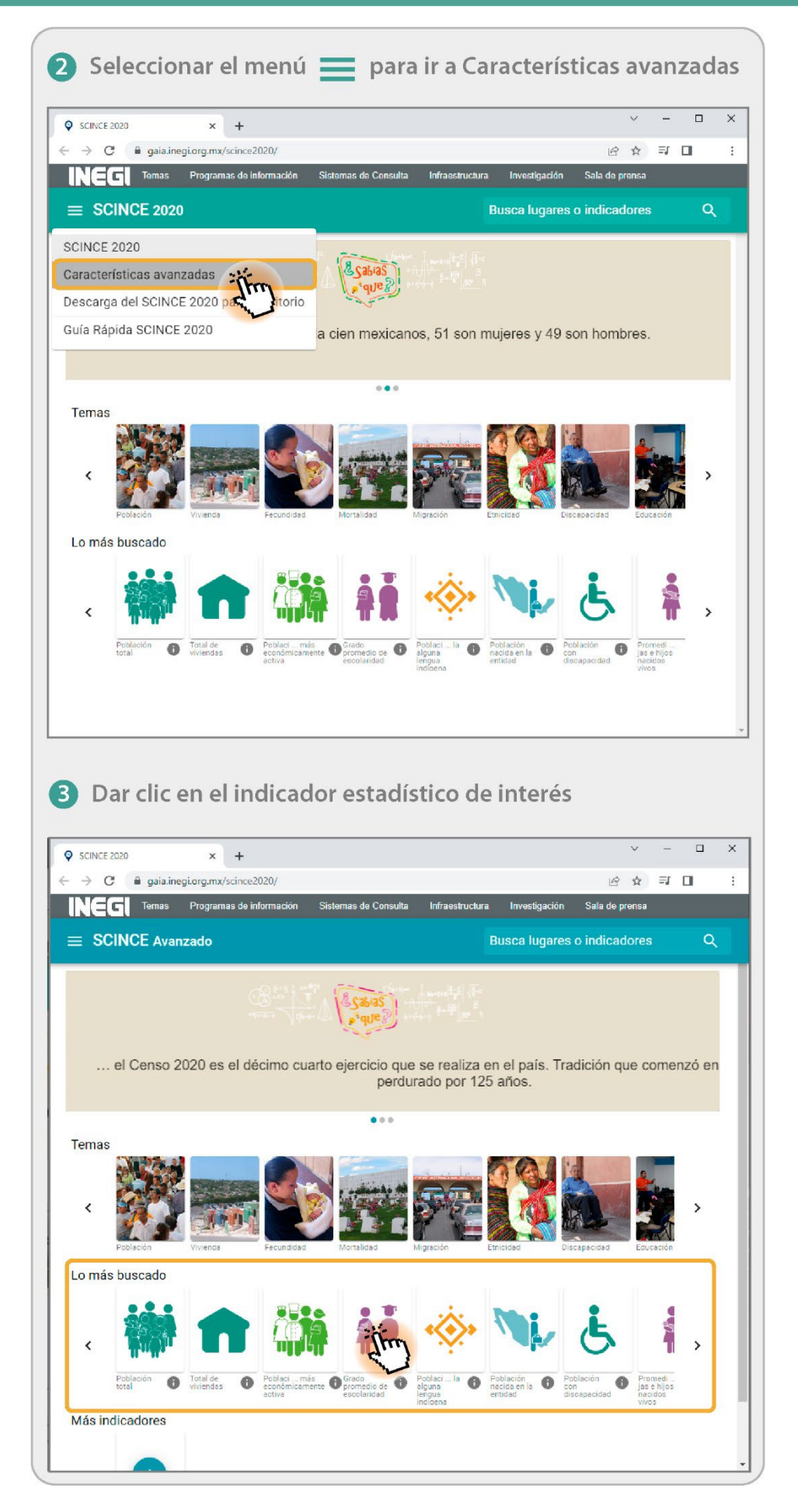

## 

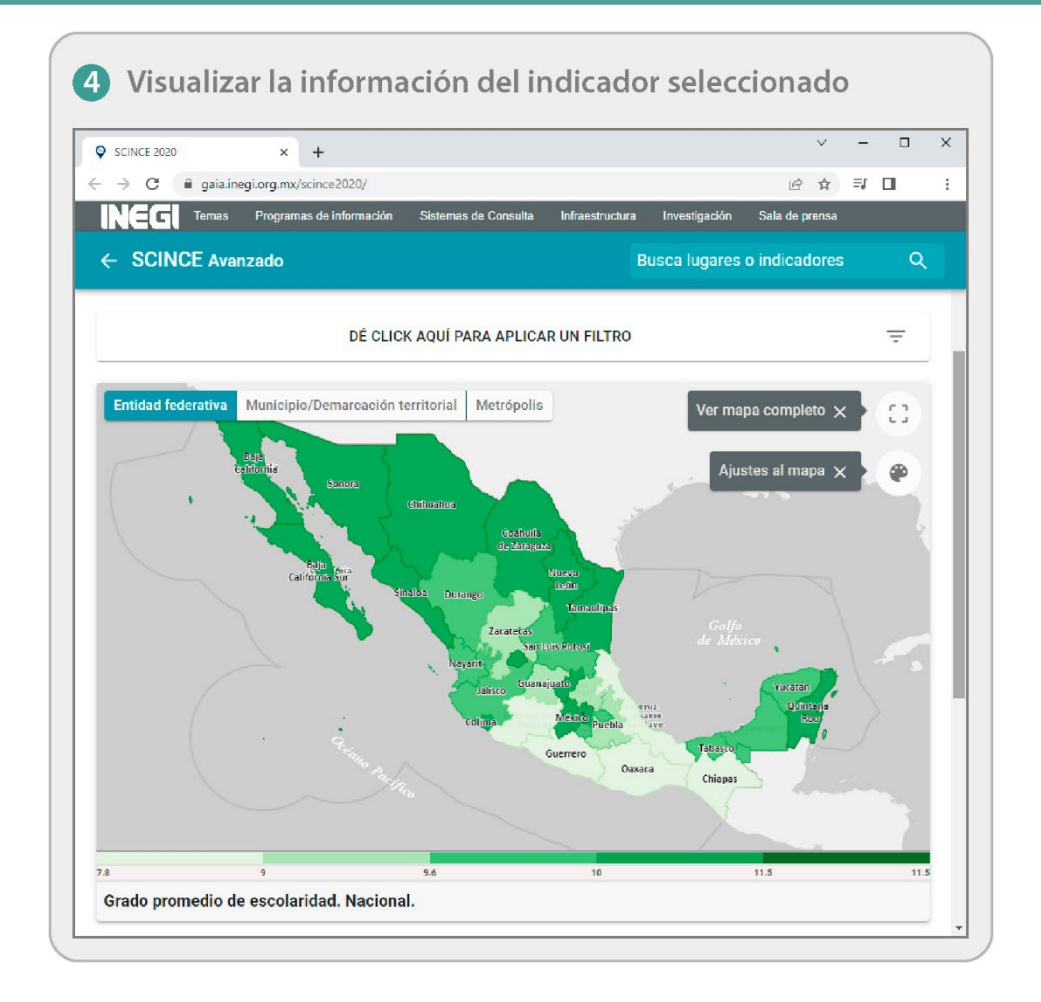

La distribución de la información que contiene cada uno de los indicadores está conformada por un mapa de coropletas, la información tabular y un gráfico.

Para saber más al respecto, puede visualizar el apartado 6. Temas (Características avanzadas del SCINCE), donde se describen con mayor detalle todas las herramientas y manejo de los filtros que contiene la sección de Características avanzadas del SCINCE.

>

# 8. Más indicadores

Permite mostrar los indicadores generados por el propio usuario.

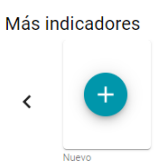

## ¿Qué partes conforman la herramienta Más indicadores?

#### Herramientas

La herramienta principal contiene varias secciones para generar un nuevo indicador; por lo que se describirán brevemente en que consiste cada una de ellas.

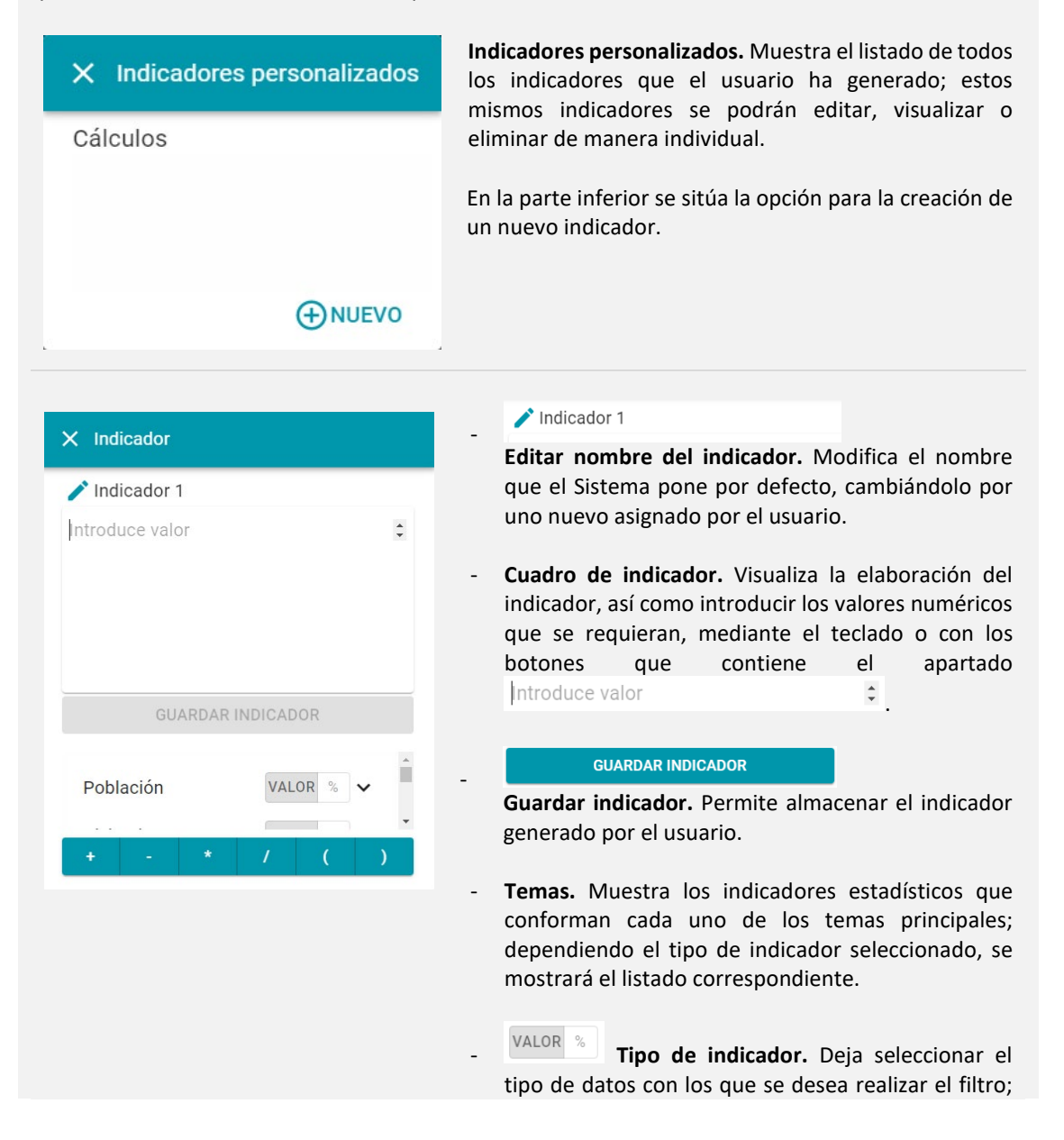

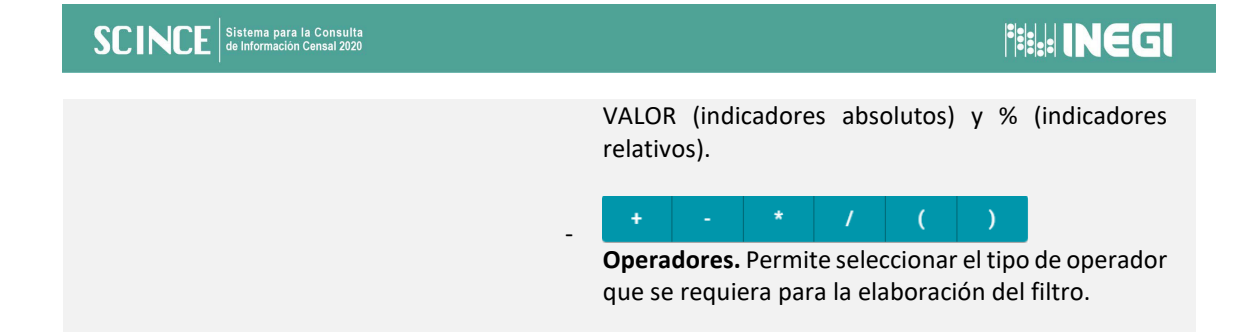

## ¿Cómo elaborar un indicador?

Los indicadores que conforman del apartado Más indicadores son propios del usuario y siempre estarán disponibles en el equipo donde se hayan generado.

Para elaborar un indicador se deben seguir los siguientes pasos, como se indica en el ejemplo.

**Ejemplo:** Obtener la relación de dependencia de menores; para ello se requiere el cociente de los indicadores Población de 0 a 14 años y Población de 15 a 64 años; multiplicado por 100. Expresa el número de personas de 0 a 14 años (teóricamente económicamente inactivos) por cada 100 personas de 15 a 64 años (teóricamente económicamente activos).

| 1 Ingresa         | r al sistema                                                                                                    |
|-------------------|----------------------------------------------------------------------------------------------------|
| SCINCE 2020       | х +                                                                                                    |
| ← → C 🔒 gaia.ineg | gi.org.mx/scince2020/ 😂 🖈 🔲 🗄                                                                                                    |
|                   | Programas de información Sistemas de Consulta Infraestructura Investigación Sala de prensa                                                                                                    |
|                   | Busca lugares o indicadores Q                                                                                                    |
| el Censo 2        | 020 es el décimo cuarto ejercicio que se realiza en el país. Tradición que comenzó en 1<br>perdurado por 125 años.                                                                                                    |
| Temas             |                                                                                                    |
| <                 | Wirenda         Fecundidad         Mortalidad         Migración         Encicidad         Encicadad         Educación         Educación <t< th=""></t<>                                                                                                    |
| Lo más buscado    |                                                                                                    |
| < Población ()    | Total de<br>Vivenoss       6       Podeci - nático<br>rectorización contractorización de<br>sociologicación de<br>vivenoss       0       Podeci - la<br>rectorización de<br>rectorización de<br>r |
|                   |                                                                                                    |

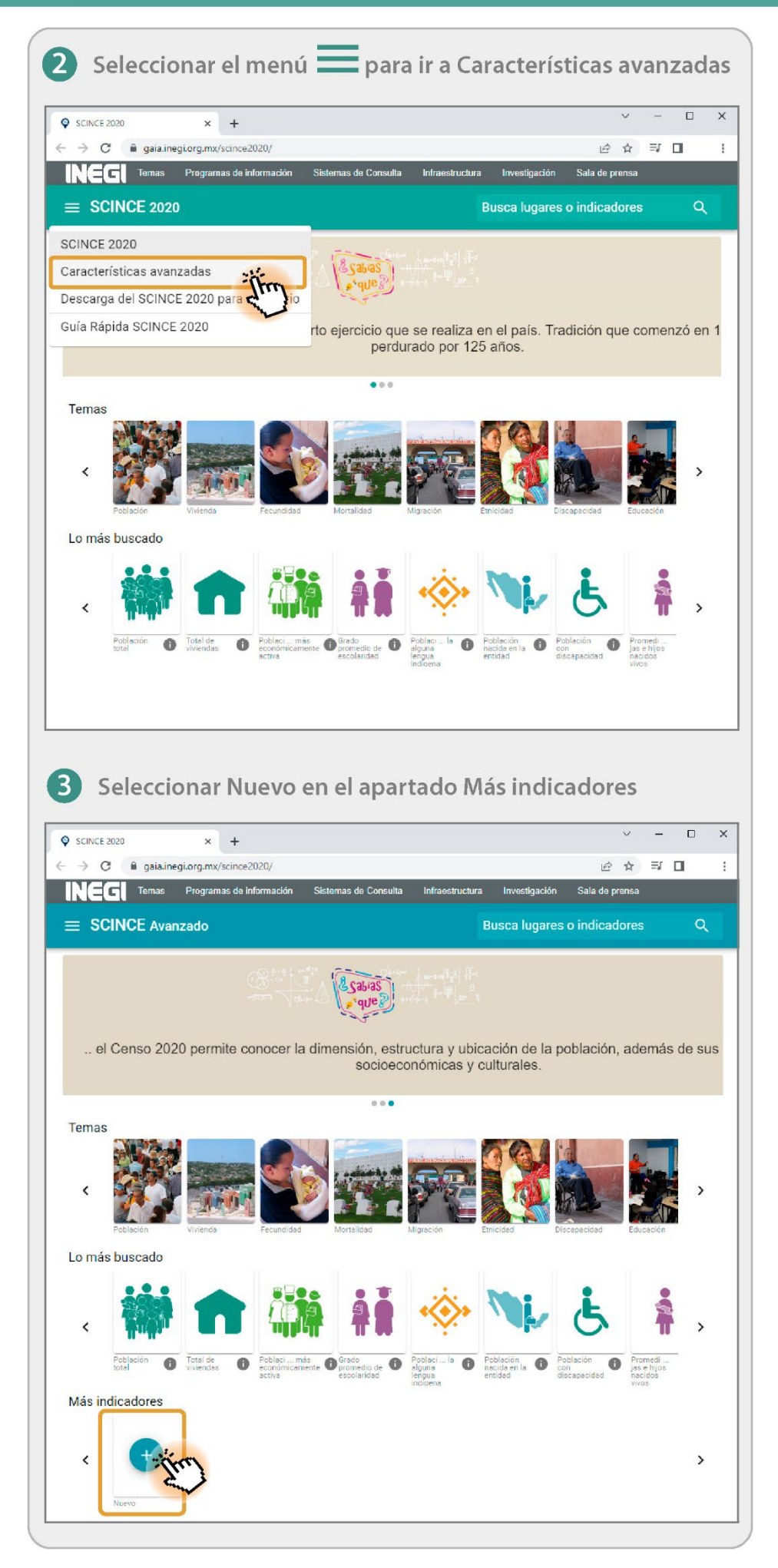

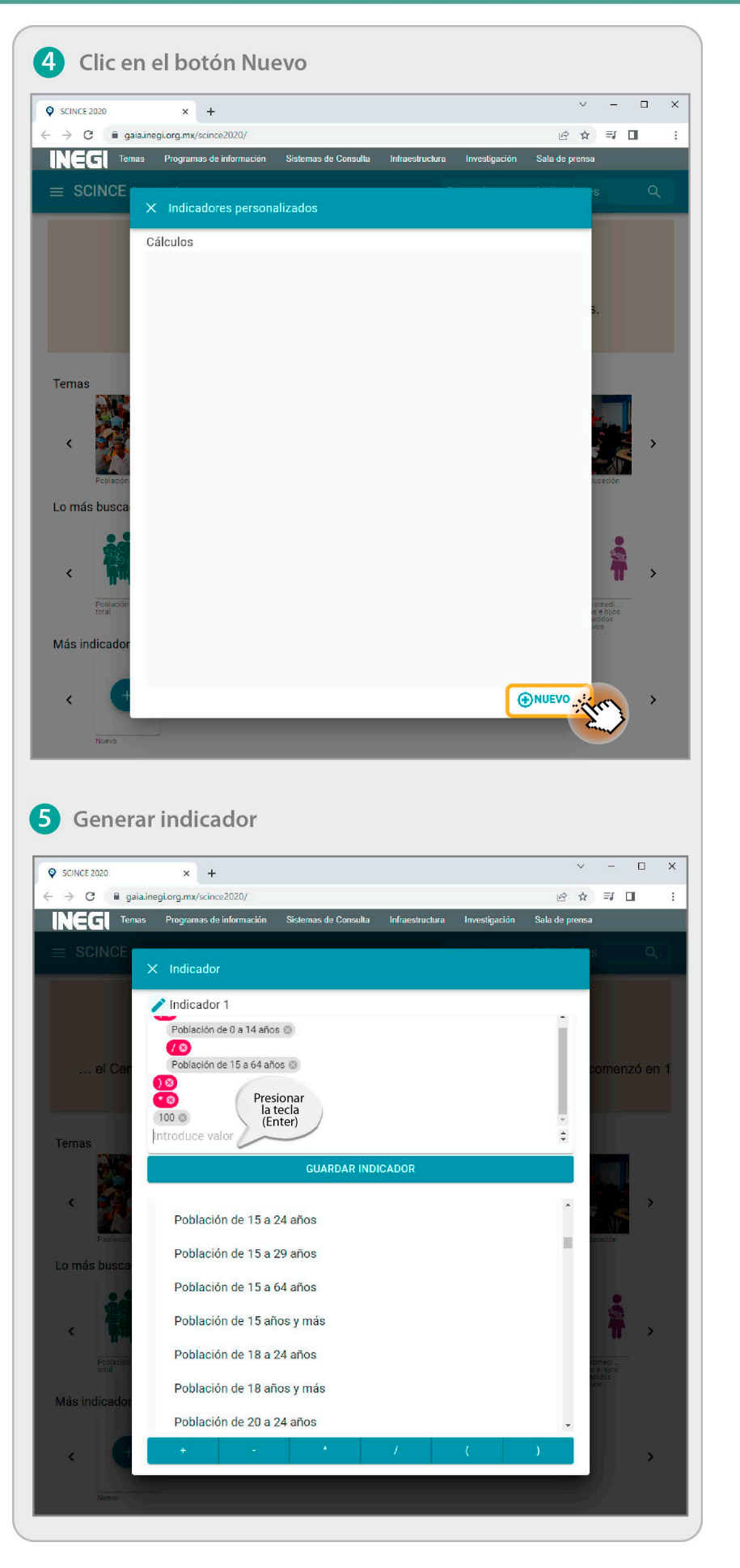

• El algoritmo (fórmula) que debe aplicarse es el siguiente:

#### Algoritmo:

Relación de dependencia de menores =  $\frac{P_{(0-14)}}{P_{(15-64)}} * 100$ 

Donde:

| P <sub>(0-14)</sub>  | Población de 0 a 14 años.  |
|----------------------|----------------------------|
| P <sub>(15-64)</sub> | Población de 15 a 64 años. |

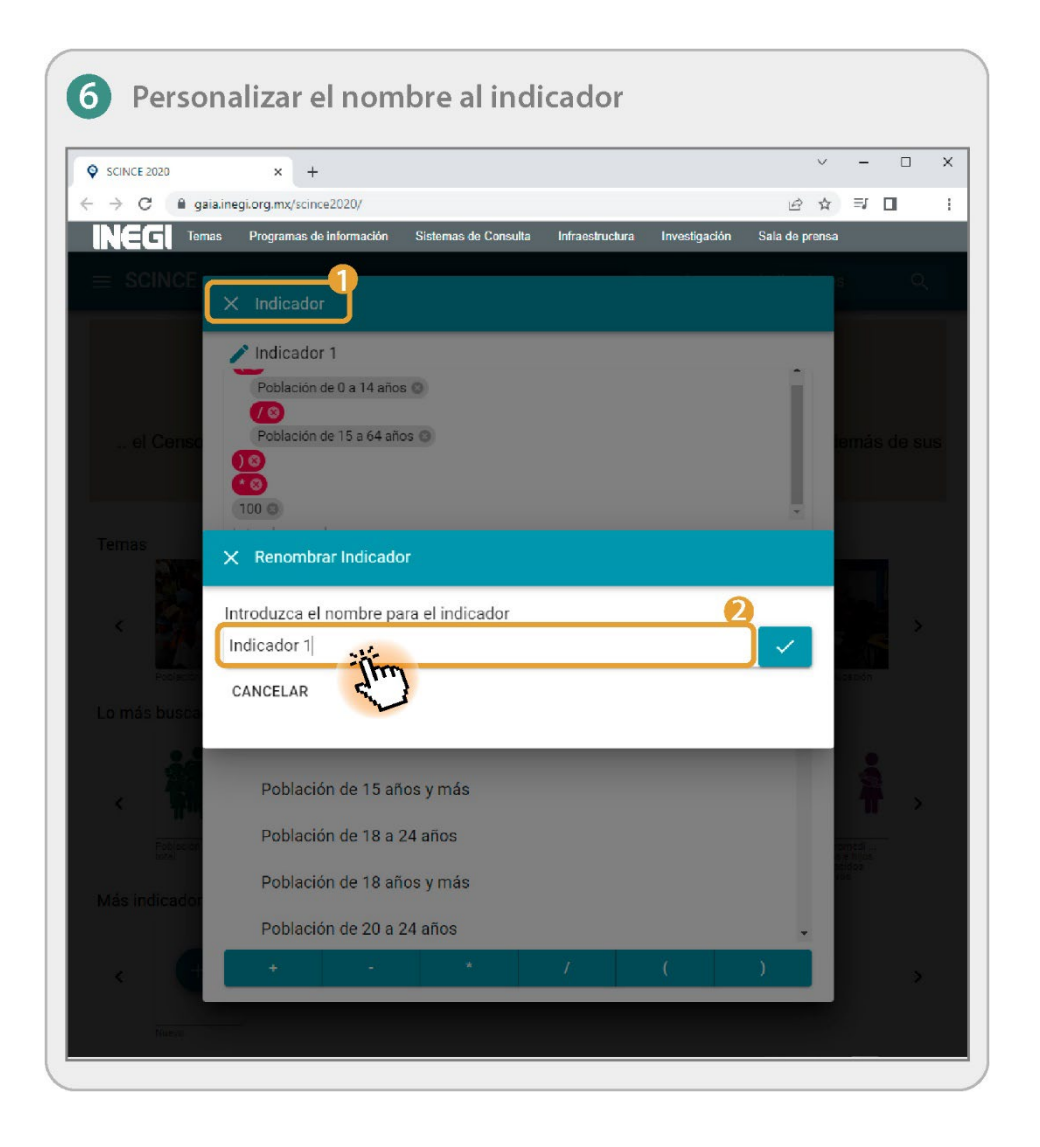

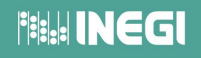

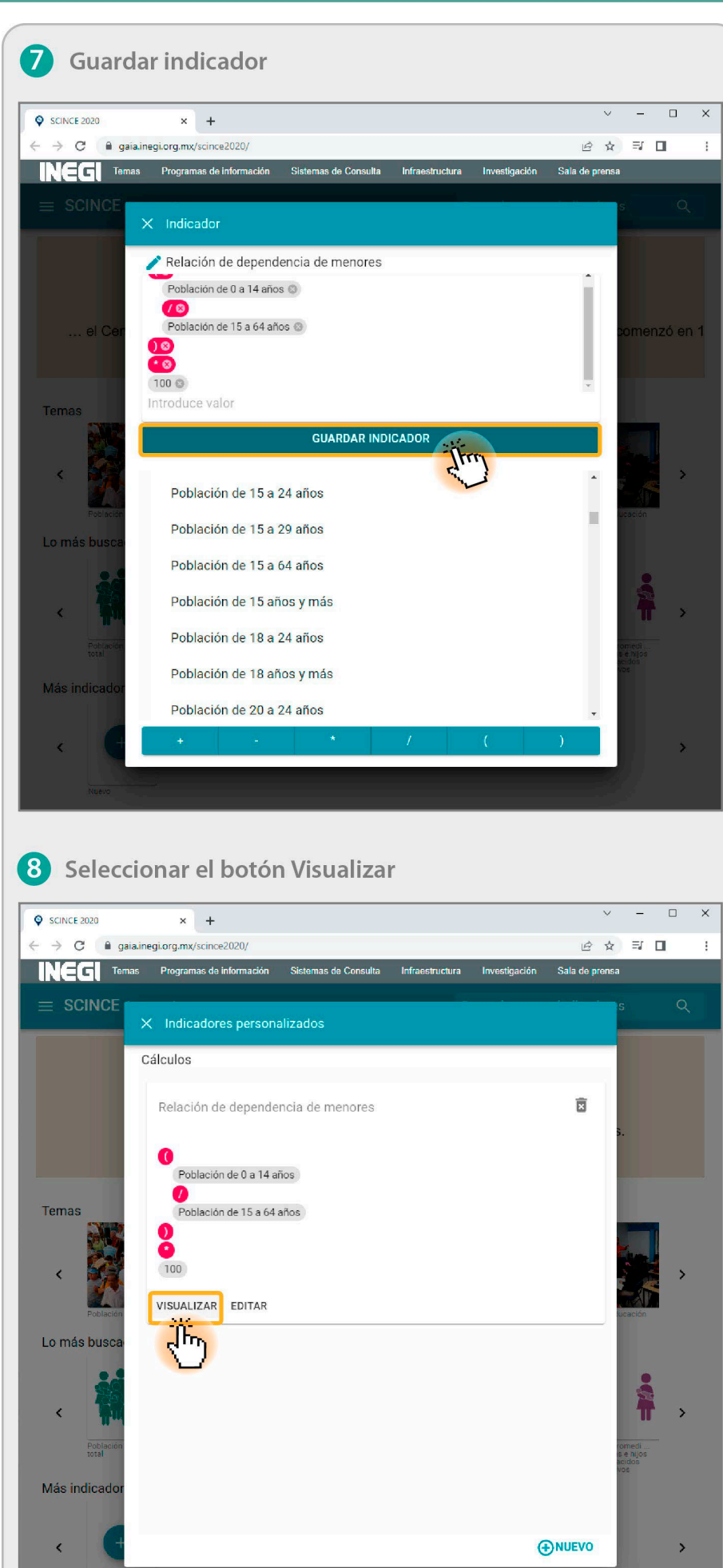

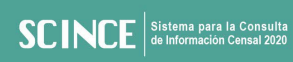

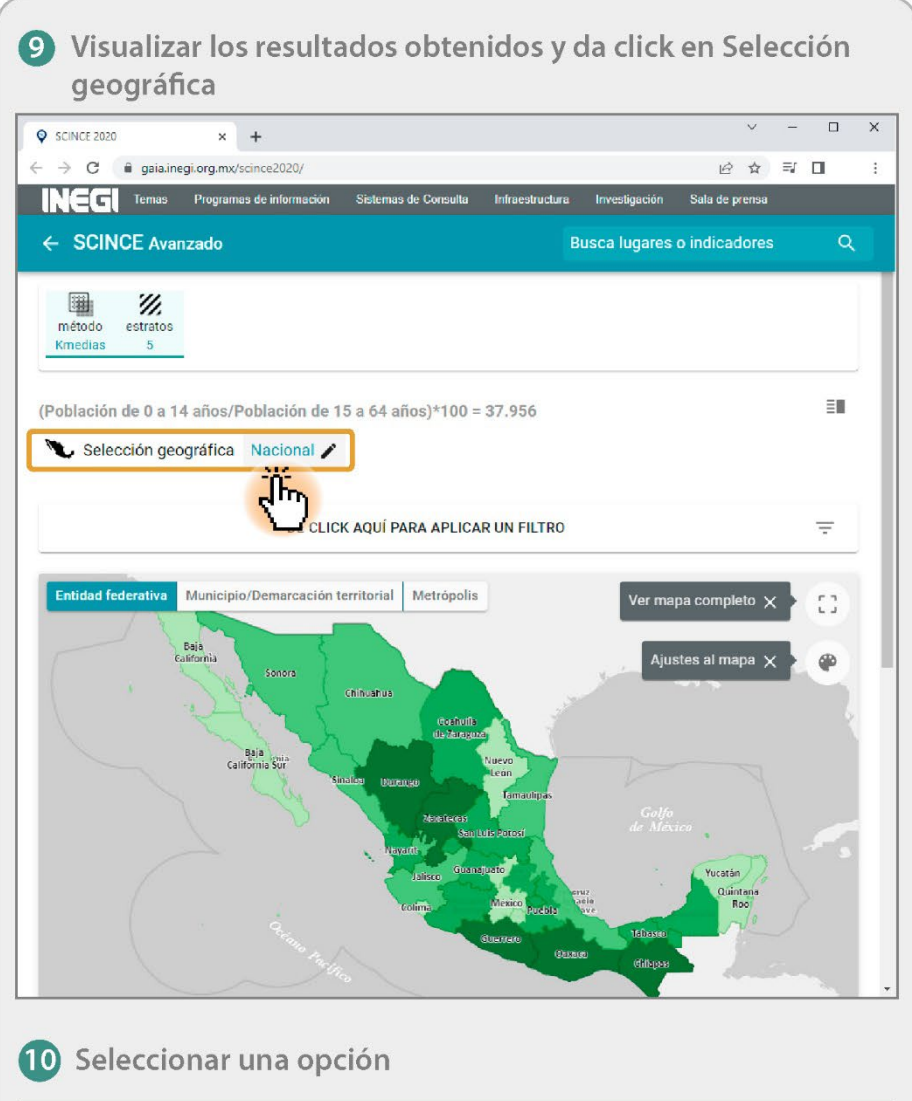

| SCINCE 2020            | × +                      |                      |                      |               |           | ~          | -  |    | × |
|------------------------|--------------------------|----------------------|----------------------|---------------|-----------|------------|----|----|---|
|                        | Programas de información | Sistemas de Consulta | Infraestructura      | Investigación | Sala de p | ਸ<br>rensa | -1 | u  | : |
|                        | < Seleccione una opci    | ón                   |                      | Ŀ             | ACEPTAR   | s          |    | Q  |   |
|                        | Chiapas                  |                      |                      |               |           |            |    |    |   |
| método estr<br>Kmedias | Marco Geoestadístico     | Metrópolis           |                      |               |           |            |    |    |   |
|                        | ENTIDAD FEDERATIVA       | MUNICIPIO            | LOCALIDAD URBAN      | IA.           |           |            |    |    |   |
| (Población de C        | Nacional                 |                      |                      |               | Î         |            |    | =  |   |
|                        | Aguascalientes           |                      |                      |               |           |            |    |    |   |
|                        | Baja California          |                      |                      |               |           |            |    | Ŧ  |   |
|                        | Baja California Sur      |                      |                      |               |           |            |    |    |   |
| Entidad tederat        | Campeche                 |                      |                      |               |           |            |    | 53 |   |
| C.                     | Coahuila de Zaragoz      | ra                   |                      |               |           | 1          |    |    |   |
|                        | Colima                   |                      |                      |               |           |            |    |    |   |
|                        | Chiapas                  | Shu                  |                      |               |           |            |    |    |   |
|                        | Chihuahua                |                      |                      |               |           |            |    |    |   |
|                        | Ciudad de México         |                      |                      |               |           |            |    |    |   |
|                        | Durando                  |                      |                      |               | •         |            |    |    |   |
|                        |                          | 1                    | Filtrar Entidad Fede | erativa       | Q         |            |    |    |   |
|                        |                          |                      |                      |               | -         |            |    |    |   |

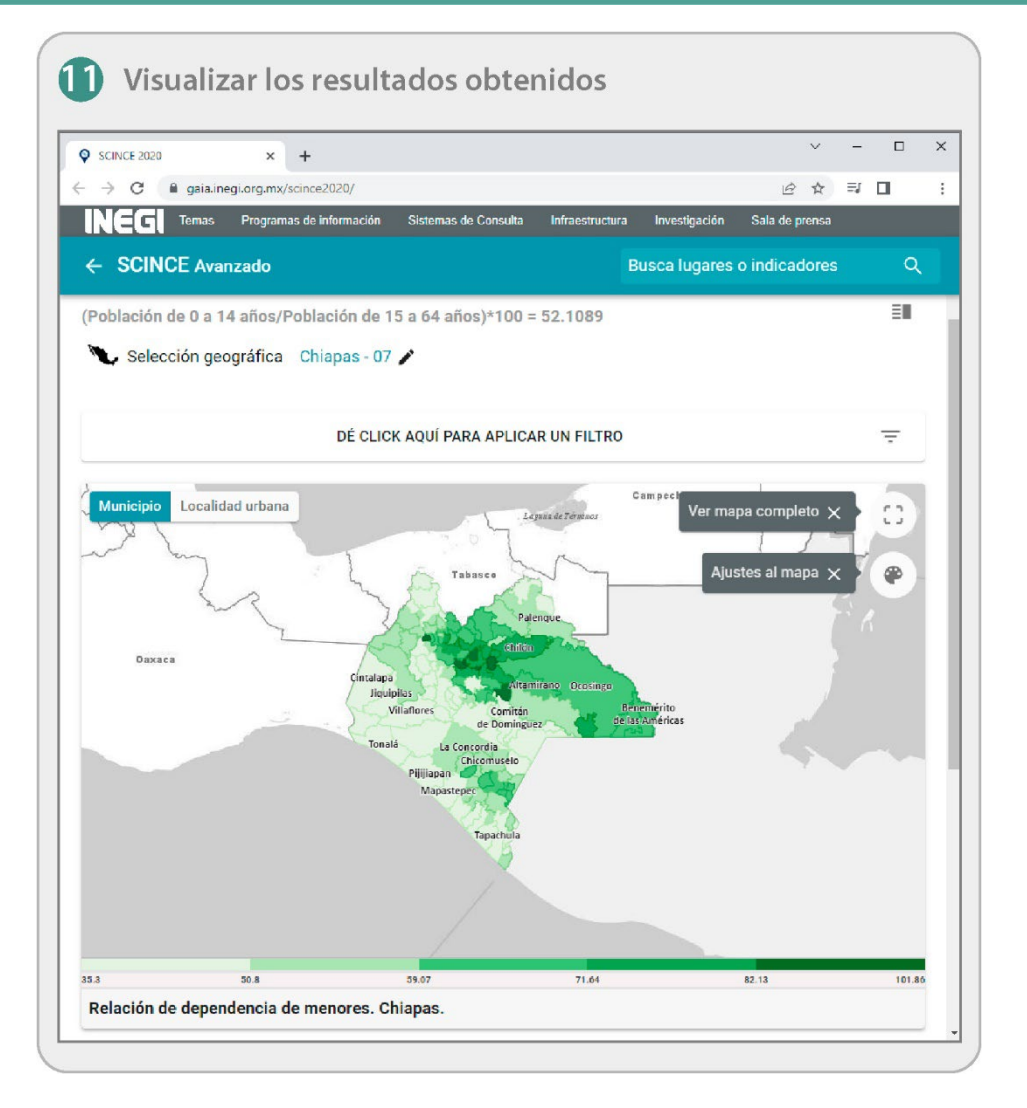

# 9. Descarga del SCINCE 2020 para escritorio

Permite descargar el SCINCE 2020 para escritorio, el cual es una herramienta que permite asociar la información estadística del Censo de Población y Vivienda 2020 con el espacio geográfico al que pertenece.

El apartado permitirá la descarga tanto del Sistema SCINCE 2020, así como cada uno de los paquetes de datos estadísticos por entidad federativa, uno a nivel Nacional y uno de Metrópolis.

Para ingresar a la descarga de cada uno de los materiales se deben seguir los siguientes pasos:

|                                 | 2020          | × +              |              |                     |                               |                           | ~                | -         |       | ; |
|---------------------------------|---------------|------------------|--------------|---------------------|-------------------------------|---------------------------|------------------|-----------|-------|---|
| $\leftrightarrow \rightarrow c$ | 9 🔒 gaialineg | ji.org.mx/scince | 2020/        |                     |                               |                           | 18 f             | r ≡r I    | 1     |   |
| INE                             | C Temas       | Programas de i   | nformación S | Sistemas de Consuli | la Infraestructu              | ura Investigaci           | ón Sala de pren: | sa        |       |   |
| ≡ so                            | INCE 2020     |                  |              |                     |                               | Busca lugar               | res o indicador  | es        | ٩     |   |
|                                 | el Censo 20   | )20 es el d      | écimo cuart  | to ejercicio que    | ue se realiza<br>lurado por 1 | ı en el país.<br>25 años. | Tradición que    | comen     | zó en | 1 |
|                                 |               |                  |              |                     |                               |                           |                  |           |       |   |
| Temas<br>K                      | Pobleción     |                  | Fecundidad   | Mortalidad          | Migración                     | Enicidad                  | Discapacided I   | Educación | >     |   |
|                                 | s buscado     |                  |              |                     |                               |                           |                  |           |       |   |
| Lo más                          |               |                  |              | 41                  | 1                             | Mi.                       | Æ                | •         |       |   |

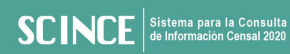

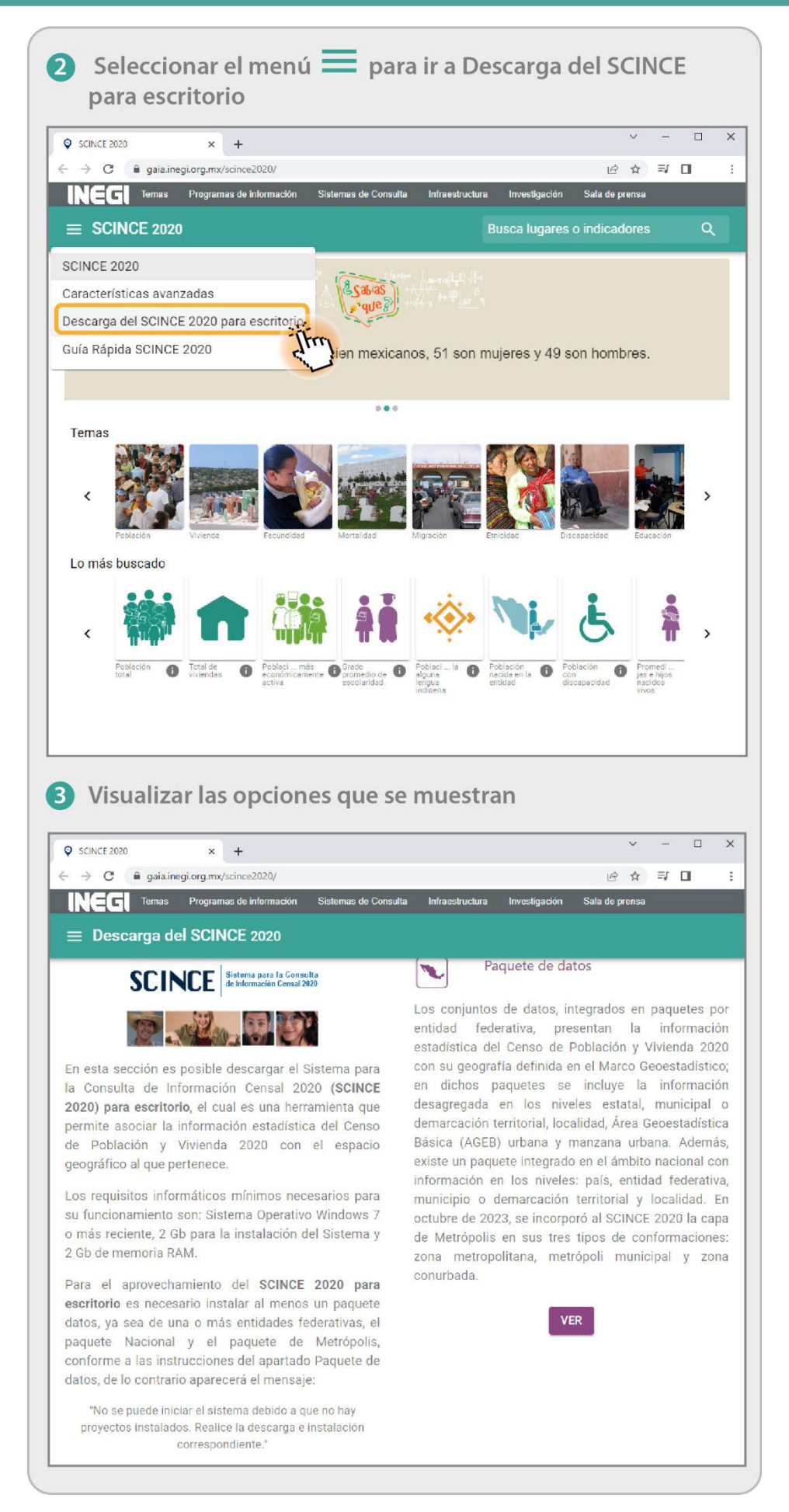

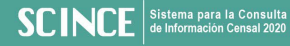

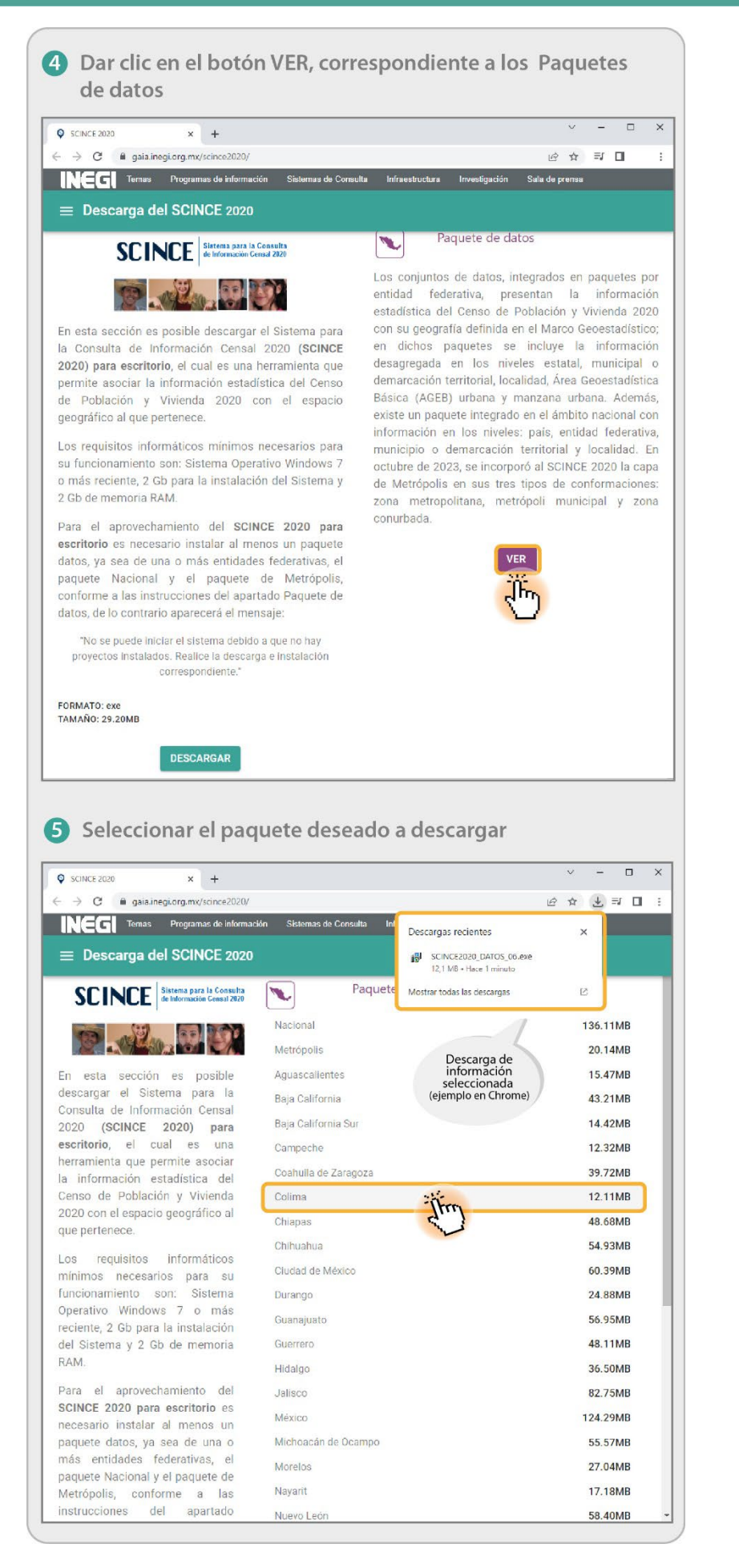

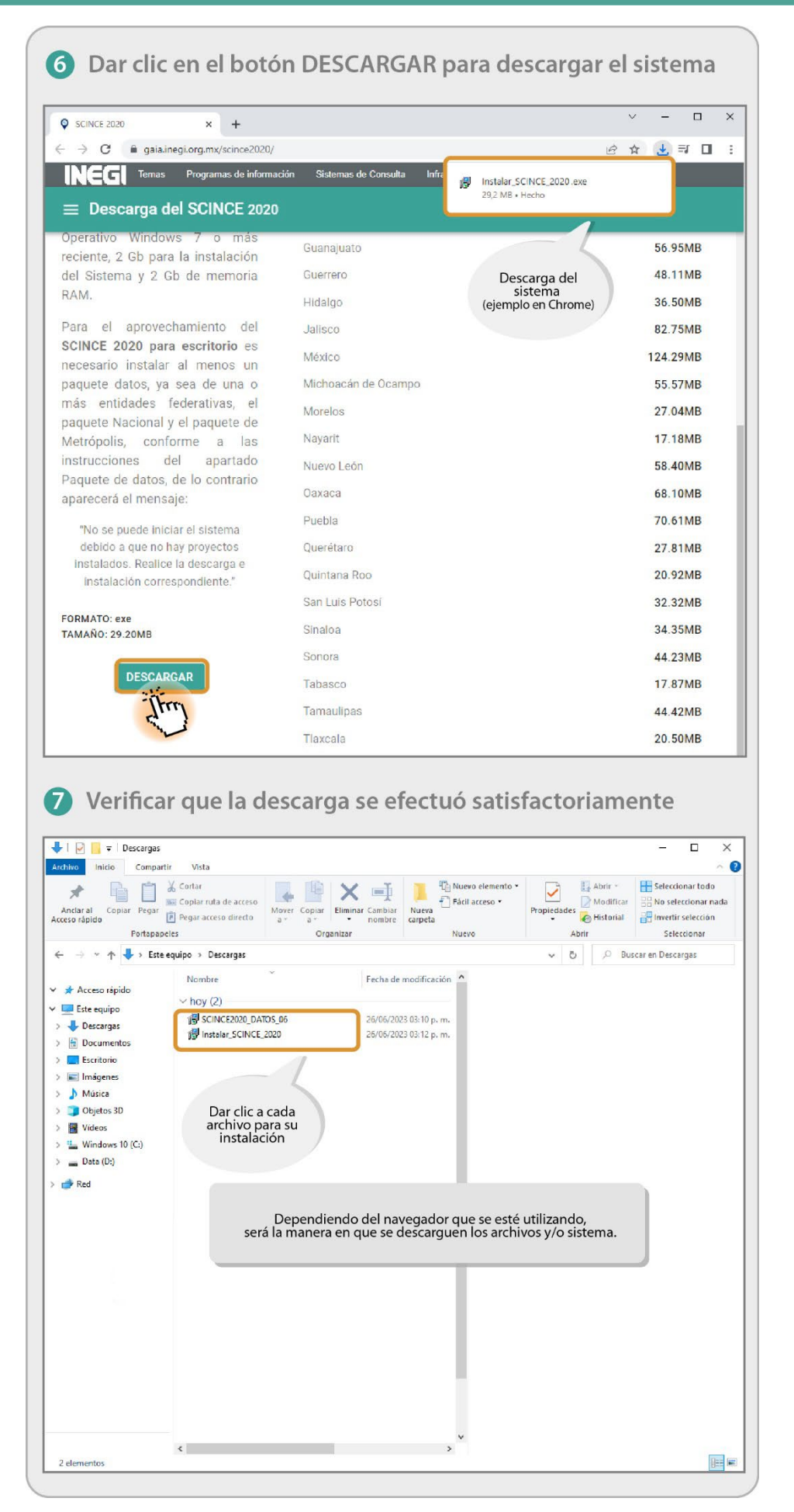

**Nota:** Dependiendo del navegador que se esté utilizando, será la manera en que se descarguen los archivos o el Sistema.

Después de contar con los instaladores deseados, se debe proceder con la ejecución de estos para su instalación en el equipo de cómputo.